## **i50 Instrument** INSTALLATION & OPERATION INSTRUCTIONS

English (en-US) Date: 06-2017 Document number: 81341-4 © 2017 Raymarine UK Limited

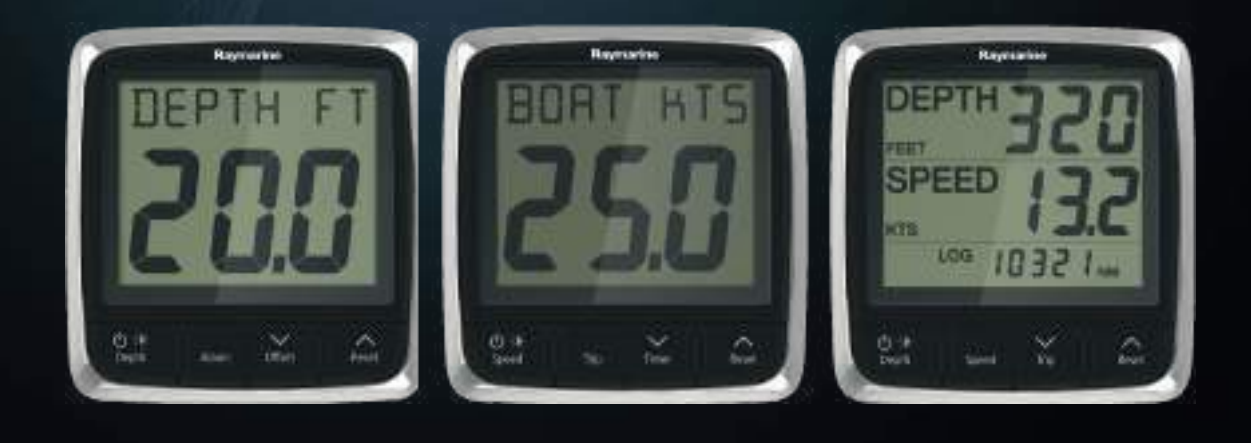

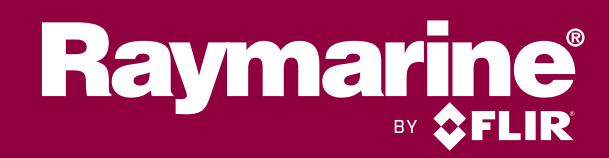

## **Printed Manuals**

Would you prefer a printed version of this document?

Full documentation for your product is always provided as a free download on the Raymarine website, but some customers prefer manuals in a printed format.

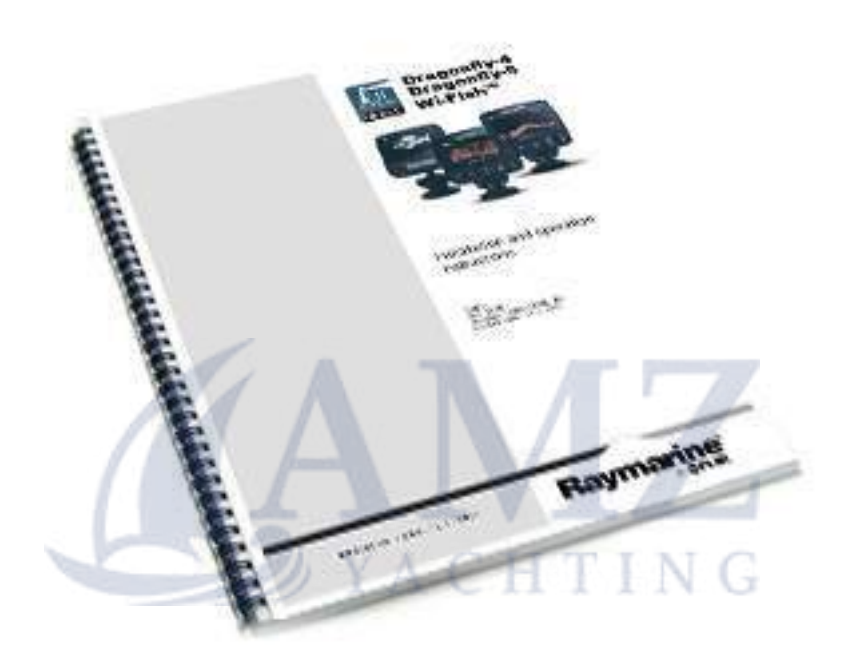

Raymarine provides a Print Shop service which enables you to purchase a printed manual (paperback book), delivered to your door.

## www.raymarine.com/printshop

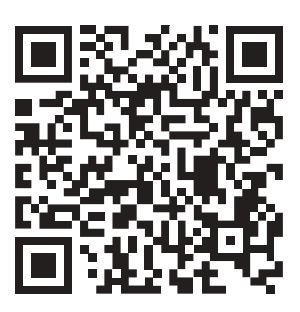

#### Trademark and patents notice

Raymarine, Tacktick, Clear Pulse, Truzoom, HSB, SeaTalk, SeaTalk<sup>ns</sup>, SeaTalk<sup>ng</sup>, Micronet, Raytech, Gear Up, Marine Shield, Seahawk, Autohelm, Automagic, and Visionality are registered or claimed trademarks of Raymarine Belgium.

FLIR, LightHouse, DownVision, SideVision, RealVision, Dragonfly, Quantum, Instalert, Infrared Everywhere, The World's Sixth Sense and ClearCruise are registered or claimed trademarks of FLIR Systems, Inc.

All other trademarks, trade names, or company names referenced herein are used for identification only and are the property of their respective owners.

This product is protected by patents, design patents, patents pending, or design patents pending.

#### Fair Use Statement

You may print no more than three copies of this manual for your own use. You may not make any further copies or distribute or use the manual in any other way including without limitation exploiting the manual commercially or giving or selling copies to third parties.

#### Software updates

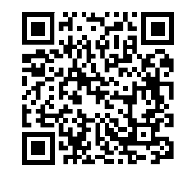

Check the Raymarine website for the latest software releases for your product. www.raymarine.com/software

A (

#### **Product documentation**

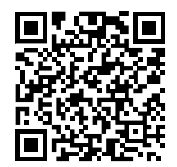

The latest versions of all English and translated documents are available to download in PDF format from the website: <a href="https://www.raymarine.com/manuals">www.raymarine.com/manuals</a>. Please check the website to ensure you have the latest documentation.

TIN

Copyright ©2017 Raymarine UK Ltd. All rights reserved.

### Contents

| Chapter 1 Important information   |     |
|-----------------------------------|-----|
| Certified Installation9           |     |
| Water ingress 9                   |     |
| Disclaimer9                       |     |
| EMC installation guidelines 9     |     |
| Suppression ferrites 10           |     |
| Connections to other equipment 10 |     |
| Declaration of conformity10       |     |
| Product disposal10                |     |
| Warranty registration 11          |     |
| IMO and SOLAS 11                  |     |
| Technical accuracy11              |     |
| Chapter 2 Handbook information 13 |     |
| 2.1 Document information14        |     |
| Applicable products14             |     |
| Document illustrations 14         |     |
| Product documentation15           |     |
| 2.2 Parts supplied15              |     |
| 2.3 i50 Product overview 16       |     |
| Chapter 3 Planning the 17         |     |
| 3.1 Installation checklist        |     |
| Schematic diagram                 | _   |
| 3.2 Compatible transducers        | C   |
| Instrument Depth transducers      | Ch  |
| Instrument Speed and Temperature  | 011 |
| transducers                       |     |
| Instrument Depth, Speed and       |     |
| Temperature (DST) transducers     |     |
| 3.3 System protocols              |     |
| SeaTalkng®                        |     |
| NMFA 2000 20                      |     |
| SeaTalk 20                        | Ch  |
| 3.4 Tools required                |     |
| 3.5 Selecting a display location  |     |
| General location requirements 21  |     |
| 3.6 Product dimensions            |     |

## Chapter 4 Cables and

|     | 4.1  | General cabling guidance             | . 24 |
|-----|------|--------------------------------------|------|
|     |      | Cable types and length               | . 24 |
|     |      | Routing cables                       | . 24 |
|     |      | Strain relief                        | . 24 |
|     |      | Cable shielding                      | . 24 |
|     | 4.2  | Direct Power Connection              | . 24 |
|     | 4.3  | SeaTalkng® power supply              | 25   |
|     |      | SeaTalkng® power connection          |      |
|     |      | point                                | . 25 |
|     |      | In-line fuse and thermal breaker     |      |
|     |      | ratings                              | . 25 |
|     |      | SeaTalkng® system loading            | . 25 |
|     |      | Power distribution — SeaTalkng®      | . 25 |
|     |      | Sharing a breaker                    | . 26 |
|     | 4.4  | Transducer connections               | . 27 |
|     |      | Making transducer connections        | . 28 |
|     | 4.5  | iTC-5 connection                     | 28   |
|     |      | Making iTC-5 transducer              |      |
|     |      | connections                          | . 28 |
|     | 4.6  | SeaTalk <sup>ng</sup> connection     | 29   |
|     | 4.7  | SeaTalk connection                   | . 30 |
| ь.  | v    | SeaTalk power protection             | . 30 |
| C   | 4.8  | NMEA 2000 network                    | 30   |
|     | COI  |                                      | . 50 |
| Cha | apte | er 5 Mounting                        | 31   |
|     | 5.1  | Mounting                             | . 32 |
|     |      | Pre-mounting check                   | . 32 |
|     |      | Mounting diagram                     | . 32 |
|     |      | Mounting instructions                | . 32 |
|     | 5.2  | Front bezel                          | . 33 |
|     |      | Removing the front bezel             | . 33 |
| Cha | apte | er 6 i50 Depth                       | 35   |
|     | 6.1  | i50 Depth operation                  | 36   |
|     | 6.2  | i50 Depth controls                   | 36   |
|     | 6.3  | Power                                | . 37 |
|     |      | Powering on the unit                 | . 37 |
|     |      | Powering off the unit                | . 37 |
|     | 6.4  | Data master                          | . 37 |
|     |      | Changing i50 Depth Master / Repeater |      |
|     |      | status                               | . 37 |
|     | 6.5  | Calibration                          | 38   |
|     |      |                                      |      |

| Depth Calibration Pages                  | . 38         |             |
|------------------------------------------|--------------|-------------|
|                                          | 20           |             |
| Depth Offset                             | . 30<br>38   |             |
| Applying a Dopth Offeet                  | . 00<br>. 20 |             |
| Checking the Software Version            | 20.          |             |
| Looking access to the User Calibration   | . 39         |             |
|                                          | 20           |             |
| Menu                                     | . 39         |             |
| Setting the response delay for depth     | 20           |             |
| Frachlings                               | . 39         |             |
| Enabling and disabling Boat Snow         | ~~           |             |
|                                          | . 39         |             |
| Resetting the display to factory default |              |             |
| settings                                 | . 40         |             |
| 6.6 Using the depth pages                | . 40         |             |
| 6.7 Viewing the depth offset             | . 41         |             |
| 6.8 Alarms                               | . 41         |             |
| Instrument alarms                        | . 41         |             |
| Alarm indications                        | . 41         |             |
| Silencing alarms                         | . 41         | 7           |
| Enabling / Disabling alarms              | . 41         | 7           |
| Setting alarm thresholds — i50           |              | pa<br>z     |
| Depth                                    | . 42         | 1           |
| 6.9 Illumination                         | 42           | its setting |
| Adjusting the backlight level            | . 42         | ΑÇ          |
| Adjusting the contrast                   | . 42         | 1           |
| Group illumination                       | . 42         |             |
| Assigning the i50 Depth to a group       | . 43         |             |
| Chapter 7 i50 Speed                      | 45           |             |
| 7.1 i50 Speed operation                  | .46          | Chap        |
| 7.2 i50 Speed controls                   | 46           | 8           |
| 7.3 Power                                | 47           |             |
| Powering on the unit                     | . 47         | 8           |
| Powering off the unit                    | . 47         | 8           |
| 7.4 Calibration                          | 47           |             |
| Speed Calibration Pages                  | . 47         |             |
| Selecting the unit of measure for speed  |              | 8           |
| readings                                 | . 47         |             |
| Changing speed resolution                | . 48         |             |
| Selecting the unit of measure for log    |              | 8           |
| readings                                 | . 48         |             |
| 1 Point Speed Calibration                | . 48         |             |
| Nautical measured mile markers           | . 49         |             |
|                                          | -            |             |

| Selecting unit of measure for water     |   |
|-----------------------------------------|---|
| temperature readings 49                 | I |
| Calibrating water temperature 50        | I |
| Enabling and disabling the timer        |   |
| buzzers 50                              | I |
| Checking i50 Speed Software Version     |   |
| and Master / Repeater status 50         | I |
| Performing a Speed Run                  |   |
| Calibration 50                          | I |
| Locking access to the User Calibration  |   |
| Menu 51                                 |   |
| Setting the response delay for speed    |   |
| readings 52                             |   |
| Setting the response delay for Velocity |   |
| Made Good (VMG) readings 52             |   |
| Enabling and disabling Boat Show        |   |
| Mode 52                                 |   |
| Resetting the display to factory        |   |
| defaults53                              | 1 |
| 7.5 Using the speed pages53             | 1 |
| 7.6 Using the log, trip and temperature |   |
| 7 7 Using the timers 54                 |   |
| Setting the race start timer 54         |   |
| Timer buzzer 54                         |   |
| 7.8 Illumination                        | , |
| Adjusting the backlight level           | , |
| Adjusting the contrast                  | , |
| Group illumination                      | , |
| Chapter 8 i50 Tridata 57                | , |
| 8 1 i50 Tridata operation 58            |   |
| i50 Tridete diaplay layout              | , |
| 8 2 i50 Tridata controls                |   |
| 8.3 Power 59                            | 1 |
| Powering on the unit 50                 | 1 |
| Powering off the unit 59                |   |
| 8 4 Data master 59                      | 1 |
| Changing i50 Tridata Master /           |   |
| Reneater status                         | ) |
| 8.5 Calibration                         | I |
| Tridata Calibration Pages 60            | ) |
| Selecting the unit of measure for depth |   |
| readings                                | 1 |
|                                         |   |

|                             | Depth Offset                                                                                                    | 60                                                       |
|-----------------------------|----------------------------------------------------------------------------------------------------|----------------------------------------------------------|
|                             | Applying a Depth Offset                                                                                                    | 60                                                       |
|                             | Selecting the unit of measure for speed                                                                                                    |                                                          |
|                             | readings                                                                                                    | 61                                                       |
|                             | Selecting a resolution for speed                                                                                                    | •                                                        |
|                             | readings                                                                                                    | 61                                                       |
|                             | Selecting the unit of measure for log                                                                                                    | 01                                                       |
|                             | readings                                                                                                    | 61                                                       |
|                             | 1 point speed calibration                                                                                                    | 61                                                       |
|                             | Nautical measured mile markers                                                                                                    | 67<br>62                                                 |
|                             | Selecting unit of measure for water                                                                                                    | 02                                                       |
|                             | tomporature readings                                                                                                    | 63                                                       |
|                             | Calibrating water temperature                                                                                                    | 62                                                       |
|                             | Calibrating water temperature                                                                                                    | 03                                                       |
|                             |                                                                                                    | ~~                                                       |
|                             | buzzers                                                                                                    | 63                                                       |
|                             | Checking the Software Version                                                                                                    | 64                                                       |
|                             | Performing Speed Run                                                                                                    | <b>.</b> .                                               |
|                             |                                                                                                    | 64                                                       |
|                             | Locking access to the User Calibration                                                                                                    |                                                          |
|                             | Menu                                                                                                    | 65                                                       |
|                             | Setting speed to SOG                                                                                                    | 65                                                       |
|                             | Setting the response delay for speed                                                                                                    |                                                          |
|                             | readings                                                                                                    | 65                                                       |
|                             | Setting the response delay for depth                                                                                                    |                                                          |
|                             | readings                                                                                                    | 65                                                       |
|                             | Enabling and disabling Boat Show                                                                                                    |                                                          |
|                             | Mode                                                                                                    | 66                                                       |
|                             | Resetting the display to factory                                                                                                    |                                                          |
|                             | defaults                                                                                                    | 66                                                       |
| 8.6                         | Using Tridata depth pages                                                                                                    | 67                                                       |
| 8.7                         | Using Tridata speed pages.                                                                                                    | 67                                                       |
| 8.8                         | 8 1 1 8                                                                                                    |                                                          |
| time                        | Using Tridata trip, log, temp and                                                                                                    | 68                                                       |
| time<br>8 0                 | Using Tridata trip, log, temp and<br>er pages                                                                                                    | 68<br>68                                                 |
| time<br>8.9                 | Using Tridata trip, log, temp and<br>er pages<br>Using the timers                                                                                                    | 68<br>68                                                 |
| time<br>8.9                 | Using Tridata trip, log, temp and<br>er pages<br>Using the timers<br>Setting the race timer                                                                                                    | 68<br>68<br>68                                           |
| time<br>8.9                 | Using Tridata trip, log, temp and<br>er pages<br>Using the timers<br>Setting the race timer<br>Timer buzzer                                                                                                    | 68<br>68<br>68<br>68                                     |
| time<br>8.9<br>8.10         | Using Tridata trip, log, temp and<br>er pages<br>Using the timers<br>Setting the race timer<br>Timer buzzer<br>O Alarms                                                                                                    | 68<br>68<br>68<br>68<br>69                               |
| time<br>8.9<br>8.10         | Using Tridata trip, log, temp and<br>er pages<br>Using the timers<br>Setting the race timer<br>Timer buzzer<br>O Alarms<br>Instrument alarms                                                                                                    | 68<br>68<br>68<br>68<br>69<br>69                         |
| time<br>8.9<br>8.1(         | Using Tridata trip, log, temp and<br>er pages<br>Using the timers<br>Setting the race timer<br>Timer buzzer<br>O Alarms<br>Instrument alarms<br>Alarm indications                                                                                                  | 68<br>68<br>68<br>69<br>69<br>69                         |
| time<br>8.9<br>8.1(         | Using Tridata trip, log, temp and<br>er pages<br>Using the timers<br>Setting the race timer<br>Timer buzzer<br>O Alarms<br>Instrument alarms<br>Alarm indications<br>Silencing alarms                                                                              | 68<br>68<br>68<br>69<br>69<br>69                         |
| time<br>8.9<br>8.10         | Using Tridata trip, log, temp and<br>er pages<br>Using the timers<br>Setting the race timer<br>Timer buzzer<br>O Alarms<br>Instrument alarms<br>Alarm indications<br>Silencing alarms<br>Enabling / Disabling alarms                                               | 68<br>68<br>68<br>69<br>69<br>69<br>69                   |
| time<br>8.9<br>8.1(         | Using Tridata trip, log, temp and<br>er pages<br>Using the timers<br>Setting the race timer<br>Timer buzzer<br>O Alarms<br>Instrument alarms<br>Alarm indications<br>Silencing alarms<br>Enabling / Disabling alarms<br>Setting alarm thresholds                   | 68<br>68<br>68<br>69<br>69<br>69<br>69<br>69             |
| time<br>8.9<br>8.10<br>8.11 | Using Tridata trip, log, temp and<br>er pages<br>Using the timers<br>Setting the race timer<br>Timer buzzer<br>O Alarms<br>Instrument alarms<br>Alarm indications<br>Silencing alarms<br>Enabling / Disabling alarms<br>Setting alarm thresholds<br>I Illumination | 68<br>68<br>68<br>69<br>69<br>69<br>69<br>69<br>69<br>70 |

| Adjusting the contrast | 70 |
|------------------------|----|
| Group illumination     | 70 |

## Chapter 9 Maintaining your

| display71                                                                                                    |                                 |
|----------------------------------------------------------------------------------------------------|---------------------------------|
| 9.1 Service and maintenance72                                                                                                    | 2                               |
| 9.2 Condensation72                                                                                                    | 2                               |
| 9.3 Routine equipment checks                                                                                                    | 3                               |
| 9.4 Product cleaning73                                                                                                    | 3                               |
| 9.5 Cleaning the display case74                                                                                                    | 1                               |
| 9.6 Cleaning the display screen                                                                                                    | 1                               |
| Chapter 10 Troubleshooting75                                                                                                    | 5                               |
| 10.1 Troubleshooting76                                                                                                    | 3                               |
| 10.2 Instrument troubleshooting77                                                                                                    | 7                               |
| 10.3 Power up troubleshooting                                                                                                    | 3                               |
| 10.4 Miscellaneous troubleshoot-                                                                                                    |                                 |
| ing79                                                                                                    | )                               |
|                                                                                                    |                                 |
| Chapter 11 Technical support 81                                                                                                    |                                 |
| Chapter 11 Technical support 81<br>11.1 Raymarine product support and                                                                                                    | I                               |
| Chapter 11 Technical support 81<br>11.1 Raymarine product support and<br>servicing                                                                                                    | 2                               |
| Chapter 11 Technical support                                                                                                    | 2                               |
| Chapter 11 Technical support                                                                                                    | 2<br>3<br>3                     |
| Chapter 11 Technical support                                                                                                    | 2<br>3<br>3                     |
| Chapter 11 Technical support                                                                                                    | 2<br>3<br>3                     |
| Chapter 11 Technical support       81         11.1 Raymarine product support and       82         servicing       82         11.2 Checking the software version       83         11.3 Learning resources       83         Chapter 12 Technical specifica-       85         12.1 Technical specification       86                                                                                     | 2<br>3<br>3<br>5                |
| Chapter 11 Technical support       81         11.1 Raymarine product support and       82         servicing       82         11.2 Checking the software version       83         11.3 Learning resources       83         Chapter 12 Technical specifica-       85         12.1 Technical specification       86         Chapter 13 Spares and       86                                              | 2<br>3<br>3<br>5                |
| Chapter 11 Technical support       81         11.1 Raymarine product support and       82         servicing       82         11.2 Checking the software version       83         11.3 Learning resources       83         Chapter 12 Technical specifica-       85         12.1 Technical specification       86         Chapter 13 Spares and       87                                              | <b>2</b><br>3<br>3<br>5<br>5    |
| Chapter 11 Technical support       81         11.1 Raymarine product support and       82         servicing       82         11.2 Checking the software version       83         11.3 Learning resources       83         Chapter 12 Technical specifica-       85         12.1 Technical specification       86         Chapter 13 Spares and       87         13.1 Spares and Accessories       88 | 2<br>3<br>3<br>5<br>5<br>7<br>3 |

| accessories                            | 88 |
|----------------------------------------|----|
|                                        | ~~ |
| 13.3 Sea lalk <sup>ng</sup> cable kits | 90 |

## Appendix A NMEA 2000

| sentences 9 | ): | 3 |
|-------------|----|---|
|-------------|----|---|

## **Chapter 1: Important information**

## **Certified Installation**

Raymarine recommends certified installation by a Raymarine approved installer. A certified installation qualifies for enhanced product warranty benefits. Contact your Raymarine dealer for further details, and refer to the separate warranty document packed with your product.

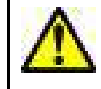

## Warning: Product installation and operation

- This product must be installed and operated in accordance with the instructions provided. Failure to do so could result in personal injury, damage to your vessel and/or poor product performance.
- Raymarine recommends certified installation by a Raymarine approved installer. A certified installation qualifies for enhanced product warranty benefits. Contact your Raymarine dealer for further details, and refer to the separate warranty document packed with your product.

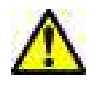

## Warning: Potential ignition source

This product is NOT approved for use in hazardous/flammable atmospheres. Do NOT install in a hazardous/flammable atmosphere (such as in an engine room or near fuel tanks).

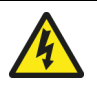

## Warning: Positive ground systems

Do not connect this unit to a system which has positive grounding.

## Caution: Power supply protection

When installing this product ensure the power source is adequately protected by means of a suitably-rated fuse or automatic circuit breaker.

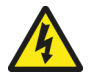

## Warning: Switch off power supply

Ensure the vessel's power supply is switched OFF before starting to install this product. Do NOT connect or disconnect equipment with the power switched on, unless instructed in this document.

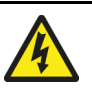

### Warning: High voltage

This product contains high voltage. Adjustments require specialized service procedures and tools only available to qualified service technicians. There are no user serviceable parts or adjustments. The operator should never remove the cover or attempt to service the product.

#### Caution: Transducer cable

- Do NOT use the transducer cable to lift or suspend the transducer; always support the transducer body directly during installation.
- Do NOT cut, shorten, or splice the transducer cable.
- Do NOT remove the connector.

If the cable is cut, it cannot be repaired. Cutting the cable will also void the warranty.

## Caution: Service and maintenance

This product contains no user serviceable components. Please refer all maintenance and repair to authorized Raymarine dealers. Unauthorized repair may affect your warranty.

## Water ingress

Water ingress disclaimer

Although the waterproof rating capacity of this product meets the stated IPX standard (refer to the product's *Technical Specification*), water intrusion and subsequent equipment failure may occur if the product is subjected to commercial high-pressure washing. Raymarine will not warrant products subjected to high-pressure washing.

## Disclaimer

Raymarine does not warrant that this product is error-free or that it is compatible with products manufactured by any person or entity other than Raymarine.

Raymarine is not responsible for damages or injuries caused by your use or inability to use the product, by the interaction of the product with products manufactured by others, or by errors in information utilized by the product supplied by third parties.

## **EMC** installation guidelines

Raymarine equipment and accessories conform to the appropriate Electromagnetic Compatibility (EMC) regulations, to minimize electromagnetic interference between equipment and minimize the effect such interference could have on the performance of your system

Correct installation is required to ensure that EMC performance is not compromised.

**Note:** In areas of extreme EMC interference, some slight interference may be noticed on the product. Where this occurs the product and the source of the interference should be separated by a greater distance.

For **optimum** EMC performance we recommend that wherever possible:

- Raymarine equipment and cables connected to it are:
  - At least 1 m (3 ft) from any equipment transmitting or cables carrying radio signals e.g. VHF radios, cables and antennas. In the case of SSB radios, the distance should be increased to 7 ft (2 m).
  - More than 2 m (7 ft) from the path of a radar beam. A radar beam can normally be assumed to spread 20 degrees above and below the radiating element.
- The product is supplied from a separate battery from that used for engine start. This is important to prevent erratic behavior and data loss which can occur if the engine start does not have a separate battery.
- · Raymarine specified cables are used.
- Cables are not cut or extended, unless doing so is detailed in the installation manual.

Note: Where constraints on the installation prevent any of the above recommendations, always ensure the maximum possible separation between different items of electrical equipment, to provide the best conditions for EMC performance throughout the installation

## Suppression ferrites

- Raymarine cables may be pre-fitted or supplied with suppression ferrites. These are important for correct EMC performance. If ferrites are supplied separately to the cables (i.e. not pre-fitted), you must fit the supplied ferrites, using the supplied instructions.
- If a ferrite has to be removed for any purpose (e.g. installation or maintenance), it must be replaced in the original position before the product is used.
- Use only ferrites of the correct type, supplied by Raymarine or its authorized dealers.
- Where an installation requires multiple ferrites to be added to a cable, additional cable clips should be used to prevent stress on the connectors due to the extra weight of the cable.

## **Connections to other equipment**

Requirement for ferrites on non-Raymarine cables If your Raymarine equipment is to be connected to other equipment using a cable not supplied by Raymarine, a suppression ferrite MUST always be attached to the cable near the Raymarine unit.

#### **Caution: Sun covers**

- If your product is supplied with a sun cover, to protect against the damaging effects of ultraviolet (UV) light, always fit the sun cover when the product is not in use.
- Sun covers must be removed when travelling at high speed, whether in water or when the vessel is being towed.

#### **Caution: Product cleaning**

When cleaning products:

- Lightly rinse or flush with clean, cool fresh water.
- If your product has a display screen, do NOT wipe the screen with a dry cloth, as this could scratch the screen coating.
- Do NOT use: abrasive, acidic, ammonia, solvent of chemical based cleaning products.
- Do NOT use a jet wash.

#### **Caution: Condensation**

Certain atmospheric conditions may cause a small amount of condensation to form on the unit's window. This will not damage the unit and will clear after the unit has been switched on for a short period.

## **Declaration of conformity**

Raymarine UK Ltd. declares that this product is compliant with the essential requirements of EMC directive 2004/108/EC.

The original Declaration of Conformity certificate may be viewed on the relevant product page at www.raymarine.com.

## **Product disposal**

Dispose of this product in accordance with the WEEE Directive.

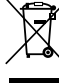

The Waste Electrical and Electronic Equipment (WEEE) Directive requires the recycling of waste electrical and electronic equipment.

### Warranty registration

To register your Raymarine product ownership, please visit www.raymarine.com and register online.

It is important that you register your product to receive full warranty benefits. Your unit package includes a bar code label indicating the serial number of the unit. You will need this serial number when registering your product online. You should retain the label for future reference.

## **IMO and SOLAS**

The equipment described within this document is intended for use on leisure marine boats and workboats NOT covered by International Maritime Organization (IMO) and Safety of Life at Sea (SOLAS) Carriage Regulations.

## **Technical accuracy**

To the best of our knowledge, the information in this document was correct at the time it was produced. However, Raymarine cannot accept liability for any inaccuracies or omissions it may contain. In addition, our policy of continuous product improvement may change specifications without notice. As a result, Raymarine cannot accept liability for any differences between the product and this document. Please check the Raymarine website (www.raymarine.com) to ensure you have the most up-to-date version(s) of the documentation for your product.

## **Chapter 2: Handbook information**

#### **Chapter contents**

- 2.1 Document information on page 14
- 2.2 Parts supplied on page 15
- 2.3 i50 Product overview on page 16

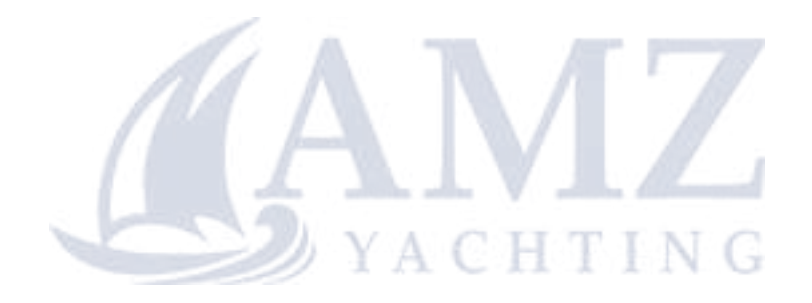

## 2.1 Document information

This document contains important information related to the installation of your Raymarine product.

The document includes information to help you:

- plan your installation and ensure you have all the necessary equipment;
- install and connect your product as part of a wider system of connected marine electronics;
- troubleshoot problems and obtain technical support if required.

This and other Raymarine product documents are available to download in PDF format from www.raymarine.com.

## Applicable products

This document is applicable to the following products:

| ltem | Model                                 | Part<br>number | Hardware                                                                                                    |
|------|---------------------------------------|----------------|----------------------------------------------------------------------------------------------------|
|      | i50 Depth                             | E70059         | i50 Depth<br>SeaTalk <sup>ng</sup><br>instrument display                                                                              |
|      | i50 Depth<br>Thru-hull<br>system pack | E70148         | <ul> <li>i50 Depth<br/>SeaTalk<sup>ng</sup><br/>instrument<br/>display</li> <li>P319 Thru-<br/>hull Depth<br/>transducer</li> </ul>   |
|      | i50 Speed                             | E70058         | i50 Speed<br>SeaTalk <sup>ng</sup><br>instrument display                                                                              |
|      | i50 Speed<br>Thru-hull<br>system pack | E70147         | <ul> <li>i50 Speed<br/>SeaTalkng<br/>instrument<br/>display</li> <li>P120 Thru-<br/>hull Speed<br/>and Temp<br/>transducer</li> </ul> |
|      | i50 Tridata                           | E70060         | i50 Tridata<br>SeaTalk <sup>ng</sup><br>instrument display                                                                            |

| ltem | Model                                                 | Part<br>number | Hardware                                                                                                    |
|------|-------------------------------------------------------|----------------|----------------------------------------------------------------------------------------------------|
|      | i50 Tridata<br>Thru-hull<br>system pack               | E70149         | <ul> <li>i50 Tridata<br/>SeaTalk<sup>ng</sup><br/>instrument<br/>display</li> <li>P319 Thru-<br/>hull Depth<br/>transducer</li> <li>P120 Thru-<br/>hull Speed<br/>and Temp<br/>transducer</li> </ul>                                                                                                    |
|      | i50 & i60<br>Depth,<br>Speed &<br>Wind system<br>pack | E70153         | <ul> <li>i50 Depth<br/>SeaTalk<sup>ng</sup><br/>instrument<br/>display</li> <li>P319 Thru-<br/>hull Depth<br/>transducer</li> <li>i50 Speed<br/>SeaTalk<sup>ng</sup><br/>instrument<br/>display</li> <li>P120 Thru-<br/>hull Speed<br/>and Temp<br/>transducer</li> <li>i60 Wind<br/>SeaTalk<sup>ng</sup><br/>instrument<br/>display</li> <li>Short arm<br/>wind vane<br/>transducer</li> </ul> |

### **Document illustrations**

Your product may differ slightly from that shown in the illustrations in this document, depending on product variant and date of manufacture.

All images are provided for illustration purposes only.

#### **Product documentation**

The following documentation is applicable to your product:

#### Handbooks

| Description                                                                                                    | Part number   |
|----------------------------------------------------------------------------------------------------|---------------|
| <b>i50 Installation and operation</b><br><b>instructions</b><br>Installation and operation instructions<br>for the i50 instrument display                    | 81341 / 88009 |
| <b>i50 Mounting template</b><br>Surface mounting template for the i50<br>instrument display                                                                  | 87130         |
| Rotavecta Installation instructions<br>Installation instructions for the<br>Rotavecta wind transducer                                                        | 87221 / 88036 |
| Short & long arm wind vane<br>Installation instructions<br>Installation instructions for the short and<br>long arm wind vane transducers                     | 87220 / 88035 |
| Depth and Speed Transducer<br>installation instructions<br>Installation instructions for speed and<br>depth transducers, as supplied with<br>your transducer |               |
|                                                                                                    |               |

## 2.2 Parts supplied

8

9

10

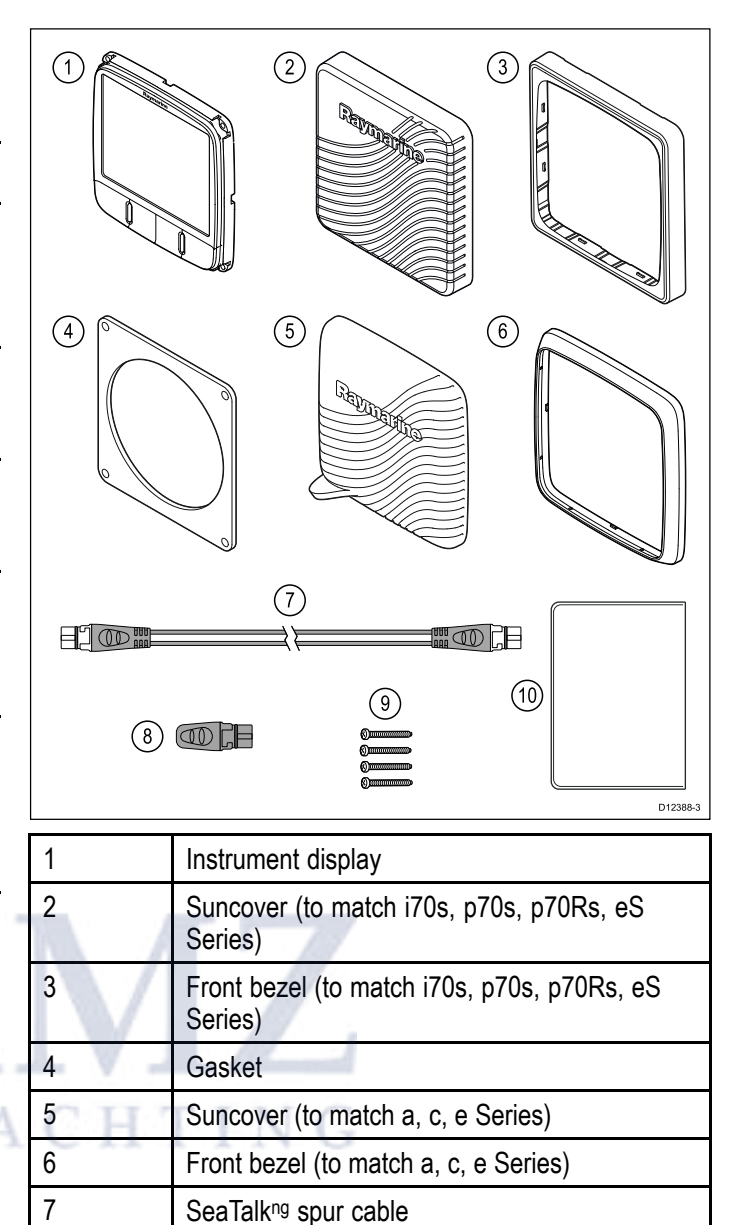

SeaTalkng blanking plug

4 x fixing screws

Documentation

## 2.3 i50 Product overview

The i50 range of SeaTalk<sup>ng</sup> instrument displays can be connected directly to the relevant transducers. The data can be transmitted on the SeaTalk<sup>ng</sup> network to other compatible displays.

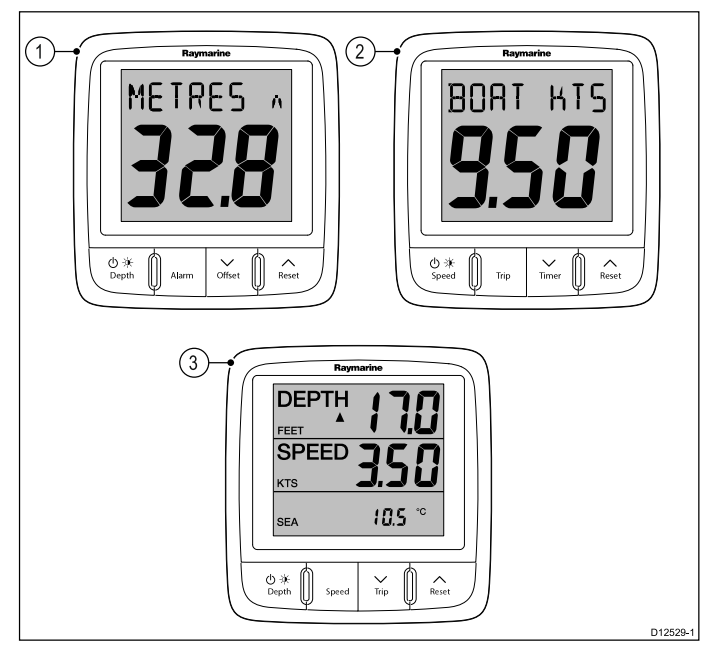

- 1. i50 Depth
- 2. i50 Speed
- 3. i50 Tridata

The i50 instrument display range offers the following features:

IN

- Integrates with Raymarine autopilots and navigation equipment on the SeaTalk<sup>ng</sup> network
- · Surface mountable
- Extra large (28 mm max) digits
- Provides good visibility in all lighting conditions
- Low power consumption

## **Chapter 3: Planning the installation**

### **Chapter contents**

- 3.1 Installation checklist on page 18
- 3.2 Compatible transducers on page 18
- 3.3 System protocols on page 20
- 3.4 Tools required on page 20
- 3.5 Selecting a display location on page 21
- 3.6 Product dimensions on page 22
- 3.7 Selecting a transducer location on page 22

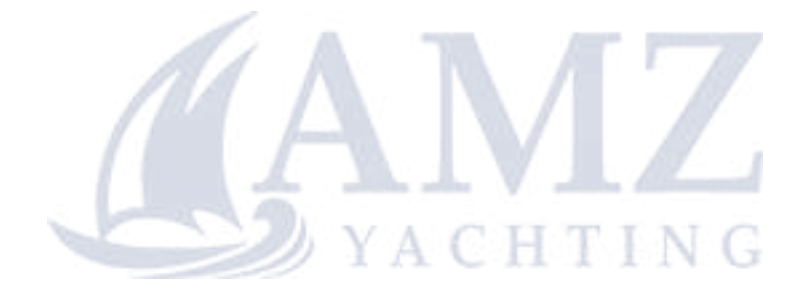

## 3.1 Installation checklist

Installation includes the following activities:

|   | Installation Task                        |
|---|------------------------------------------|
| 1 | Plan your system.                        |
| 2 | Obtain all required equipment and tools. |
| 3 | Site all equipment.                      |
| 4 | Route all cables.                        |
| 5 | Drill cable and mounting holes.          |
| 6 | Make all connections into equipment.     |
| 7 | Secure all equipment in place.           |
| 8 | Power on and test the system.            |

### Schematic diagram

A schematic diagram is an essential part of planning any installation. It is also useful for any future additions or maintenance of the system. The diagram should include:

- Location of all components.
- Connectors, cable types, routes and lengths.

## 3.2 Compatible transducers

### Instrument Depth transducers

The depth transducers listed below are compatible with the following instrument displays:

- i40 Depth / i40 Bidata
- i50 Depth / i50 Tridata
- i70 / i70s via iTC-5 converter

| Part<br>number                                                                          | Image | Mounting         | Housing                       |
|-----------------------------------------------------------------------------------------|-------|------------------|-------------------------------|
| E26009                                                                                  |       | Thru-hull        | P7                            |
| E26019–<br>PZ                                                                           |       | Thru-hull        | B45 (including fairing block) |
| M78717                                                                                  |       | Thru-hull        | B17                           |
| M78713–<br>PZ                                                                           |       | Thru-hull        | P319                          |
| E26030                                                                                  |       | Thru-hull        | P17                           |
| E26001–<br>PZ                                                                           |       | In-hull          | P79                           |
| A80373<br>T70278<br>— (in-<br>cludes<br><b>SeaTal-</b><br>k <sup>ng</sup> adap-<br>tor) |       | In-hull          | P79S                          |
| E26027–<br>PZ                                                                           |       | Transom<br>mount | P66                           |

## Instrument Speed and Temperature transducers

The speed and temperature transducers listed below are compatible with the following instrument displays:

- i40 Speed / i40 Bidata
- i50 Speed / i50 Tridata
- i70 / i70s via iTC-5 converter

| Part<br>number | Image | Mounting         | Housing      | A26044            |      |
|----------------|-------|------------------|--------------|-------------------|------|
| E26008         |       | Thru-hull        | P371         | -<br>             |      |
|                |       |                  |              | PZ                |      |
| E26005         |       | Transom<br>mount | ST69         |                   |      |
| E26031         |       | Thru-hull        | P120 / ST800 |                   | 17   |
| M78716         |       | Thru-hull        | B120         | <b>І</b><br>А С Н | TING |
| E25025         |       | Thru-hull        | P17          |                   |      |

| Part<br>number | Image | Mounting         | Housing                                |
|----------------|-------|------------------|----------------------------------------|
| E26006–<br>PZ  |       | Transom<br>mount | P66 / ST40                             |
| A26043         |       | Thru-hull        | B744V<br>(including<br>fairing block)  |
| A26044         |       | Thru-hull        | B744VL<br>(including<br>fairing block) |
| E26028–<br>PZ  |       | Transom<br>mount | P66                                    |

## Instrument Depth, Speed and Temperature (DST) transducers

The DST transducers listed below are compatible with the following instrument displays:

- i40 Depth / i40 Speed / i40 Bidata
- i50 Depth / i50 Speed / i50 Tridata
- i70 / i70s via iTC-5 converter

## 3.3 System protocols

Your product can be connected to various products and systems to share information and so improve the functionality of the overall system.

These connections may be made using a number of different protocols. Fast and accurate data collection and transfer is achieved by using a combination of the following data protocols:

- SeaTalkng®
- NMEA 2000
- SeaTalk

**Note:** You may find that your system does not use all of the connection types or instrumentation described in this section.

#### SeaTalkng®

SeaTalkng® (Next Generation) is an enhanced protocol for connection of compatible marine instruments and equipment. It replaces the older SeaTalk and SeaTalk2 protocols.

SeaTalkng® utilizes a single backbone to which compatible equipment connect using a spur. Data and power are carried within the backbone. Devices that have a low draw can be powered from the network, although high current equipment will need to have a separate power connection.

SeaTalkng® is a proprietary extension to NMEA 2000 and the proven CAN bus technology. Compatible NMEA 2000 and SeaTalk and SeaTalk2 devices can also be connected using the appropriate interfaces or adaptor cables as required.

#### **NMEA 2000**

**NMEA 2000** offers significant improvements over **NMEA 0183**, most notably in speed and connectivity. Up to 50 units can simultaneously transmit and receive on a single physical bus at any one time, with each node being physically addressable. The standard was specifically intended to allow for a whole network of marine electronics from any manufacturer to communicate on a common bus via standardized message types and formats.

### SeaTalk

**SeaTalk** is a protocol which enables compatible instruments to connect to each other and share data.

The **SeaTalk** cable system is used to connect compatible instruments and equipment. The cable carries power and data and enables connection without the need for a central processor.

Additional instruments and functions can be added to a **SeaTalk** system, simply by plugging them into the network. **SeaTalk** equipment can also communicate with other non-SeaTalk equipment via the **NMEA 0183** standard, provided a suitable interface is used.

## 3.4 Tools required

#### Tools required for installation

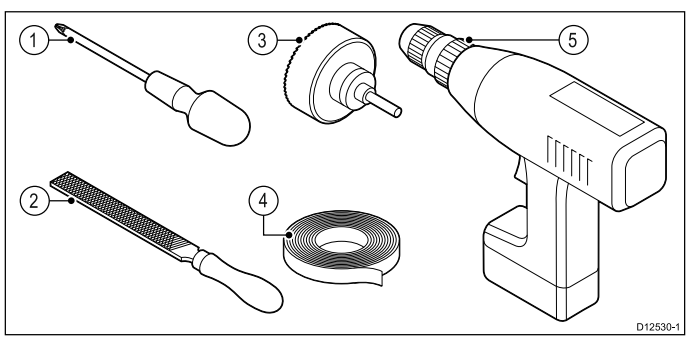

| 1 | Pozi-drive screwdriver      |
|---|-----------------------------|
| 2 | File                        |
| 3 | 92 mm (3.62 in) hole cutter |
| 4 | Adhesive tape               |
| 5 | Power drill                 |

ACHTING

## 3.5 Selecting a display location

#### Viewing angle

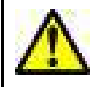

## Warning: Potential ignition source

This product is NOT approved for use in hazardous/flammable atmospheres. Do NOT install in a hazardous/flammable atmosphere (such as in an engine room or near fuel tanks).

### **General location requirements**

When selecting a location for the unit it is important to consider a number of factors.

#### Ventilation requirements

To provide adequate airflow:

- Ensure that equipment is mounted in a compartment of suitable size.
- · Ensure that ventilation holes are not obstructed.
- · Ensure adequate separation of equipment.

#### Mounting surface requirements

Ensure units are adequately supported on a secure surface. Do NOT mount units or cut holes in places which may damage the structure of the vessel.

#### **Cable routing requirements**

Ensure the unit is mounted in a location which allows proper routing and connection of cables:

- Minimum cable bend radius of 100 mm (3.94 in) is required unless otherwise stated.
- Use cable supports to prevent stress on connectors.

#### **Electrical interference**

Select a location that is far enough away from devices that may cause interference, such as motors, generators and radio transmitters/receivers.

#### **Magnetic compass**

When choosing a suitable location you should aim to maintain the maximum possible distance between the unit and any compasses.

To prevent potential interference with the vessel's magnetic compasses, ensure that a minimum distance of 230 mm (9 in) between the unit and any installed compasses is maintained.

#### Viewing angle considerations

As display contrast and color are affected by the viewing angle, It is recommended that you temporarily power up the display, prior to installation, to enable you to best judge which location provides the optimum viewing angle.

Refer to Chapter 12 **Technical specification** for viewing angles for your product.

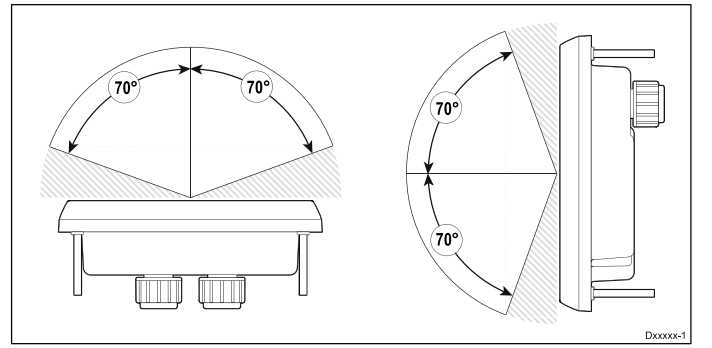

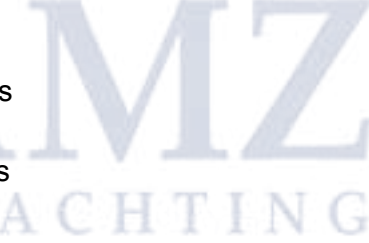

## 3.6 Product dimensions

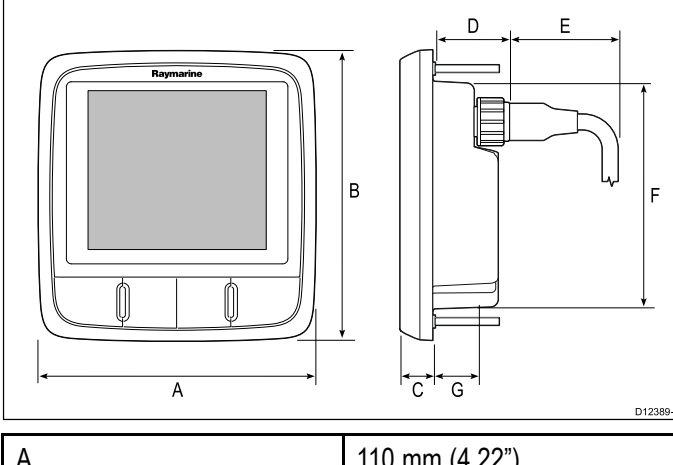

| A | 110 mm (4.22") |
|---|----------------|
| В | 115 mm (4.52") |
| С | 14 mm (0.55")  |
| D | 30 mm (1.18")  |
| E | 35 mm (1.38")  |
| F | 90 mm (3.54")  |
| G | 17 mm (0.67")  |

# 3.7 Selecting a transducer location

## General speed and depth transducer location requirements

When selecting a location for your transducer it is important to consider a number of factors.

The transducer should be mounted within the clear water flow areas indicated by the shaded areas in the image below.

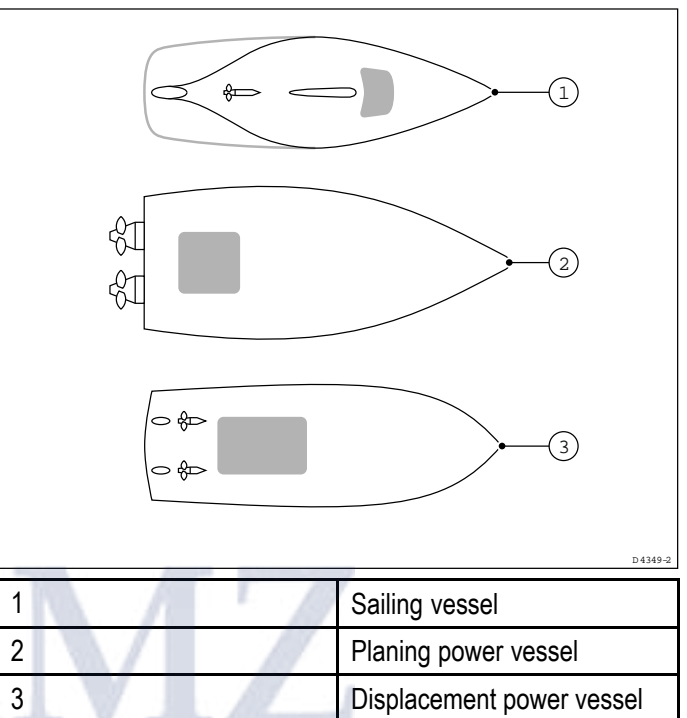

Each transducer should also:

- Be ahead of the propellers (by a minimum of 10% of the water line length).
- Be at least 150 mm (6 in) away from the keel (ideally ahead of the keel on a sailing yacht).
- Be as near as possible to the center line of the vessel.
- Be clear of other through-hull fittings or projections.
- Have sufficient clearance inside the hull to fit the nut.
- Have 100 mm (4 in) of headroom to allow for withdrawal.

**Note:** In addition to the above requirements, the depth transducer must be mounted within 10° of the vertical.

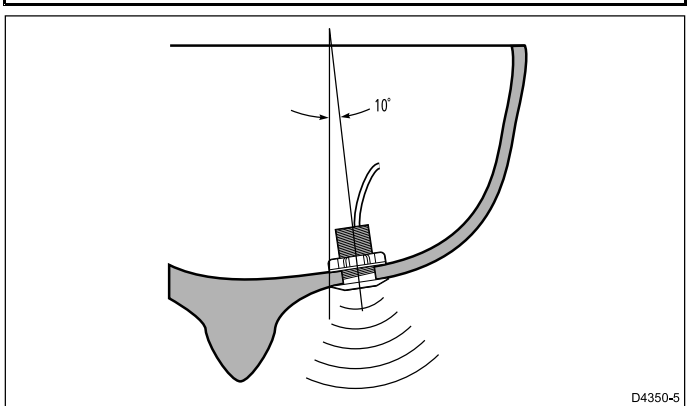

## **Chapter 4: Cables and connections**

#### **Chapter contents**

- 4.1 General cabling guidance on page 24
- 4.2 Direct Power Connection on page 24
- 4.3 SeaTalkng® power supply on page 25
- 4.4 Transducer connections on page 27
- 4.5 iTC-5 connection on page 28
- 4.6 SeaTalk<sup>ng</sup> connection on page 29
- 4.7 SeaTalk connection on page 30
- 4.8 NMEA 2000 network connection on page 30

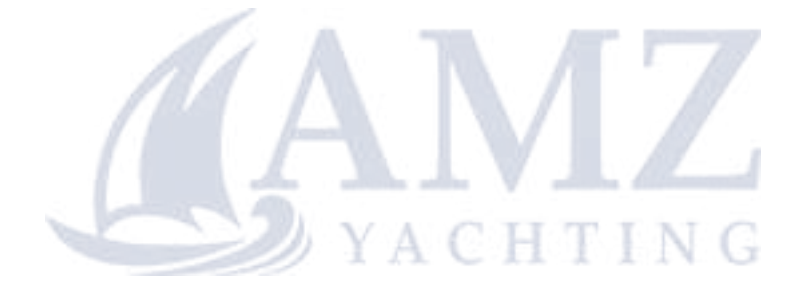

## 4.1 General cabling guidance

### Cable types and length

It is important to use cables of the appropriate type and length

- Unless otherwise stated use only standard cables of the correct type, supplied by Raymarine.
- Ensure that any non-Raymarine cables are of the correct quality and gauge. For example, longer power cable runs may require larger wire gauges to minimize voltage drop along the run.

#### **Routing cables**

Cables must be routed correctly, to maximize performance and prolong cable life.

 Do NOT bend cables excessively. Wherever possible, ensure a minimum bend diameter of 200 mm (8 in) / minimum bend radius of 100 mm (4 in).

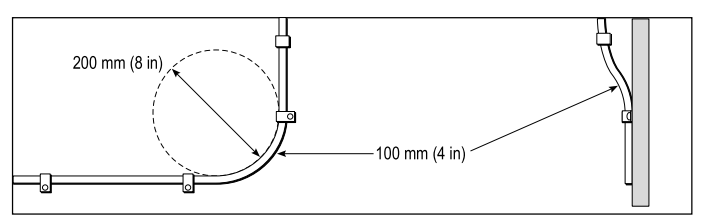

- Protect all cables from physical damage and exposure to heat. Use trunking or conduit where possible. Do NOT run cables through bilges or doorways, or close to moving or hot objects.
- Secure cables in place using tie-wraps or lacing twine. Coil any extra cable and tie it out of the way.
- Where a cable passes through an exposed bulkhead or deckhead, use a suitable watertight feed-through.
- Do NOT run cables near to engines or fluorescent lights.

Always route data cables as far away as possible from:

- other equipment and cables,
- high current carrying AC and DC power lines,
- antennae.

#### Strain relief

Ensure adequate strain relief is provided. Protect connectors from strain and ensure they will not pull out under extreme sea conditions.

#### Cable shielding

Ensure that all data cables are properly shielded that the cable shielding is intact (e.g. hasn't been scraped off by being squeezed through a tight area).

### 4.2 Direct Power Connection

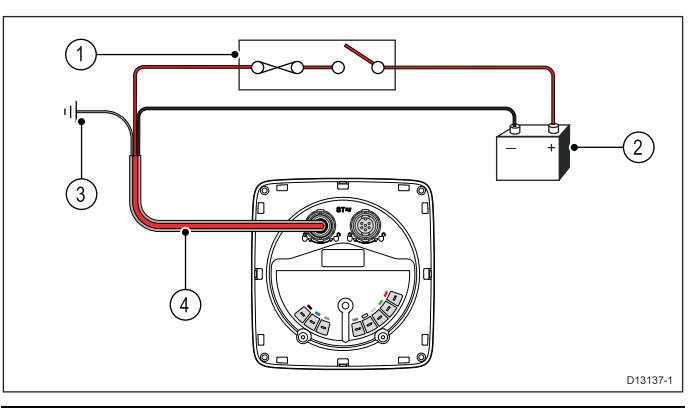

| 1 | 3 A circuit breaker or fuse                                      |
|---|------------------------------------------------------------------|
| 2 | 12 V dc vessel power supply                                      |
| 3 | Vessel's RF ground                                               |
| 4 | SeaTalk <sup>ng</sup> power cable (A06049, available separately) |

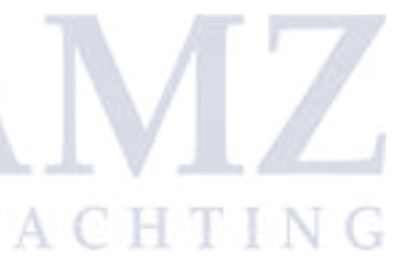

## 4.3 SeaTalkng® power supply

Power is supplied to the product over the SeaTalkng® backbone.

A SeaTalkng® backbone requires only one 12 V dc power supply, connected to the SeaTalkng® backbone. This can be provided by one of the following:

- a battery <sup>(1)</sup>, via the distribution panel;
- an Autopilot Control Unit (ACU)<sup>(2)</sup>;
- an SPX course computer (2);
- for 24 V vessels a 5 amp, regulated, continuous 24 V dc to 12 V dc converter is required.

#### Note:

- (1) The battery used for starting the vessel's engine(s) should NOT be used to power the SeaTalkng® backbone, as this can cause sudden voltage drops when the engines are started.
- (2) The ACU-100, ACU-150 or SPX-5 products cannot be used to power the SeaTalkng® backbone.

#### SeaTalkng® power connection point

#### Small systems

If the backbone length is 60 m (197 ft) or less, the power connection point may be connected at any point in the backbone.

#### Large systems

If the backbone length is greater than 60 m (197 ft), the power connection point should be connected at a point that creates a balanced current draw from each side of the backbone. The Load Equivalency Number (LEN) is used to determine the power connection point for the system.

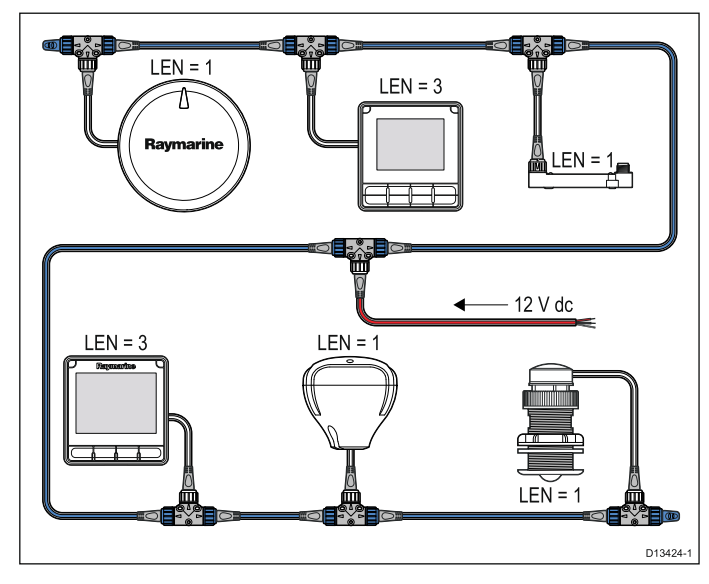

In the example above the system has an overall LEN of 10, so the optimum connection point would be to have 5 LEN either side of the connection point.

## In-line fuse and thermal breaker ratings

The SeaTalkng® network's power supply requires an in-line fuse or thermal breaker to be fitted.

| In-line fuse rating | Thermal breaker rating              |
|---------------------|-------------------------------------|
| 5 A                 | 3 A (if only connecting one device) |

#### Note:

The suitable fuse rating for the thermal breaker is dependent on the number of devices you are connecting. If in doubt consult an authorized Raymarine dealer.

### SeaTalkng® system loading

The maximum loading / LEN for a SeaTalkng® system depends on the length of the backbone.

| Loading type | Backbone length                      | Total LEN |
|--------------|--------------------------------------|-----------|
| Unbalanced   | 20 m (66 ft)                         | 40        |
| Unbalanced   | 40 m (131 ft)                        | 20        |
| Unbalanced   | 60 m (197 ft)                        | 14        |
| Balanced     | 60 m (197 ft) or<br>less             | 100       |
| Balanced     | 80 m (262 ft)                        | 84        |
| Balanced     | 100 m (328 ft)                       | 60        |
| Balanced     | 120 m (394 ft)                       | 50        |
| Balanced     | 140 m to 160 m<br>(459 ft to 525 ft) | 40        |
| Balanced     | 180 m to 200 m<br>(591 ft to 656 ft) | 32        |

### Power distribution — SeaTalkng®

Recommendations and best practice.

- Only use approved SeaTalkng® power cables. Do NOT use a power cable designed for, or supplied with, a different product.
- See below for more information on implementation for some common power distribution scenarios.

#### Important:

When planning and wiring, take into consideration other products in your system, some of which (e.g. sonar modules) may place large power demand peaks on the vessel's electrical system.

#### Note:

The information provided below is for guidance only, to help protect your product. It covers common vessel power arrangements, but does NOT cover every scenario. If you are unsure how to provide the correct level of protection, please consult an authorized Raymarine dealer or a suitably qualified professional marine electrician.

#### Implementation — direct connection to battery

- SeaTalkng® power cables may be connected directly to the vessel's battery, via a suitably rated fuse or breaker.
- You MUST fit a suitably rated fuse or breaker between the red wire and the battery's positive terminal.
- Refer to the inline fuse ratings provided in the product's documentation.
- If you need to extend the length of the power cable, ensure you use suitably rated cable and that sufficient power (12 V dc) is available at the SeaTalkng® backbone's power connection.

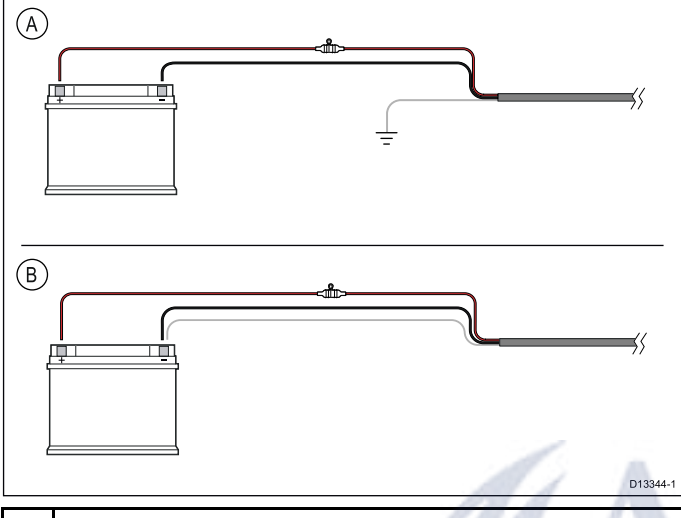

A Battery connection scenario A: suitable for a vessel with a common RF ground point. In this scenario, if your product's power cable is supplied with a separate drain wire then it should be connected to the vessel's common ground point.
 B Battery connection scenario B: suitable for a vessel without a common grounding point. In this case, if your

product's power cable is supplied with a separate drain wire then it should be connected directly to the battery's negative terminal.

## Implementation — connection to distribution panel

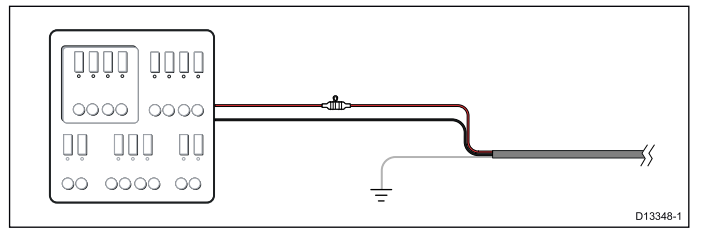

- Alternatively, the SeaTalkng® power cable may be connected to a suitable breaker or switch on the vessel's distribution panel or factory-fitted power distribution point.
- The distribution point should be fed from the vessel's primary power source by 8 AWG (8.36 mm<sup>2</sup>) cable.
- Ideally, all equipment should be wired to individual suitably-rated thermal breakers or fuses, with appropriate circuit protection. Where this is not possible and more than 1 item of equipment shares a breaker, use individual in-line fuses

for each power circuit to provide the necessary protection.

- In all cases, observe the recommended breaker / fuse ratings provided in the product's documentation.
- If you need to extend the length of the power cable, ensure you use suitably rated cable and that sufficient power (12 V dc) is available at the SeaTalkng® backbone's power connection.

#### Important:

Be aware that the suitable fuse rating for the thermal breaker or fuse is dependent on the number of devices you are connecting.

#### More information

It is recommended that best practice is observed in all vessel electrical installations, as detailed in the following standards:

- BMEA Code of Practice for Electrical and Electronic Installations in Boats
- NMEA 0400 Installation Standard
- · ABYC E-11 AC & DC Electrical Systems on Boats
- ABYC A-31 Battery chargers and Inverters
- ABYC TE-4 Lightning Protection

#### Sharing a breaker

Where more than 1 piece of equipment shares a breaker you must provide protection for the individual circuits. E.g. by connecting an in-line fuse for each power circuit.

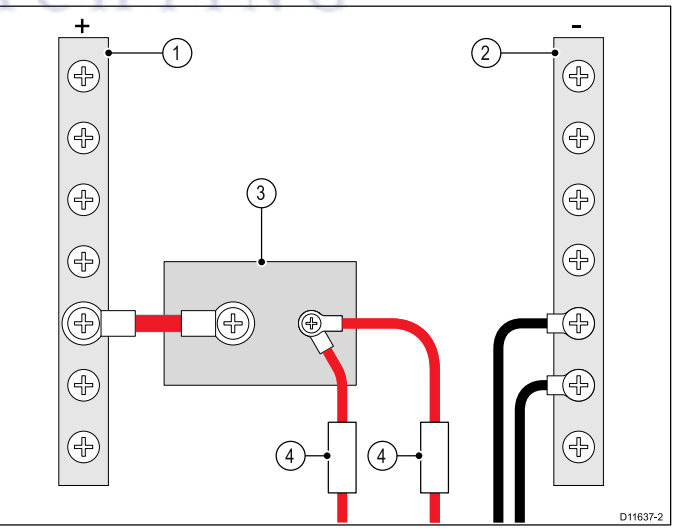

| 1 | Positive (+) bar |
|---|------------------|
| 2 | Negative (-) bar |
| 3 | Circuit breaker  |
| 4 | Fuse             |

Where possible, connect individual items of equipment to individual circuit breakers. Where this is not possible, use individual in-line fuses to provide the necessary protection.

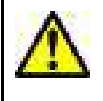

### Warning: Product grounding

Before applying power to this product, ensure it has been correctly grounded, in accordance with the instructions provided.

## Warning: Positive ground systems

Do not connect this unit to a system which has positive grounding.

## 4.4 Transducer connections

#### i50 Depth connection

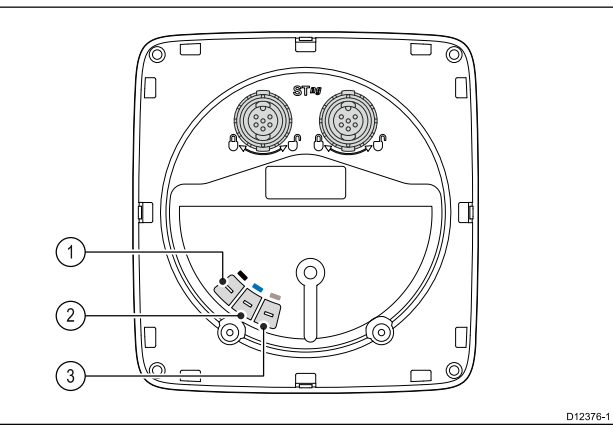

| ltem | Cable color | Signal name    |
|------|-------------|----------------|
| 1    | Black       | Piezoceramic – |
| 2    | Blue        | Piezoceramic + |
| 3    | Screen      | 0 V (shield)   |

#### i50 Speed connection

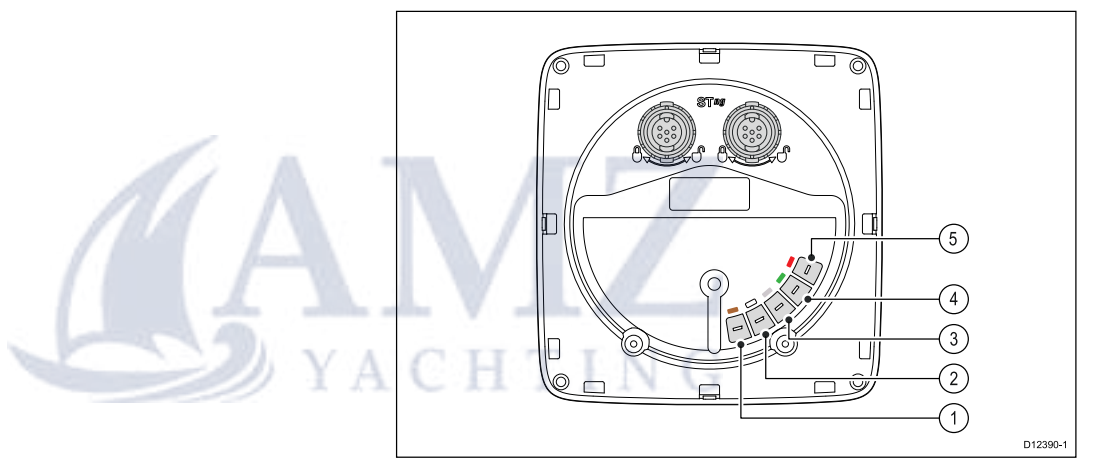

| ltem | Cable color | Signal name             |
|------|-------------|-------------------------|
| 1    | Brown       | Temperature 0 V         |
| 2    | White       | Temperature<br>(signal) |
| 3    | Screen      | Speed 0 V (shield)      |
| 4    | Green       | Speed (signal)          |
| 5    | Red         | Speed V+                |

#### i50 Tridata connection

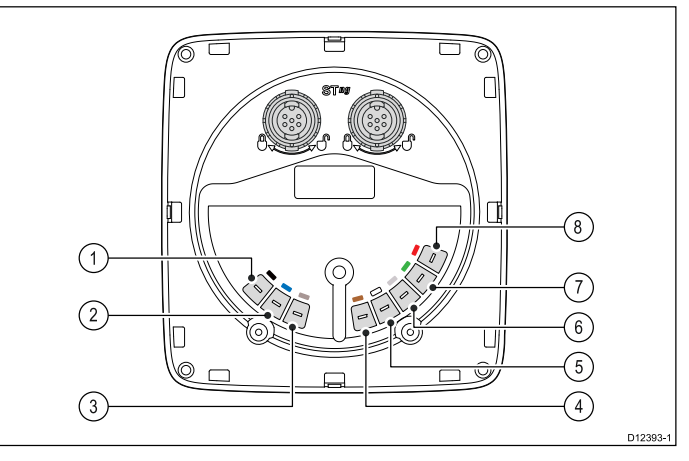

| ltem | Cable color    | Signal name             |
|------|----------------|-------------------------|
| 1    | Black (Depth)  | Piezoceramic –          |
| 2    | Blue (Depth)   | Piezoceramic +          |
| 3    | Screen (Depth) | 0 V (shield)            |
| 4    | Brown (Speed)  | Temperature 0 V         |
| 5    | White (Speed)  | Temperature<br>(signal) |
| 6    | Screen (Speed) | Speed 0 V (shield)      |
| 7    | Green (Speed)  | Speed (signal)          |
| 8    | Red (Speed)    | Speed V+                |

#### Making transducer connections

Although the transducer cable is fitted with spade connectors for direct connection to the rear of the unit, it may be necessary to remove these to facilitate installation, e.g. if the cable has to be routed through narrow apertures. 1/8th spade terminals will be required (not supplied), to replace those removed. When fitting the new spade connectors, prepare the cables as detailed below:

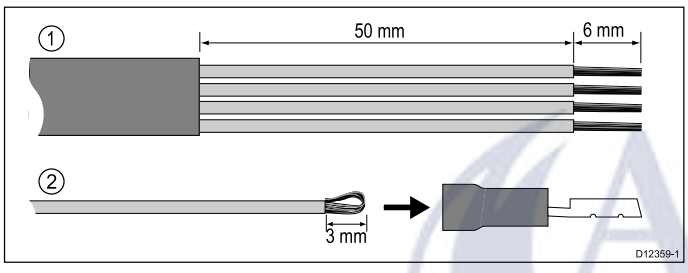

- 1. Prepare the cable as shown in 1 above.
- 2. Fold back the wire strands and insert into the new spade connector as shown in 2 above.
- 3. Ensure the wire strands do not extend beyond the rear of the spade connector insulation.
- 4. Crimp the connector to the wire.

### 4.5 iTC-5 connection

Transducers can be connected to a SeaTalk<sup>ng</sup> network using Raymarine's Instrument transducer converter (iTC-5) and an i70 instrument, the data can then be repeated on an i50 / i60 unit.

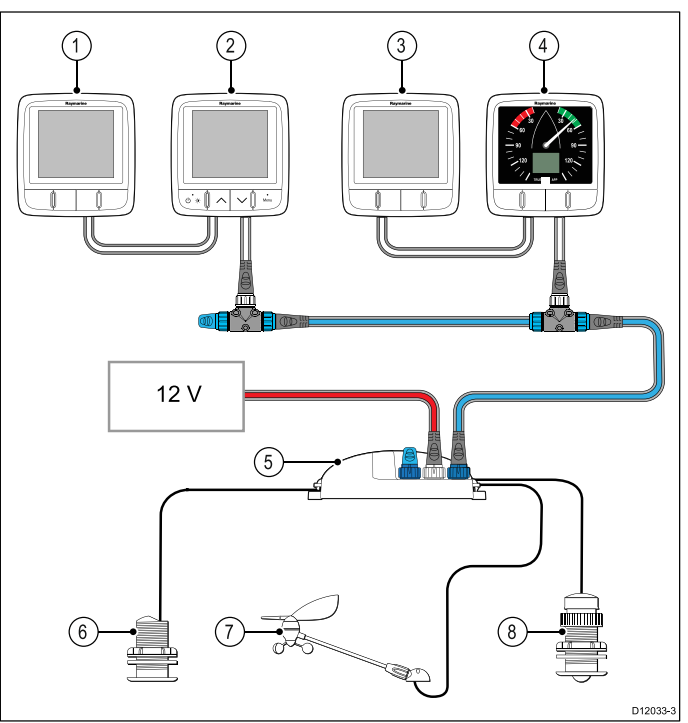

| 1                   | i50 Depth (Repeater)    |
|---------------------|-------------------------|
| 2                   | i70 Instrument (Master) |
| 3                   | i50 Speed (Repeater)    |
| 4                   | i60 Wind (Repeater)     |
| <sup>5</sup> CHTINC | iTC-5                   |
| 6                   | Depth transducer        |
| 7                   | Wind vane transducer    |
| 8                   | Speed transducer        |

**Note:** Transducers connected to the iTC-5 must be calibrated using an i70 (master) unit. Transducers connected to the iTC-5 cannot be calibrated using an i50 / i60.

### Making iTC-5 transducer connections

For instructions on connecting transducers to your iTC-5 refer to the iTC-5 handbook.

## 4.6 SeaTalk<sup>ng</sup> connection

**Note:** In the example below, if an **ACU-100** was used, the SeaTalk<sup>ng</sup> network would require a dedicated 12 V dc power supply because the **ACU-100** does not supply power to the SeaTalk<sup>ng</sup> network.

#### Example: SeaTalk<sup>ng</sup> Evolution system with iTC-5

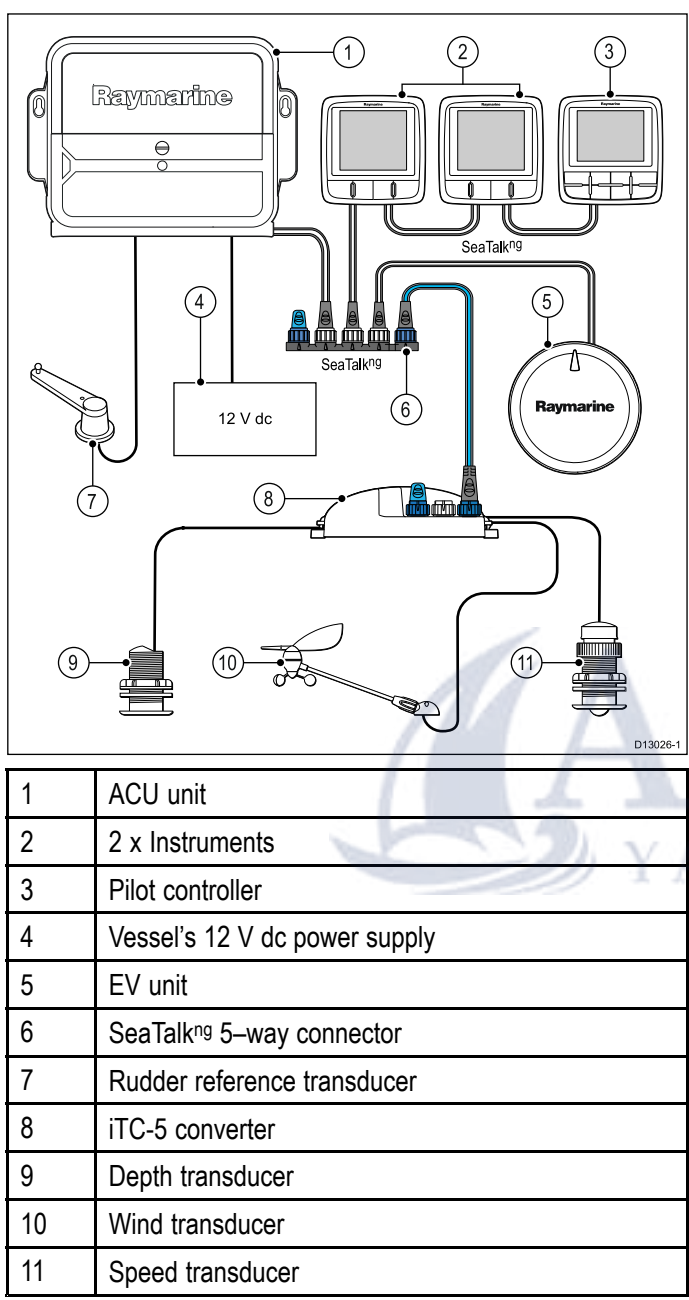

## Example: SeaTalk<sup>ng</sup> SPX system with transducer pods

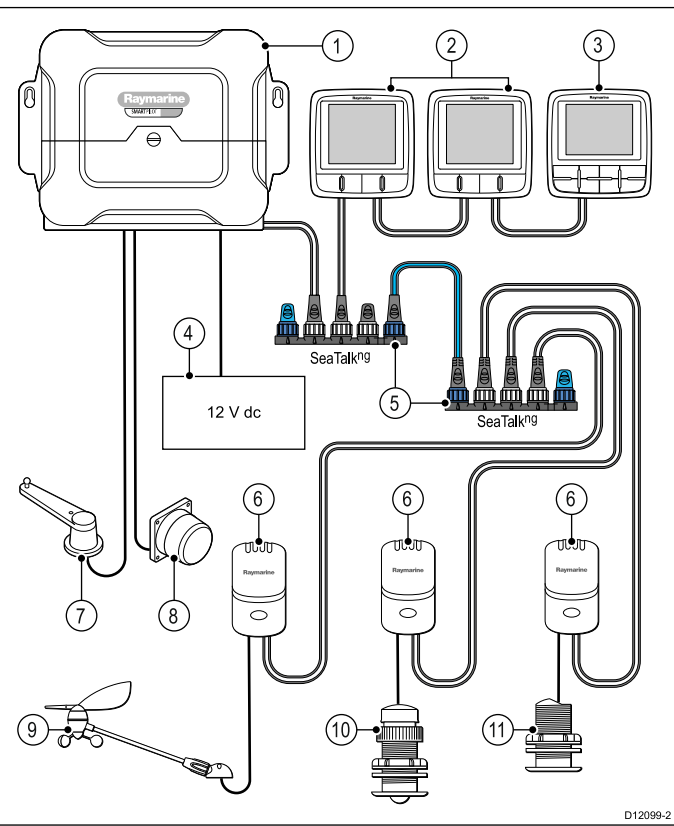

| ltem | Description                                 |
|------|---------------------------------------------|
| 1    | SPX (supplying 12V to SeaTalkng network.)   |
| 2    | 2 x Instruments                             |
| 3    | p70 / p70R Pilot controller                 |
| 4    | Vessel's 12 V dc power supply               |
| 5    | SeaTalkng 5-way connectors with terminators |
| 6    | Transducer pods                             |
| 7    | Rudder reference transducer                 |
| 8.   | Fluxgate compass                            |
| 9    | Wind transducer                             |
| 10   | Speed transducer                            |
| 11   | Depth transducer                            |

## 4.7 SeaTalk connection

Connections to an existing **SeaTalk** system must be made using a **SeaTalk** to **SeaTalk**<sup>ng®</sup> adaptor cable.

#### Basic SeaTalk system example

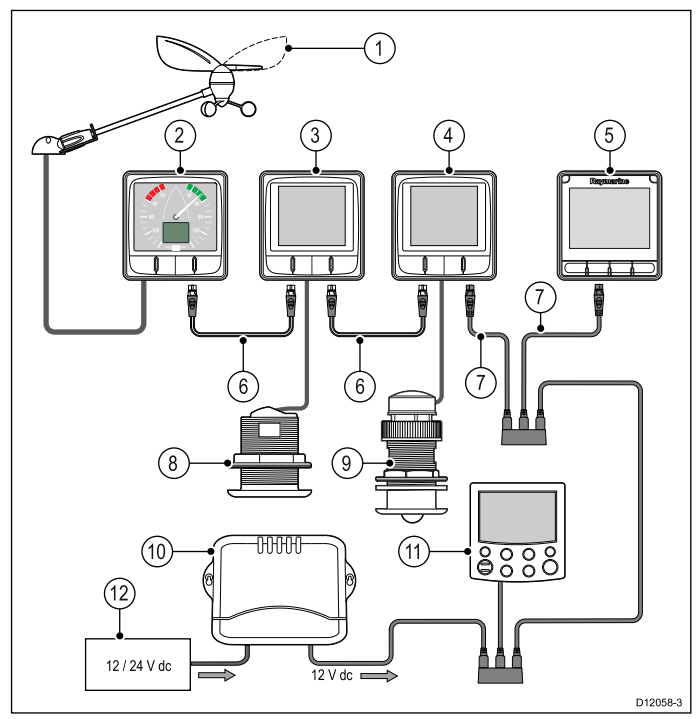

| 1  | Wind vane transducer                                                  |
|----|-----------------------------------------------------------------------|
| 2  | i60 Wind (SeaTalk <sup>ng®</sup> Wind instrument)                     |
| 3  | i50 Depth (SeaTalkng® Depth instrument)                               |
| 4  | i50 Speed (SeaTalkng® Speed instrument)                               |
| 5  | i70s (SeaTalk <sup>ng®</sup> Multifunctional instrument display)      |
| 6  | SeaTalkng® spur cables                                                |
| 7  | SeaTalk to SeaTalkng® adaptor cables                                  |
| 8  | Speed transducer                                                      |
| 9  | Depth transducer                                                      |
| 10 | SeaTalk Course computer (providing 12 V dc power to SeaTalk network.) |
| 11 | ST6002(SeaTalk pilot controller )                                     |
| 12 | 12 / 24 V dc power supply                                             |

### SeaTalk power protection

The power supply must be protected by a 5 A fuse or a circuit breaker providing equivalent protection.

Raymarine recommends that the power is connected to a SeaTalk system in such a way that the current drawn on each side of the power connection point is equal.

# 4.8 NMEA 2000 network connection

Your **SeaTalk**<sup>ng®</sup> device can be connected to a **DeviceNet / NMEA 2000** network.

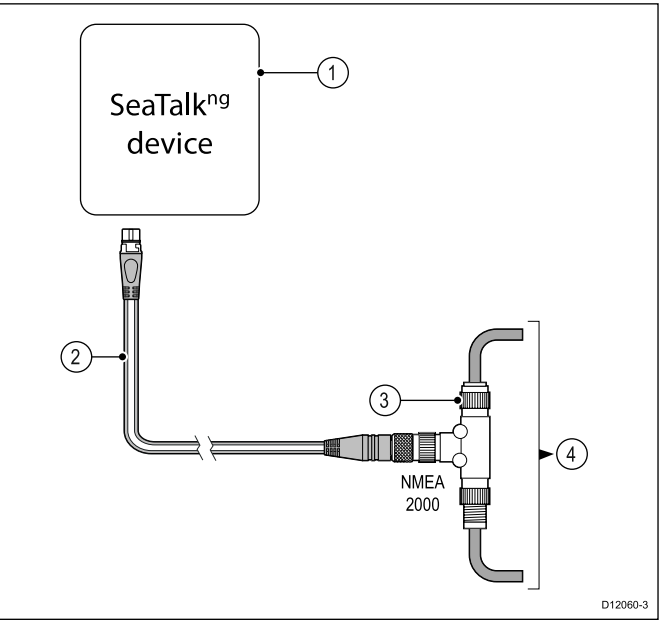

- 1. SeaTalkng® device
- 2. SeaTalk<sup>ng®</sup> to DeviceNet adaptor cable (A06045)
- 3. DeviceNet T-piece

ACHTIN

4. NMEA 2000 backbone

## **Chapter 5: Mounting**

### **Chapter contents**

- 5.1 Mounting on page 32
- 5.2 Front bezel on page 33

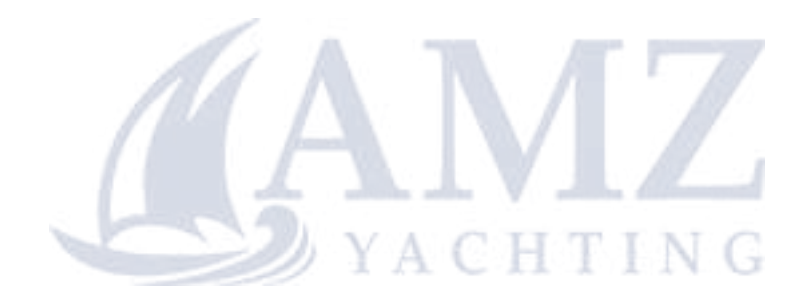

## 5.1 Mounting

### Pre-mounting check

The product is designed to be surface mounted. Before mounting the unit, ensure you have:

- Selected a suitable location.
- Identified the cable connections and route that the cables will take.
- Detached the front bezel.
- Remove the keypad mat.

### Mounting diagram

**Note:** The supplied gasket provides a seal between the unit and a suitably flat and stiff mounting surface or binnacle. The gasket should be used in all installations. It may also be necessary to use a marine-grade sealant if the mounting surface or binnacle is not entirely flat and stiff or has a rough surface finish.

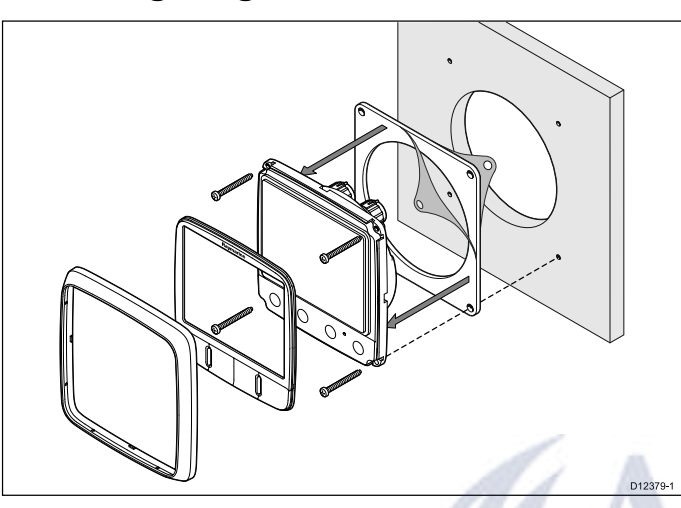

#### **Mounting instructions**

- 1. Check the selected location for the unit, a clear, flat area with suitable clearance behind the panel is required.
- 2. Fix the mounting template supplied with the product, to the selected location, using masking or self adhesive tape.
- If possible use an appropriate size hole cutter and cut out the centre hole cut out area as indicated on the mounting template, or
- 4. Using a suitable drill bit, make pilot holes in each corner of the cut out area and using a jigsaw cut along the inside edge of the cut out line.
- 5. Ensure that the unit fits into the removed area and then file around the cut edge until smooth.
- 6. Drill any required holes as indicated on the mounting template for the mounting fixings.
- 7. Peel the backing off of the supplied gasket and place the adhesive side of the gasket onto the display unit and press firmly onto the flange.
- 8. Connect the relevant cables to the unit.
- 9. Slide the unit into place and secure using the fixings provided.
- 10. Fit keypad mat and front bezel.

**Note:** Drill, tap size and tightening torques are dependant upon the material type and thickness of the mounting surface.

## 5.2 Front bezel

### Removing the front bezel

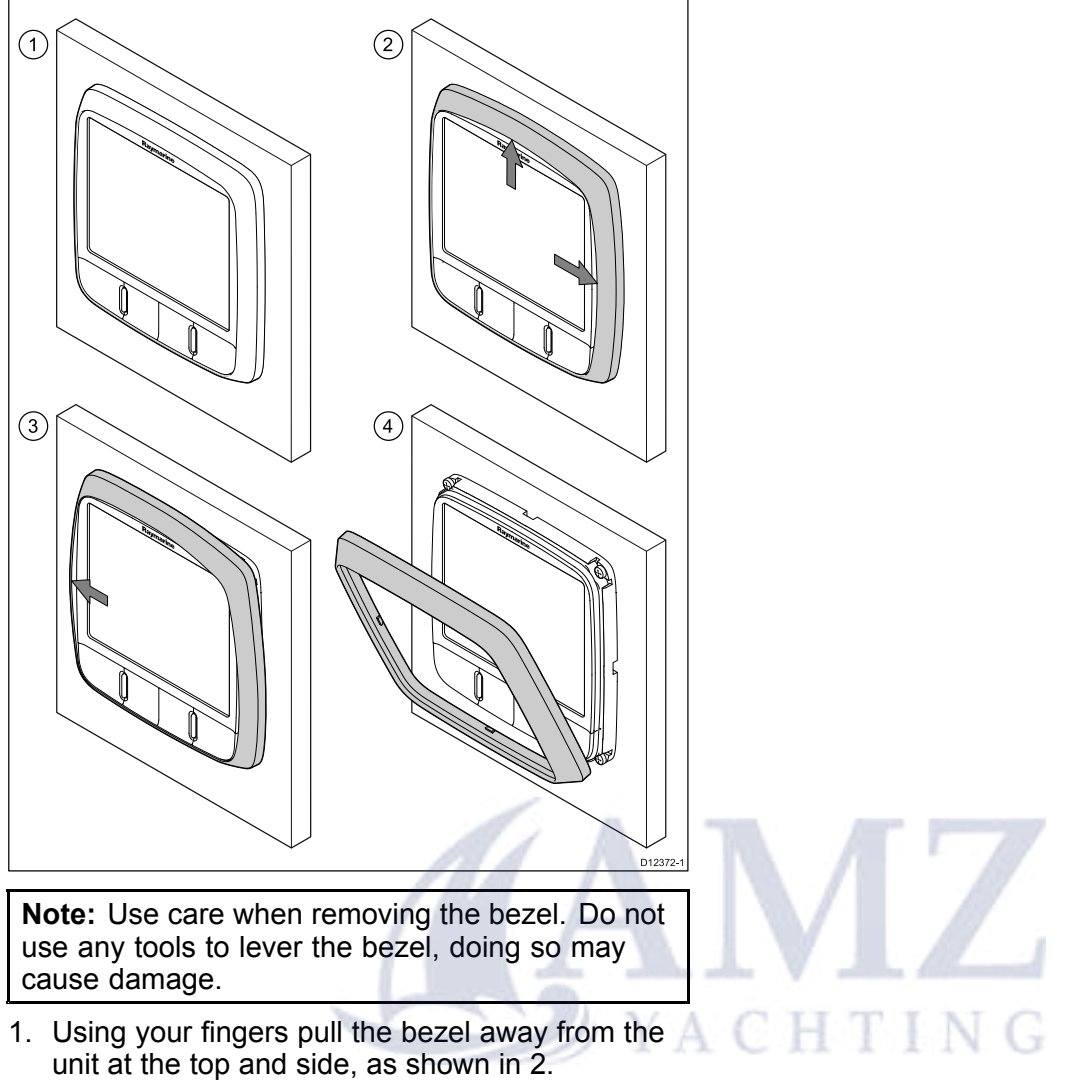

The bezel will start to come away from the unit at the top and side.

2. Now pull the bezel away from the unit on the opposite side, as shown in 3.

The bezel will now come free from the unit, as shown in 4.

## Chapter 6: i50 Depth

#### **Chapter contents**

- 6.1 i50 Depth operation on page 36
- 6.2 i50 Depth controls on page 36
- 6.3 Power on page 37
- 6.4 Data master on page 37
- 6.5 Calibration on page 38
- 6.6 Using the depth pages on page 40
- 6.7 Viewing the depth offset on page 41
- 6.8 Alarms on page 41
- 6.9 Illumination on page 42

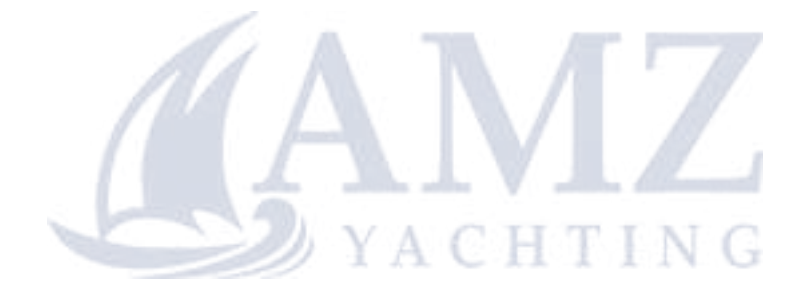

## 6.1 i50 Depth operation

## 6.2 i50 Depth controls

When connected to the relevant depth transducer, your i50 depth instrument:

- Provides current depth information, in either feet (ft), metres (M) or fathoms (FA).
- Records the minimum and maximum depth encountered during the period the unit is switched on.
- Enables you to define alarm thresholds for shallow alarm, deep alarm, shallow anchor alarm and deep anchor alarm.
- Enables you to see what offset has been applied to the depth reading.

**Note:** Depth information is obtained from the depth transducer connected to the unit. However, when the instrument is connected to a SeaTalk network, which contains a compatible sonar module (fishfinder) the depth information is provided by the sonar module, whilst it is switched on.

It should be noted that:

- The required depth units are selected during User calibration.
- Up / Down depth-trend arrows are displayed, if the seabed is rising or falling.
- If for any reason depth information is lost, the depth title will flash and the displayed value will be the last known depth reading.

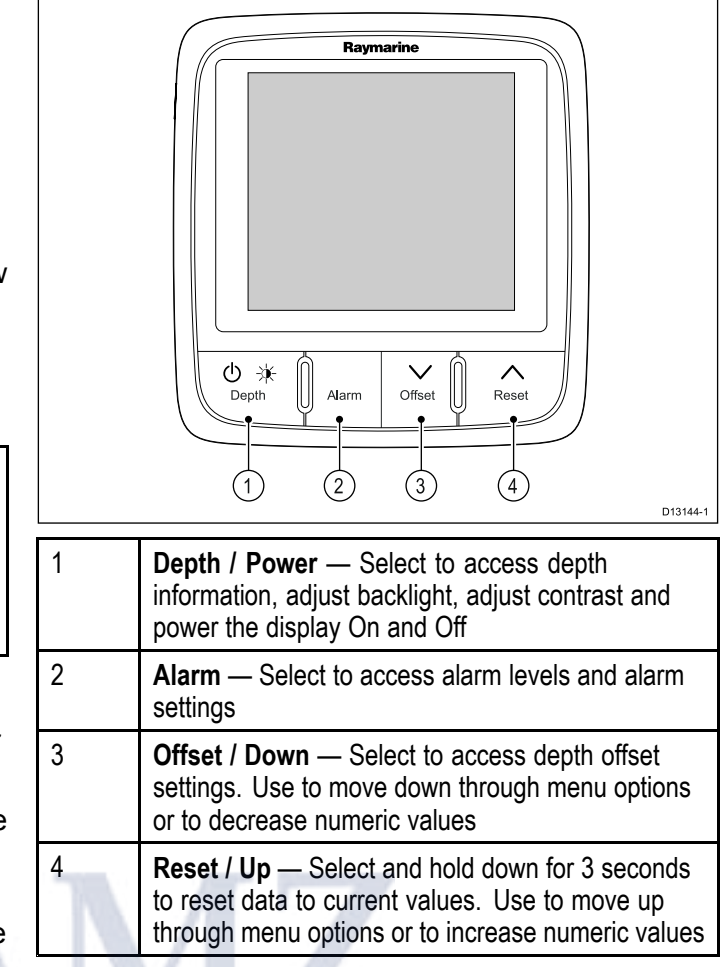

### 6.3 Power

### Powering on the unit

The unit will automatically turn on with the system, unless it has previously been powered off using the **Power** button.

With the unit powered off:

1. Press and hold the **Power** button until the screen turns on (approximately 2 seconds).

### Powering off the unit

1. Press and hold the **Power** button until the count down timer reaches zero and the screen turns off.

**Note:** When powered off, the unit may still draw a small amount of power from the battery, if this is a concern unplug the power supply or switch off at the breaker.

## 6.4 Data master

Where a system contains more than one unit capable of displaying a data type, the unit physically connected to the transducer must be set as the data master and any other units set as a repeater.

## Changing i50 Depth Master / Repeater status

Displays that have a transducer physically attached to them are automatically set as Data Masters. You can set your display to show depth readings from a different source

During normal operation:

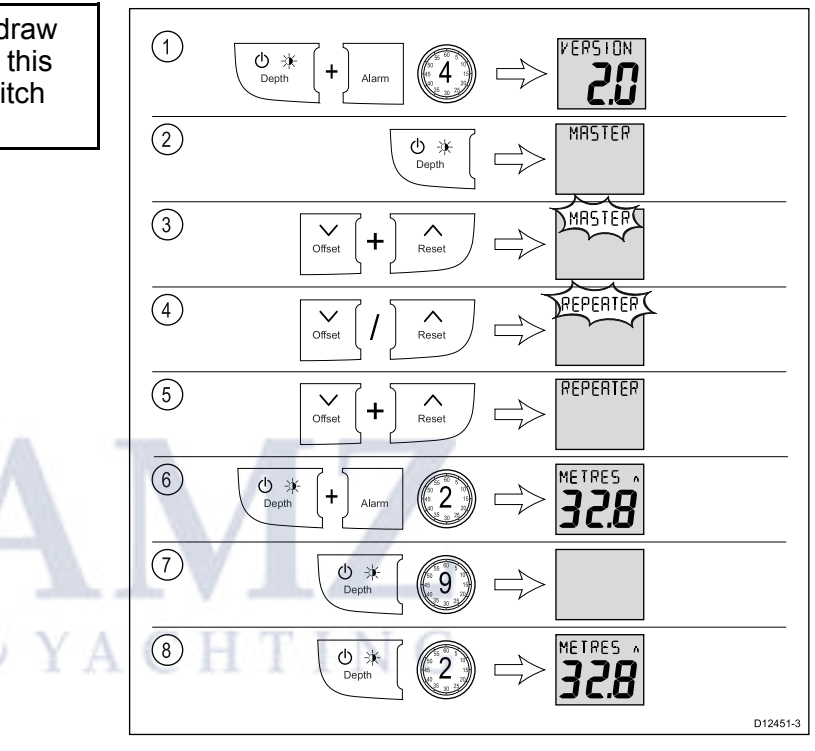

- 1. Press and hold the **Depth** and **Alarm** buttons at the same time for approximately 4 seconds, until the Software Version page is displayed.
- 2. Press the **Depth** button to display the Master/Repeater Status page.
- 3. Press the **Offset** and **Reset** buttons at the same time.

The status will flash.

- 4. Use the **Offset** or **Reset** button to change the status between Master or Repeater.
- 5. Press the **Offset** and **Reset** buttons at the same time to confirm the status.
- 6. Press and hold the **Depth** and **Alarm** buttons at the same time for approximately 2 seconds to return to normal operation.
- 7. Power off the display by pressing and holding the **Power** button until the screen turns off.
- 8. Power the display back on by pressing and holding the **Power** button until the screen turns on (approximately 2 seconds).
- 9. Check the display's status by repeating steps 1 and 2 above.

## 6.5 Calibration

Before first use the unit must be calibrated to ensure optimum performance.

The calibration settings are grouped into 3 categories: User Calibration, Intermediate Calibration and Dealer Calibration.

Access to the User Calibration menu can be locked from the Dealer Calibration menu.

### **Depth Calibration Pages**

The Calibration procedures are accessed from the Calibration menus

| User Calibration | Intermediate<br>Calibration | Dealer<br>Calibration           |
|------------------|-----------------------------|---------------------------------|
| Depth units      | Software Version            | User Calibration<br>Menu Access |
| Depth Offset (1) | Master/Repeater<br>Status   | Display Response                |
|                  |                             | Boat Show Mode                  |
|                  |                             | Factory Reset                   |

**Note:** <sup>(1)</sup> Settings are only available when the instrument status is set to Master.

## Selecting the unit of measure for depth readings

During normal operation:

1. Press and hold the **Depth** and **Alarm** buttons at the same time for approximately 2 seconds, until **USER CAL** is displayed.

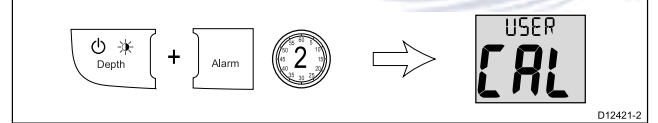

**Note:** The User Calibration Menu will time-out after 8 seconds of inactivity.

2. Press the **Depth** button until the **Depth Units** page is displayed (1 press from the **USER CAL**).

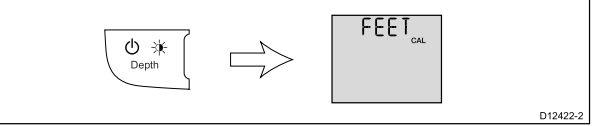

- Use the Offset or Reset button to select the required unit of measurement for depth readings. The units of measure available for depth readings are:
  - FEET (default)
  - METRES
  - FATHOMS
- You can exit the User Calibration Menu, at any time by pressing and holding the **Depth** and **Alarm** buttons at the same time for approximately 2 seconds.
- 5. Alternatively, you can press the **Depth** button to cycle to the next setting in the menu.

### Depth Offset

Depths are measured from the transducer to the bottom, you can apply an offset value to the depth data, so that the displayed depth reading represents the depth to the bottom from either the keel (negative offset) or the waterline (positive offset).

Before attempting to set a waterline or keel offset, find out the vertical separation between the transducer and either the waterline or the bottom of your vessel's keel, as appropriate. Then set the appropriate depth offset value.

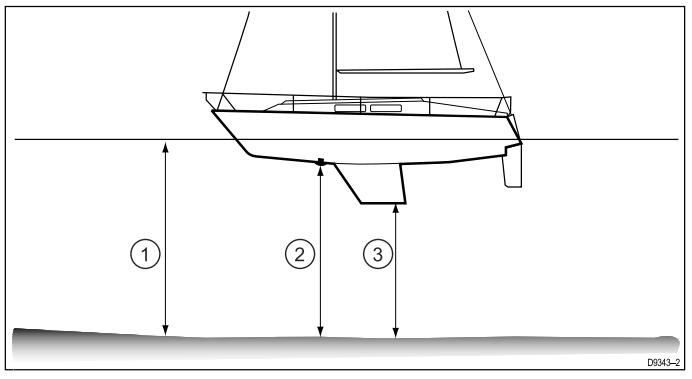

| 1 | Waterline offset | Values greater than zero (Positive values) represent a waterline offset |
|---|------------------|-------------------------------------------------------------------------|
| 2 | Transducer       | Zero offset represents the depth from the transducer's location         |
| 3 | Keel offset      | Values less than zero (Negative values) represent a keel offset         |

## Applying a Depth Offset

During normal operation:

1. Press and hold the **Depth** and **Alarm** buttons at the same time for approximately 2 seconds, until the **USER CAL** is displayed.

**Note:** The User Calibration Menu will time-out after 8 seconds of inactivity.

2. Press the **Depth** button until the **Depth Offset** page is displayed (2 presses from **USER CAL**).

- Use the Offset or Reset button to select the required depth offset value.
   The depth offset can be set to the following values:
  - Keel values between -9.9 to -0.1
  - OFFSET (default) (Zero Offset) 0.0
  - \*  $\,\mathbb{W/L}$  (Waterline) values between 0.1 to 9.9
- You can exit the User Calibration Menu, at any time by pressing and holding the **Depth** and **Alarm** buttons at the same time for approximately 2 seconds.

5. Alternatively, you can press the **Depth** button to cycle to the next setting in the menu.

#### **Checking the Software Version**

To check the software Version of your display follow the steps below.

During normal operation:

 Press and hold the **Depth** and **Alarm** buttons at the same time for approximately 4 seconds, until Version is displayed.

## Locking access to the User Calibration Menu

From the Dealer Calibration Menu you can lock access to the User Calibration Menu.

During normal operation:

1. Press and hold the **Depth** and **Alarm** buttons at the same time for approximately 14 seconds, until **DEALER CAL** is displayed.

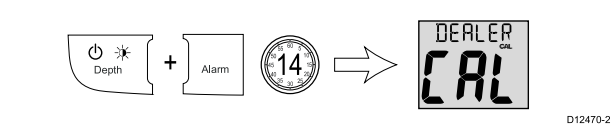

 Press the Offset and Reset buttons at the same time to display the User Calibration Menu Access page.

3. Use the **Offset** or **Reset** button to switch access to the **User Calibration Menu** On (default) and Off.

Selecting Off disables access to the **User** Calibration Menu.

- You can exit the Dealer Calibration Menu, at any time by pressing and holding the **Depth** and **Alarm** buttons at the same time for approximately 2 seconds.
- 5. Alternatively, you can press the **Depth** button to cycle to the next setting in the menu.

## Setting the response delay for depth readings

During normal operation:

1. Press and hold the **Depth** and **Alarm** buttons at the same time for approximately 14 seconds, until **DEALER CAL** is displayed.

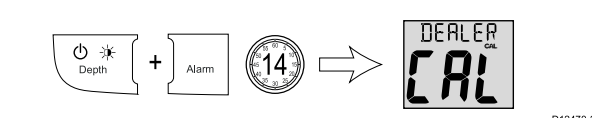

2. Press the **Offset** and **Reset** buttons at the same time to display the **User Calibration Menu Access** page.

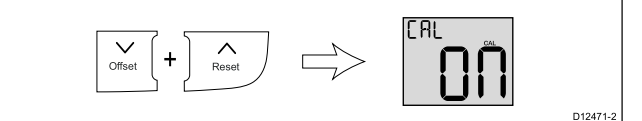

 Press the Depth button until the Depth Response page is displayed (1 press from the User Calibration Menu Access page).

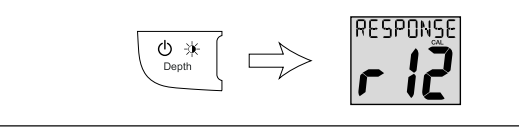

 Use the Offset and Reset buttons to adjust the depth response to the required level.
 The default level is 12. The levels available are 1 to 15 with level 1 being the slowest update rate and level 15 the guickest.

D12472-2

- 5. You can exit the Dealer Calibration Menu, at any time by pressing and holding the **Depth** and **Alarm** buttons at the same time for approximately 2 seconds.
- 6. Alternatively, you can press the **Depth** button to cycle to the next setting in the menu.

## Enabling and disabling Boat Show Mode

- Boat Show Mode can only be enabled on Repeater displays.
- Boat show mode is only suitable for demonstration purposes and should NOT be enabled whilst your vessel is in use.

During normal operation:

1. Press and hold the **Depth** and **Alarm** buttons at the same time for approximately 14 seconds, until **DEALER** CAL is displayed.

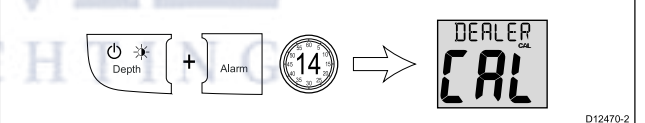

 Press the Offset and Reset buttons at the same time to display the User Calibration Menu Access page.

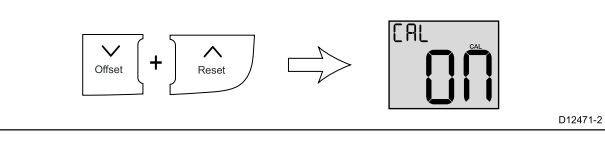

 Press the Depth button until the Boat Show Mode page is displayed (2 presses from User Calibration Menu Access page).

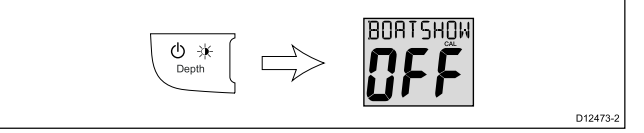

- 4. Use the **Offset** or **Reset** button to switch Boat Show Mode On and Off (default).
- 5. You can exit the Dealer Calibration Menu, at any time by pressing and holding the **Depth** and **Alarm** buttons at the same time for approximately 2 seconds.
- 6. Alternatively, you can press the **Depth** button to cycle to the next setting in the menu.

#### Resetting the display to factory default 6.6 Using the depth pages settings

During normal operation:

1. Press and hold the **Depth** and **Alarm** buttons at the same time for approximately 14 seconds, until DEALER CAL is displayed.

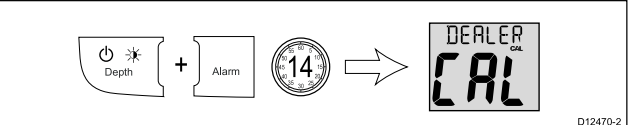

2. Press the Offset and Reset buttons at the same time to display the User Calibration Menu Access page.

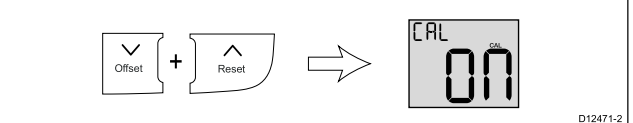

3. Press the **Depth** button until **RESET** is displayed (3 presses from User Calibration Menu Access page).

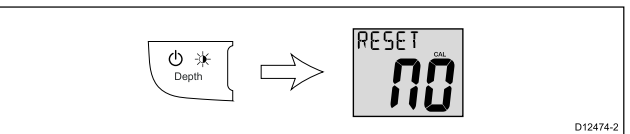

- 4. To reset the display to factory default settings:
  - Use the Offset or Reset button to change the i. reset option to Yes.
  - ii. Press the **Depth** button to reset your display to factory default settings.
- 5. After a reset it is recommended that you check the data master status of the display to ensure it is set correctly. Refer to 6.4 Data master for details.
- 6. You can exit the Dealer Calibration Menu. at any time by pressing and holding the **Depth** and Alarm buttons at the same time for approximately 2 seconds.
- 7. Alternatively, you can press the **Depth** button to cycle to the next setting in the menu.

To cycle through the depth pages follow the steps below.

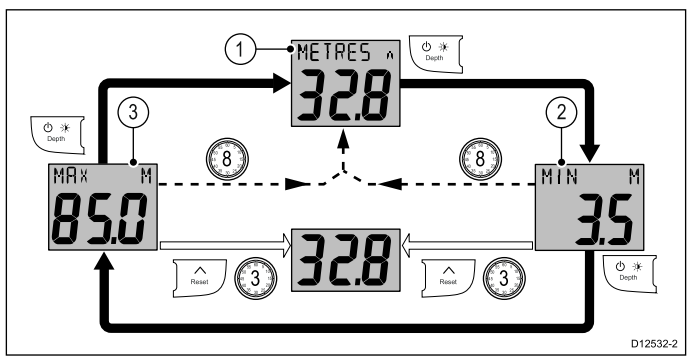

- 1. Current Depth page
- 2. \* Minimum Depth page
- 3. \* Maximum Depth page

Note: \* These pages are temporary pages and will revert back to the Current Depth page after 8 seconds of inactivity.

- 1. Use the **Depth** button to cycle through the available depth pages.
- 2. From the Minimum Depth or Maximum Depth page, press and hold the Reset button for approximately 3 seconds to reset the reading.
# 6.7 Viewing the depth offset

To view the offset value currently applied to your instrument follow the steps below.

During normal operation:

1. Press the **Offset** button to display the **Depth offset** page.

The display shows the value of the offset applied and identifies:

- If a positive offset value is applied **W/L** is displayed to denote a waterline offset.
- If a negative offset value is applied **KEEL** is displayed to denote a keel offset.
- If a zero offset value is applied **OFFSET** is displayed to denote that there is a zero offset from the transducer.

**Note:** Depth offset information is only available on units set as data masters (see *Data master* section for details.

# 6.8 Alarms

Alarms alert you to a situation or hazard requiring your attention.

You can set up alarms to alert you to certain conditions.

Alarms are raised by system functions, and also external equipment connected to your display.

When an alarm event occurs an audible and visual alarm is activated which indicates the alarm state.

Alarm thresholds can be configured from the relevant alarm page / menu.

### Instrument alarms

The alarms available for the i50 Depth and i50 Tridata are listed below.

- Shallow depth alarm
- · Deep depth alarm
- Shallow anchor alarm
- Deep anchor alarm

### Alarm indications

An alarm event is indicated by both audible and visual warnings.

#### Shallow alarm

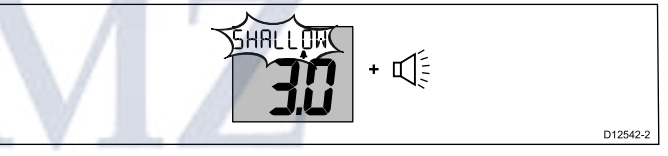

Deep alarm

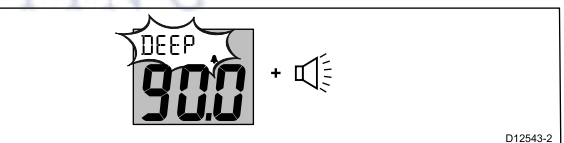

#### Shallow anchor alarm

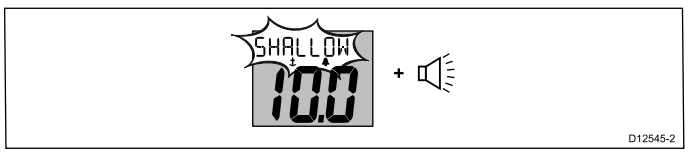

#### Deep anchor alarm

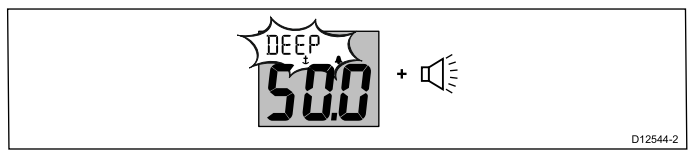

Alarms are sounded when the set alarm threshold value is crossed. Alarms will sound until silenced.

### Silencing alarms

1. Press any button to silence an active alarm.

### Enabling / Disabling alarms

Alarms can be enabled or disabled at any time. With the relevant alarm page displayed: 1. Press and hold the **Reset** button for 1 second to switch the alarm on or off.

### Setting alarm thresholds — i50 Depth

You can adjust the threshold at which alarms are triggered by following the steps below.

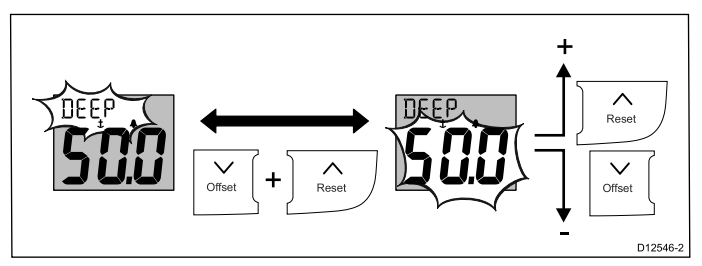

With the relevant alarm page displayed:

- Press the **Offset** and **Reset** buttons at the same time to change the alarm threshold. The current threshold will start to flash.
- Use the **Reset** button to increase the alarm threshold.
- 3. Use the **Offset** button to decrease the alarm threshold.
- 4. The alarm threshold page will time-out after approximately 6 seconds of inactivity, automatically saving the new alarm threshold.

# 6.9 Illumination

## Adjusting the backlight level

The backlighting level can be accessed using the **Power** button.

During normal operation:

- 1. Press and hold the **Power** button for approximately 2 seconds until **LAMPS** is displayed.
- 2. Use the **Up** button to increase the backlight setting, or.
- 3. Use the **Down** button to decrease the backlight setting.

The backlight level can be adjusted from level 1 to level 9 or switched Off (default).

**Note:** The backlight page will time-out after 8 seconds of inactivity.

### Adjusting the contrast

During normal operation:

- Press and hold the **Power** button for approximately 4 seconds until **CONTRAST** is displayed.
- 2. Use the **Power** button to cycle through the available contrast levels.
  - The contrast level can be adjusted from level 0 (default) to 3.

**Note:** The contrast page will time-out after 8 seconds of inactivity.

# Group illumination

Group illumination is used to synchronizes and control the backlighting level of multiple units assigned to the same group.

The unit can participate in shared illumination via a SeaTalk network or group illumination via a SeaTalk<sup>ng</sup> network.

When connected on a SeaTalk network all compatible units will share their backlight level (when 1 unit's backlighting level is adjusted all other units backlight level will also change).

When connected on a SeaTalk<sup>ng</sup> network the unit can participate in group illumination and be assigned to a group of units which will share their backlighting levels. Available groups are as follows:

- OFF (default) Group illumination is switched off
- HL1 Helm 1
- HL2 Helm 2
- CPt Cockpit
- FLY Flybridge
- NST Mast
- GP1 to GP5 User defined groups

When assigned to a group, when the backlighting of 1 unit is adjusted the backlighting level of all units assigned to the same group will also change.

### Assigning the i50 Depth to a group

To assign the i50 Depth as part of a group so that it can participate in group illumination follow the steps below.

During normal operation:

1. Press and hold the **Depth** and **Alarm** buttons at the same time for 6 seconds, until the Group illumination page is displayed.

GROUP CAL is displayed on-screen.

**Note:** The Group illumination entry page is a temporary page and will time-out to the previous page after 8 seconds.

- 2. Press the **Depth** button to display the **Groups** page.
- Press the Offset and Reset buttons at the same time to enable selection of a group. The group setting will flash.
- 4. Use the **Reset** button to cycle upwards through the list of available groups.
- 5. Use the **Offset** button to cycle back down through the list.
- Press the **Offset** and **Reset** buttons at the same time to assign the display to the selected group. The group setting will stop flashing.
- 7. Press and hold the **Depth** and **Alarm** buttons at the same time for approximately 2 seconds to return to normal operation.

н

TIN

# Chapter 7: i50 Speed

### **Chapter contents**

- 7.1 i50 Speed operation on page 46
- 7.2 i50 Speed controls on page 46
- 7.3 Power on page 47
- 7.4 Calibration on page 47
- 7.5 Using the speed pages on page 53
- 7.6 Using the log, trip and temperature pages on page 54
- 7.7 Using the timers on page 54
- 7.8 Illumination on page 55

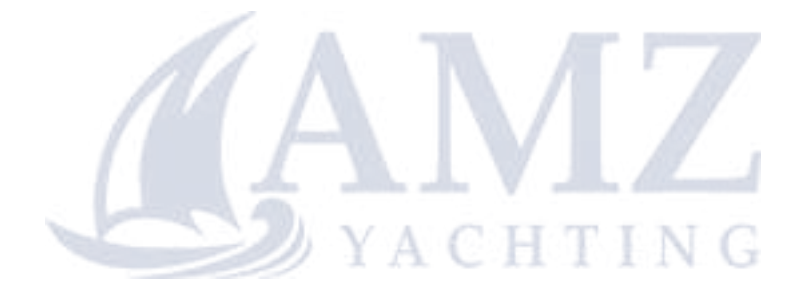

# 7.1 i50 Speed operation

7.2 i50 Speed controls

When connected to the relevant speed or speed and temperature transducer, your i50 Speed instrument provides:

- Current, maximum and average speed information, in either knots (KTS), mile per hour (MPH) or kilometers per hour (KPH).
- Log and trip information, in either nautical miles (NM), statute miles (M) or kilometers (KM).
- Water temperature information, in either degrees celsius (°C) or fahrenheit (°F).
- Velocity made good (VMG) information, VMG is only available when connected to SeaTalk or SeaTalk<sup>ng</sup> network which also contains a compatible wind transducer.
- Speed over ground (SOG) information, SOG is only available when connected to SeaTalk or SeaTalk<sup>ng</sup> network which also contains a suitable GPS.
- · Count-up and race start timers

It should be noted that:

- The maximum speed, average speed and trip reading are reset to zero at power up.
- The log screen shows the total distance covered by the vessel since the unit was fitted.
- A unit with a transducer physically connected cannot be set as a Repeater display.

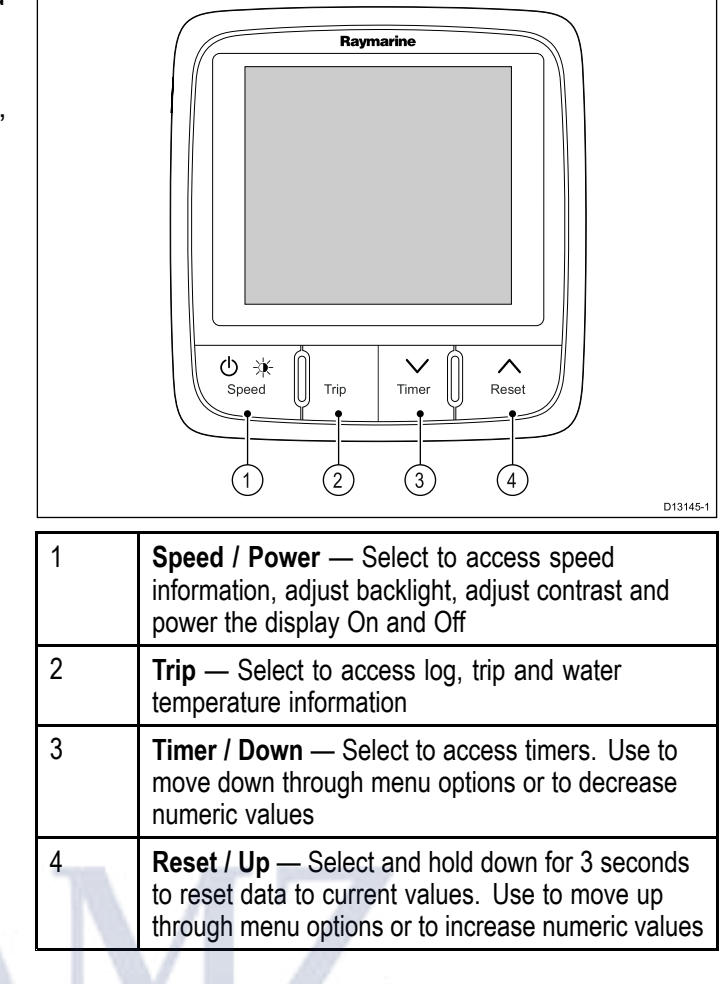

# 7.3 Power

### Powering on the unit

The unit will automatically turn on with the system, unless it has previously been powered off using the **Power** button.

With the unit powered off:

1. Press and hold the **Power** button until the screen turns on (approximately 2 seconds).

### Powering off the unit

1. Press and hold the **Power** button until the count down timer reaches zero and the screen turns off.

**Note:** When powered off, the unit may still draw a small amount of power from the battery, if this is a concern unplug the power supply or switch off at the breaker.

# **A**

# 7.4 Calibration

Before first use the unit must be calibrated to ensure optimum performance.

The calibration settings are grouped into 3 categories: User Calibration, Intermediate Calibration and Dealer Calibration.

Access to the User Calibration menu can be locked from the Dealer Calibration menu.

### Speed Calibration Pages

The Calibration procedures are accessed from the Calibration menus

| User Calibration                           | Intermediate<br>Calibration | Dealer<br>Calibration           |
|--------------------------------------------|-----------------------------|---------------------------------|
| Speed units                                | Software Version            | User Calibration<br>Menu Access |
| Speed Resolution                           | Master/Repeater<br>Status   | Display Response<br>— Speed     |
| Log units                                  | Speed Run<br>Calibration    | Display Response<br>— VMG       |
| <sup>(1)</sup> Calibration<br>Factor / SOG |                             | Boat Show Mode                  |
| Water<br>Temperature units                 |                             | Factory Reset                   |
| Water<br>Temperature<br>Calibration        | 7                           |                                 |
| Timer                                      |                             |                                 |

**Note:** <sup>(1)</sup> Settings are only available when the instrument status is set to Master.

# Selecting the unit of measure for speed readings

During normal operation:

 Press and hold the Speed and Trip buttons at the same time for approximately 2 seconds, until USER CAL is displayed.

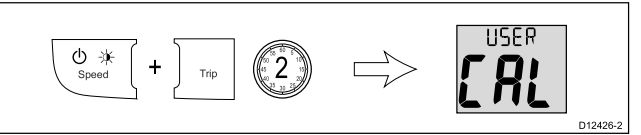

**Note:** The User Calibration Menu will time-out after 8 seconds of inactivity.

2. Press the **Speed** button until **BOAT** is displayed (1 press from **USER CAL**).

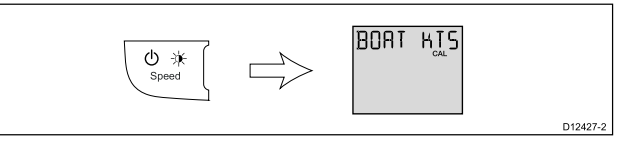

- Use the Timer or Reset button to select the required unit of measurement for speed readings. The units of measure available for speed readings are:
  - KTS Knots (default)

- MPH Miles Per Hour
- KMH Kilometers Per Hour
- You can exit the User Calibration Menu, at any time by pressing and holding the Speed and Trip buttons at the same time for approximately 2 seconds.
- 5. Alternatively, you can press the **Speed** button to cycle to the next setting in the menu.

### Changing speed resolution

During normal operation:

 Press and hold the Speed and Trip buttons at the same time for approximately 2 seconds, until USER CAL is displayed.

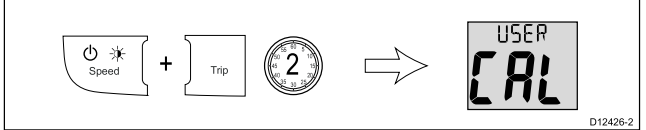

**Note:** The User Calibration Menu will time-out after 8 seconds of inactivity.

 Press the **Speed** button until **SPEED** is displayed (2 presses from **USER CAL**).

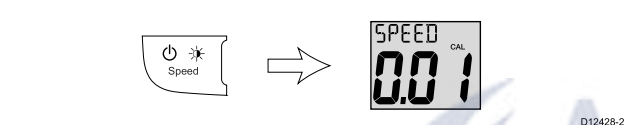

- Use the Timer or Reset button to select the required resolution for speed readings. The resolutions available are 0.01 (default) and 0.1.
- You can exit the User Calibration Menu, at any time by pressing and holding the Speed and Trip buttons at the same time for approximately 2 seconds.
- 5. Alternatively, you can press the **Speed** button to cycle to the next setting in the menu.

# Selecting the unit of measure for log readings

During normal operation:

1. Press and hold the **Speed** and **Trip** buttons at the same time for approximately 2 seconds, until **USER CAL** is displayed.

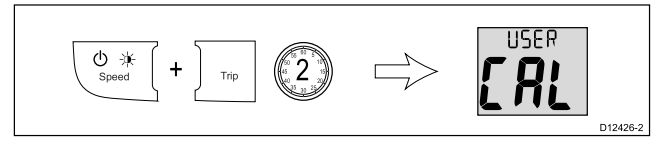

**Note:** The User Calibration Menu will time-out after 8 seconds of inactivity.

2. Press the **Speed** button until the **Log Units** page is displayed (3 presses from **USER CAL**).

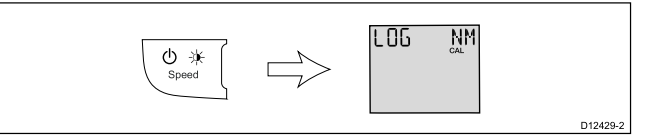

- 3. Use the **Timer** or **Reset** button to select the required unit of measurement for log readings.
  - SM (default) Statute Miles
  - NM Nautical Miles
  - KM Kilometers
- You can exit the User Calibration Menu, at any time by pressing and holding the Speed and Trip buttons at the same time for approximately 2 seconds.
- 5. Alternatively, you can press the **Speed** button to cycle to the next setting in the menu.

### **1** Point Speed Calibration

The display's speed readings can be calibrated using a quick, 1 point calibration process, in most situations this is all that will be required to calibrate your speed readings.

Prerequisites:

- For best results SOG data should be available, or an alternative method of estimating vessel speed must be used (e.g. vessel speed can be estimated using Nautical Measured Mile Markers or similar landmarks of a known distance apart).
- You will need to be underway, with sufficient space to maneuver unhindered.
- In order to achieve accurate results, water conditions must be calm with zero tide and zero current.

During normal operation:

- 1. Steer your vessel on a steady course at a constant typical speed.
- Press and hold the Speed and Trip buttons at the same time for approximately 2 seconds, until USER CAL is displayed.

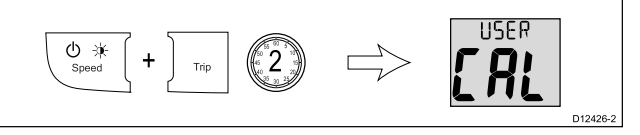

**Note:** The User Calibration Menu will time-out after 8 seconds of inactivity.

3. Press the **Speed** button until 1 of the Current Speed pages is displayed (4 presses from **USER CAL**).

If SOG data is available over SeaTalk<sup>ng</sup> then the **SOG** page is displayed, if SOG data is not available then the **Calibration Factor** page is displayed.

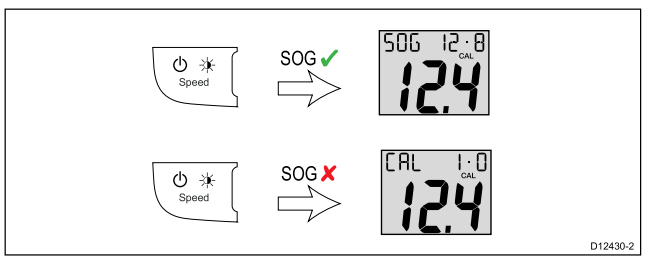

4. If the **SOG** page is displayed and the water conditions are acceptable, press and hold the **Reset** button for approximately 3 seconds to

automatically adjust your calibration factor so that 1. Left of range line your Speed reading is the same as SOG.

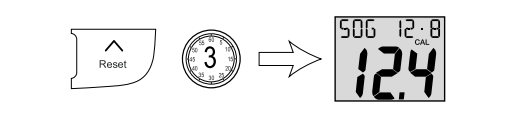

- 5. Alternatively, with the Calibration Factor page displayed use the Timer and Reset buttons to adjust the calibration factor until the displayed speed matches your estimated speed. The default calibration factor is 1.00. The calibration factor can be set from 0.25 to 2.50.
- 6. If SOG is available you can switch between the Calibration Factor and SOG pages by pressing the Timer and Reset buttons at the same time.

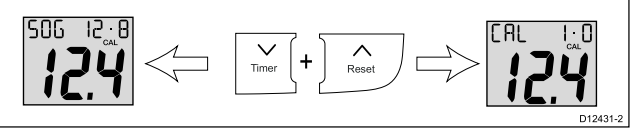

Note: To exit the User Calibration Menu, at any time, press and hold the Speed and Trip buttons at the same time for approximately 2 seconds.

### Nautical measured mile markers

When neither SOG data or any other reliable means of estimating Speed Through the Water (STW) is available, Nautical Measured Mile Markers can be used to help calibrate Log Speed. Nautical measured mile markers are identified by two pairs of posts or towers. The distance between each pair of markers is 1 nautical mile.

Each marker in a pair is separated by distance and elevation from its partner. The front marker is closer to the water and shorter than the marker behind it.

#### Markers — side view

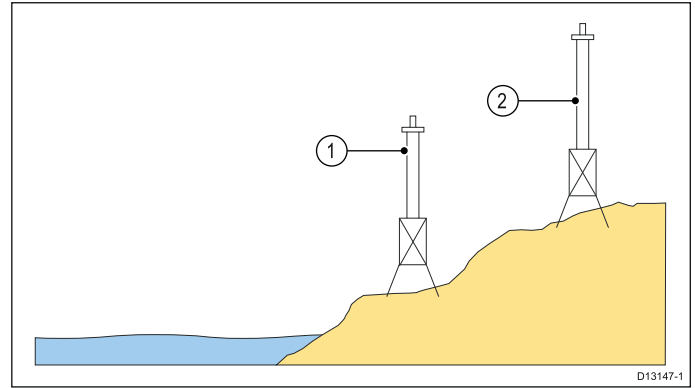

- 1. Front marker
- Rear marker 2.

When the 2 markers appear vertically aligned the vessel is on the correct range line to begin a measured mile run.

#### Marker alignment

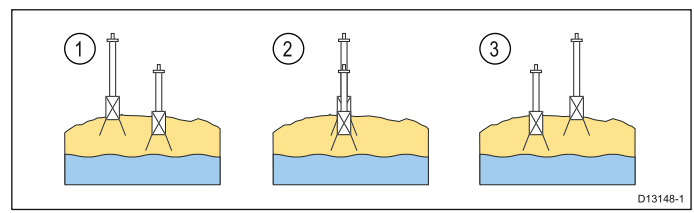

- 2. On range line
- 3. Right of range line

The vessel should already be at top speed and as the first pair of markers appear aligned a stopwatch should be started, when the vessel passes the second pair of aligned markers the stopwatch is stopped.

#### Measuring a nautical mile

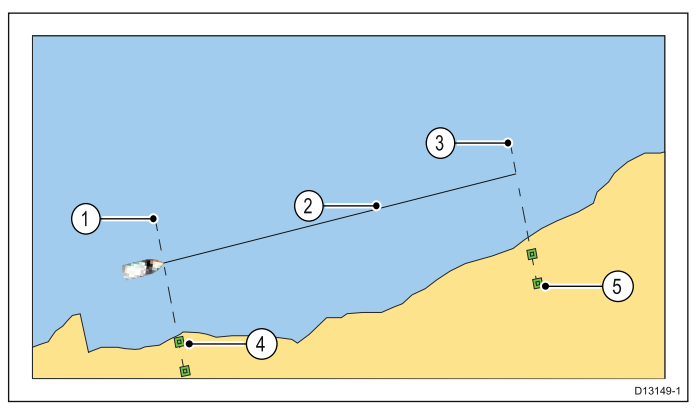

- Starting point (start stopwatch) 1.
- 2. Measured mile
- 3. End point (stop stopwatch)
- 4. First pair of markers
- Second pair of markers 5.

To provide a more accurate reading the vessel should make between 4 to 6 runs in both directions to allow for tide and wind conditions. The average of the time taken over all runs should be used to calculate Log Speed.

The vessel speed can then be worked out by taking the distance travelled (1 nautical mile) and dividing it by the average time taken to perform the run. The resulting calculation is your average speed in knots.

#### Selecting unit of measure for water temperature readings

During normal operation:

1. Press and hold the **Speed** and **Trip** buttons at the same time for approximately 2 seconds, until USER CAL is displayed.

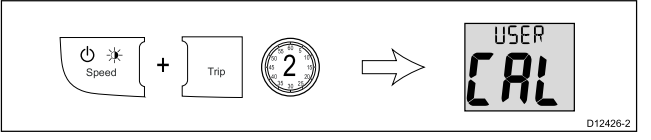

Note: The User Calibration Menu will time-out after 8 seconds of inactivity.

2. Press the Speed button until the Water Temperature Units page is displayed (5 presses from USER CAL).

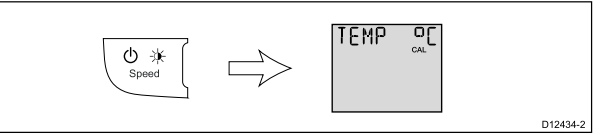

 Use the Timer or Reset button to select the required unit of measurement for water temperature readings.

The units of measure available for temperature are:

- °C (default) degrees Celsius
- °F degrees Fahrenheit
- You can exit the User Calibration Menu, at any time by pressing and holding the Speed and Trip buttons at the same time for approximately 2 seconds.
- 5. Alternatively, you can press the **Speed** button to cycle to the next setting in the menu.

### Calibrating water temperature

You will need an suitable thermometer to measure the water temperature.

During normal operation:

 Press and hold the **Speed** and **Trip** buttons at the same time for approximately 2 seconds, until USER CAL is displayed.

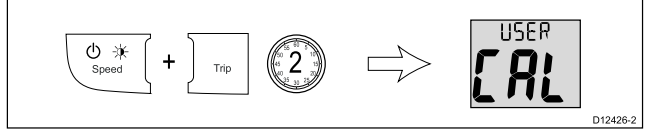

**Note:** The User Calibration Menu will time-out after 8 seconds of inactivity.

2. Press the **Speed** button until the **Water Temperature Calibration** page is displayed (6 presses from **USER CAL**).

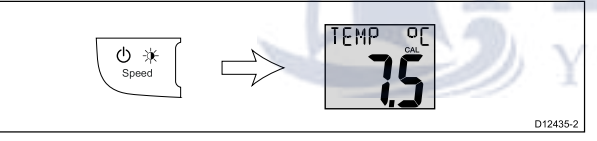

- 3. Use a suitable thermometer to measure the water temperature.
- 4. Use the **Timer** and **Reset** buttons to match the displayed water temperature to the water temperature measured by your thermometer.
- You can exit the User Calibration Menu, at any time by pressing and holding the Speed and Trip buttons at the same time for approximately 2 seconds.
- 6. Alternatively, you can press the **Speed** button to cycle to the next setting in the menu.

# Enabling and disabling the timer buzzers

During normal operation:

 Press and hold the Speed and Trip buttons at the same time for approximately 2 seconds, until USER CAL is displayed.

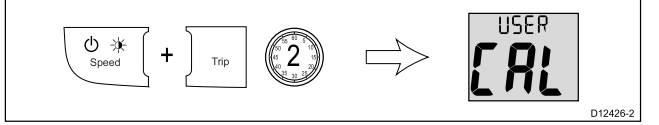

**Note:** The User Calibration Menu will time-out after 8 seconds of inactivity.

2. Press the **Speed** button until **TIMER** is displayed (7 presses from**USER CAL**).

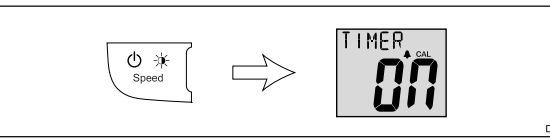

- 3. Use the **Timer** or **Reset** button to switch the timer buzzers On and Off (default).
- You can exit the User Calibration Menu, at any time by pressing and holding the Speed and Trip buttons at the same time for approximately 2 seconds.
- 5. Alternatively, you can press the **Speed** button to cycle to the next setting in the menu.

# Checking i50 Speed Software Version and Master / Repeater status

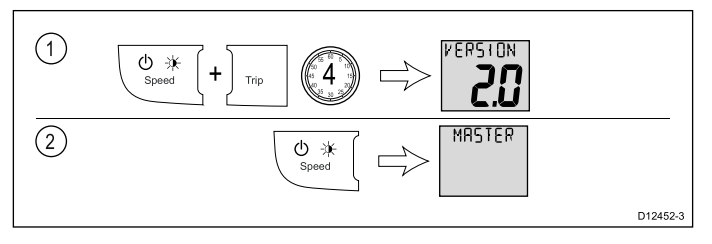

During normal operation:

- 1. Press and hold the **Speed** and **Trip** buttons at the same time for approximately 4 seconds, until **VERSION** is displayed.
- 2. Press the **Speed** button to display the Master/Repeater Status page.

The Master/Repeater status cannot be changed, if a transducer is connected to the display then it will be set as a Master, otherwise it will be set as a Repeater.

- 3. Press the **Speed** button again to begin the Speed Run Calibration.
- To return to normal operation, at any time, press and hold the **Speed** and **Trip** buttons at the same time for approximately 2 seconds.

### Performing a Speed Run Calibration

The Speed Run Calibration involves carrying out 2 or more runs, over a measured distance, to enable a calibration factor to be determined. Each run consists of an outward and a return leg which minimizes the effect of tidal drift when the calibration factor is determined.

During normal operation:

**Note:** This procedure is not required if the Display's Speed has been adjusted to SOG.

 Press and hold the **Speed** and **Trip** buttons at the same time for approximately 4 seconds, until VERSION is displayed. 2. Press the **Speed** button until you reach the **Speed Run Calibration** page (2 presses from **VERSION**).

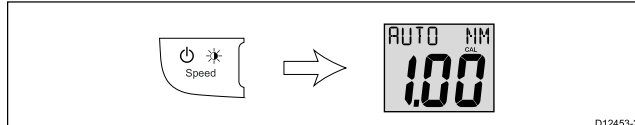

3. Press the **Timer** and **Reset** buttons at the same time.

#### The run length flashes.

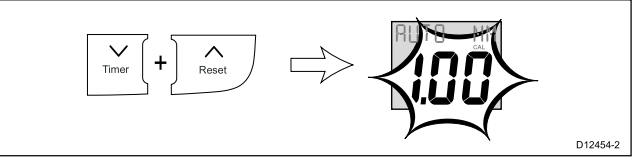

- Use the **Timer** and **Reset** buttons to adjust the run length to the required value.
   Default value is 1.00, the run length can be set to any value between 0.25 and 2.5.
- 5. Press the **Timer** and **Reset** buttons at the same time to commence the Speed Run Calibration The Calibration Status page is displayed. The text at the top of the page alternates between START 1 and the Calibration Factor currently applied.

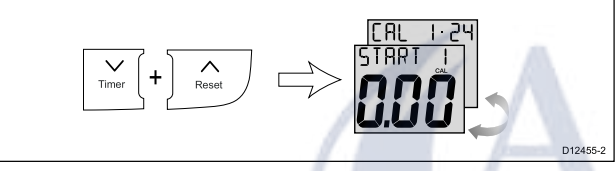

6. Start the outward leg of the run and as you pass the start point, press the **Trip** button, so the page shows OUTWARD at the top. As the run proceeds, the displayed value will change.

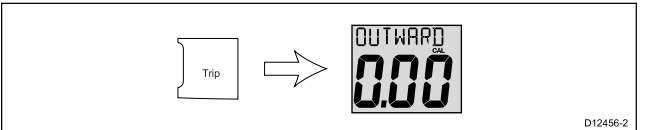

7. At the end of the outward leg press **Trip** again.

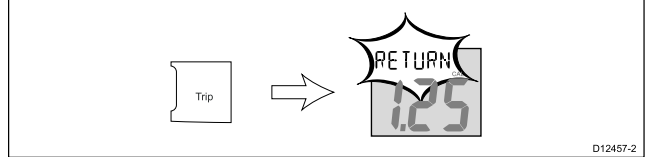

The text RETURN will flash at the top of the page and the displayed distance freezes.

**Note:** At this point the displayed distance may not be the same as the measured distance, due to errors introduced by tidal flow.

8. Turn your vessel round, start the return leg and as you do so, press the **Trip** button so RETURN stops flashing and the displayed value increments.

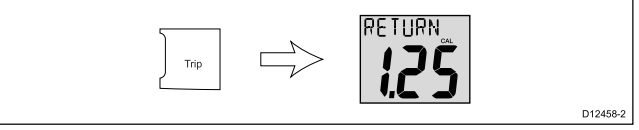

9. At the end of the return leg, press the **Trip** button. At this point:

- The text START 2 alternating with the new Calibration Factor displayed at the top of the page.
- · The displayed distance freezes

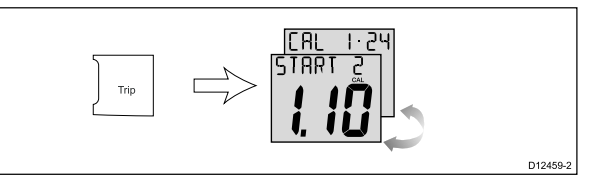

**Note:** The displayed distance should be very close to the actual (measured) distance of the run.

- 10. If you are satisfied with the results of the first calibration run, press the **Speed** and **Trip** buttons at the same time to save the new Calibration Factor and exit the Speed Run Calibration Menu.
- 11. If you want to carry out a second calibration run, press the **Trip** button.
- 12. Follow steps 5 to 7 above again to complete a second calibration run.
- 13. At the end of the return leg press the **Trip** button At this point:
  - The text END alternating with the new Calibration Factor is displayed at the top of the page.
  - The displayed distance freezes

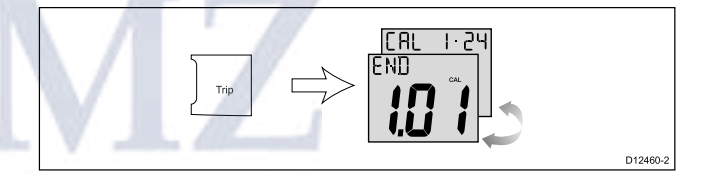

14. To exit the **Speed Run Calibration** at any time, press and hold the **Speed** and **Trip** buttons at the same time for 2 seconds.

# Locking access to the User Calibration Menu

During normal operation:

 Press and hold the **Speed** and **Trip** buttons at the same time for approximately 14 seconds, until DEALER CAL is displayed.

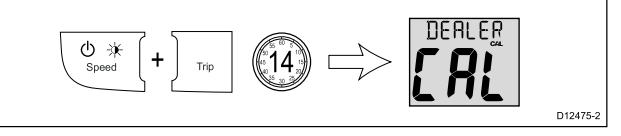

 Press the Timer and Reset buttons at the same time to display the User Calibration Menu Access page.

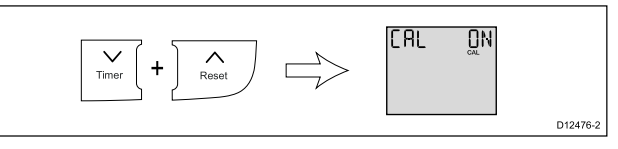

 Use the Timer or Reset button to switch access to the User Calibration Menu On (default) and Off.

Selecting Off disables access to the **User** Calibration Menu.

- You can exit the User Calibration Menu, at any time by pressing and holding the Speed and Trip buttons at the same time for approximately 2 seconds.
- 5. Alternatively, you can press the **Speed** button to cycle to the next setting in the menu.

# Setting the response delay for speed readings

During normal operation:

1. Press and hold the **Speed** and **Trip** buttons at the same time for approximately 14 seconds, until **DEALER CAL** is displayed.

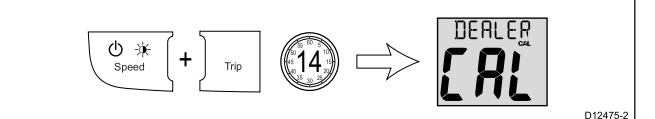

 Press the Timer and Reset buttons at the same time to display the User Calibration Menu Access page.

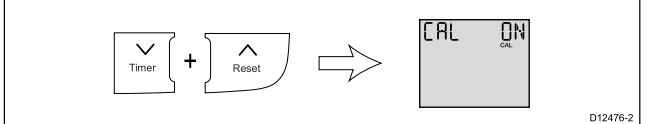

 Press the Speed button until the Speed Response page is displayed (1 press from the User Calibration Menu Access page).

- Use the Timer and Reset buttons to adjust the speed response to the required level.
   The default level is 12. The levels available are 1 to 15 with level 1 being the slowest update rate and level 15 the quickest.
- You can exit the Dealer Calibration Menu, at any time by pressing and holding the Speed and Trip buttons at the same time for approximately 2 seconds.
- 6. Alternatively, you can press the **Speed** button to cycle to the next setting in the menu.

### Setting the response delay for Velocity Made Good (VMG) readings

During normal operation:

1. Press and hold the **Speed** and **Trip** buttons at the same time for approximately 14 seconds, until **DEALER CAL** is displayed.

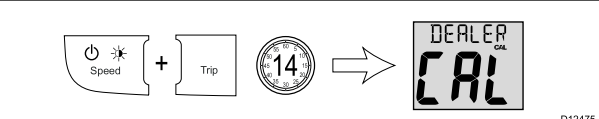

 Press the Timer and Reset buttons at the same time to display the User Calibration Menu Access page.

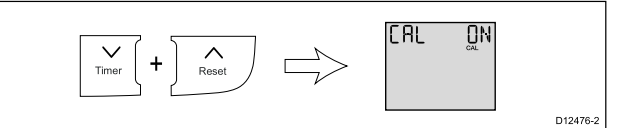

 Press the Speed button until the VMG Response page is displayed (2 presses from the User Calibration Menu Access page).

4. Use the **Timer** or **Reset** button to adjust the VMG response to the required level.

The default level is 12. The levels available are 1 to 15 with level 1 being the slowest update rate and level 15 the quickest.

- You can exit the Dealer Calibration Menu, at any time by pressing and holding the Speed and Trip buttons at the same time for approximately 2 seconds.
- 6. Alternatively, you can press the **Speed** button to cycle to the next setting in the menu.

# Enabling and disabling Boat Show Mode

- Boat Show Mode can only be enabled on Repeater displays.
- Boat show mode is only suitable for demonstration purposes and should NOT be enabled whilst your vessel is in use.

During normal operation:

1. Press and hold the **Speed** and **Trip** buttons at the same time for approximately 14 seconds, until **DEALER CAL** is displayed.

 Press the Timer and Reset buttons at the same time to display the User Calibration Menu Access page.

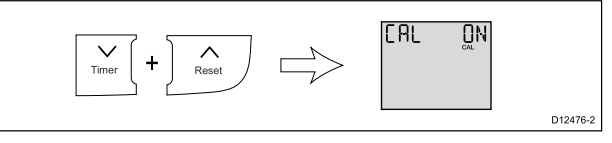

 Press the Speed button until BOAT is displayed (3 presses from User Calibration Menu Access page).

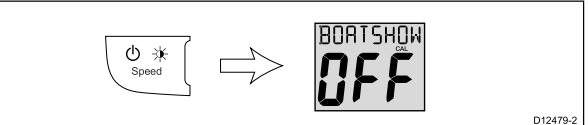

- Use the Timer or Reset button to switch boat show mode On and Off (default).
   Selecting On will put the display into boat show mode.
- You can exit the Dealer Calibration Menu, at any time by pressing and holding the Speed and Trip buttons at the same time for approximately 2 seconds.
- 6. Alternatively, you can press the **Speed** button to cycle to the next setting in the menu.

# Resetting the display to factory defaults

During normal operation:

 Press and hold the **Speed** and **Trip** buttons at the same time for approximately 14 seconds, until DEALER CAL is displayed.

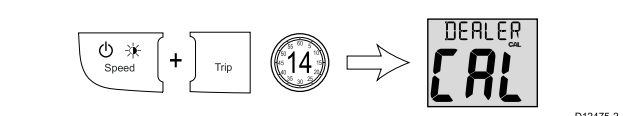

2. Press the **Timer** and **Reset** buttons at the same time to display the **User Calibration Menu Access** page.

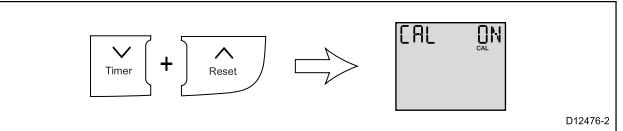

3. Press the **Speed** button until **RESET** is displayed (4 presses from **User Calibration Menu Access** page).

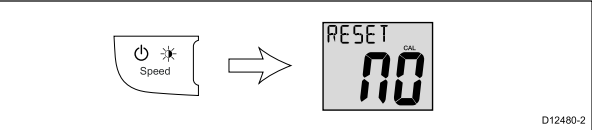

- 4. To reset the display to factory default settings:
  - i. Use the **Timer** or **Reset** button to change the reset option to Yes.
  - ii. Press the **Speed** button to reset your display to factory default settings.
- 5. You can exit the Dealer Calibration Menu, at any time by pressing and holding the **Speed** and **Trip** buttons at the same time for approximately 2 seconds.
- 6. Alternatively, you can press the **Speed** button to cycle to the next setting in the menu.

# 7.5 Using the speed pages

To cycle through the speed pages follow the steps below:

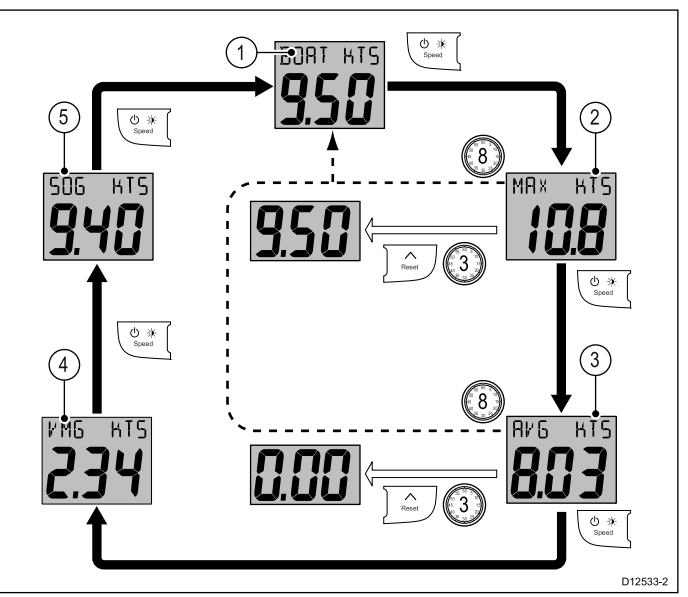

- 1. Current Speed page
- 2. [1] Maximum Speed page
- 3. <sup>[1]</sup> Average Speed page
- 4. <sup>[2]</sup> VMG (wind) page
- 5. <sup>[3]</sup> SOG page

#### Note:

- [1] These pages are temporary pages and will revert back to the previous permanent page after 8 seconds of inactivity.
- [2] The VMG (wind) information is only available if your unit is part of a SeaTalk or SeaTalk<sup>ng</sup> network which has a compatible wind instrument and transducer connected.
- [3] SOG information is only available if your unit is part of a SeaTalk or SeaTalk<sup>ng</sup> network which has a suitable GPS connected.
- 1. Use the **Speed** button to cycle through the available speed pages.
- 2. From the Maximum Speed page or Average Speed page, press and hold the **Reset** button for approximately 3 seconds to reset the reading.

# 7.6 Using the log, trip and temperature pages

To cycle through the available log, trip and water temperature pages follow the steps below.

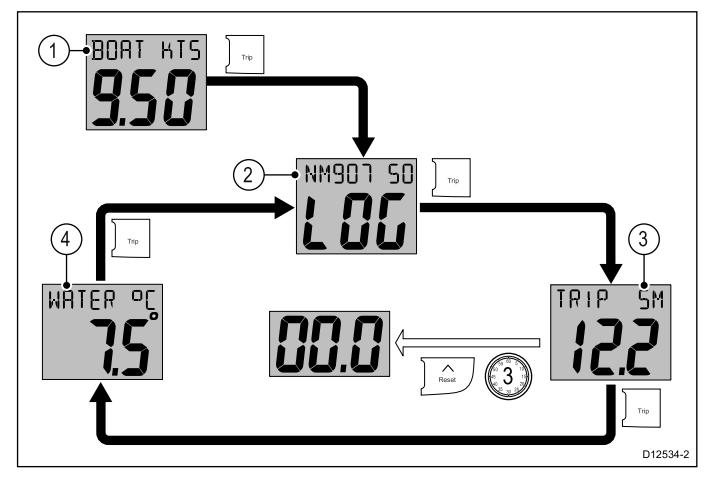

- 1. Current Speed page
- 2. Log page
- 3. Trip page
- 4. Water temperature page

During normal operation:

- 1. Use the **Trip** button to cycle through the available pages.
- 2. From the Trip page, press and hold the **Reset** button for approximately 3 seconds to reset the reading.

# 7.7 Using the timers

To cycle through and use the Race Timer pages and Stop Watch page follow the steps below.

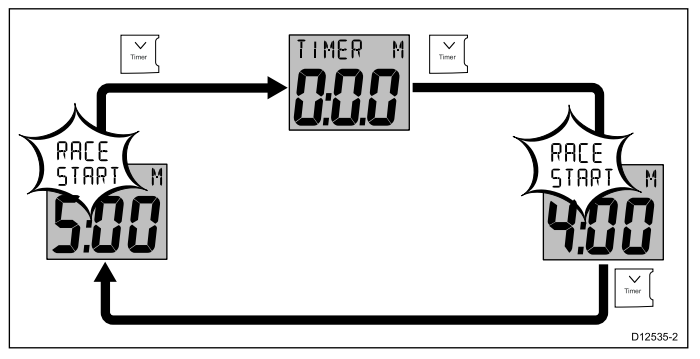

During normal operation:

- 1. Press the **Timer** button to cycle through the available timers.
- 2. Press the **Reset** button to start the timer.
- 3. With the timer running, press the **Reset** button to pause the timer.
- 4. With the timer running, press and hold the **Reset** button for 1 second to reset the timer.

**Note:** After the race timers have counted down to zero they will reverse (count upwards from zero).

### Setting the race start timer

The race start timers can be set from 1 to 15 minutes.

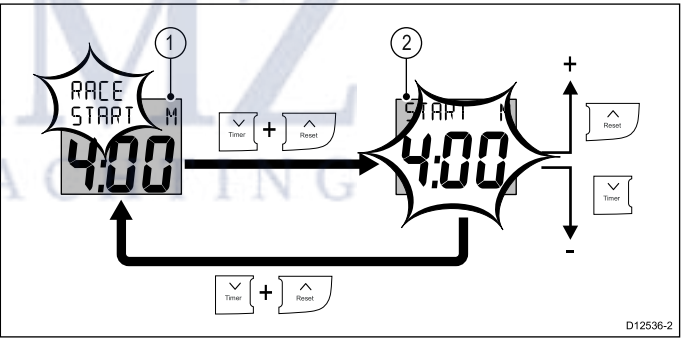

With a race timer displayed

 Press the **Timer** and **Reset** buttons at the same time to adjust the race timer.

The set time will flash.

- 2. To change the race timer:
  - i. Use the **Reset** button to increase the race timer start value, or
  - ii. Use the **Timer** button to decrease the race timer start value.
  - iii. Press the **Timer** and **Reset** buttons at the same time to confirm the new value.

### Timer buzzer

The Timer buzzer is enabled or disabled during calibration; refer to the *User calibration* section. When using a race timer with the timer buzzer enabled, the buzzer will:

- · Short double-beep every minute.
- Long beep x3 at the start of the last 30 seconds.
- Short beep once for each of the last 10 seconds.
- · Long beep at zero.

# 7.8 Illumination

### Adjusting the backlight level

The backlighting level can be accessed using the **Power** button.

During normal operation:

- 1. Press and hold the **Power** button for approximately 2 seconds until **LAMPS** is displayed.
- 2. Use the **Up** button to increase the backlight setting, or.
- 3. Use the **Down** button to decrease the backlight setting.

The backlight level can be adjusted from level 1 to level 9 or switched Off (default).

**Note:** The backlight page will time-out after 8 seconds of inactivity.

### Adjusting the contrast

During normal operation:

- 1. Press and hold the **Power** button for approximately 4 seconds until **CONTRAST** is displayed.
- 2. Use the **Power** button to cycle through the available contrast levels.

The contrast level can be adjusted from level 0 (default) to 3.

**Note:** The contrast page will time-out after 8 seconds of inactivity.

# Group illumination

Group illumination is used to synchronizes and control the backlighting level of multiple units assigned to the same group.

The unit can participate in shared illumination via a SeaTalk network or group illumination via a SeaTalk<sup>ng</sup> network.

When connected on a SeaTalk network all compatible units will share their backlight level (when 1 unit's backlighting level is adjusted all other units backlight level will also change).

When connected on a SeaTalk<sup>ng</sup> network the unit can participate in group illumination and be assigned to a group of units which will share their backlighting levels. Available groups are as follows:

- OFF (default) Group illumination is switched off
- HL1 Helm 1
- HL2 Helm 2
- CPt Cockpit
- FLY Flybridge
- NST Mast
- GP1 to GP5 User defined groups

i50 Speed

When assigned to a group, when the backlighting of 1 unit is adjusted the backlighting level of all units assigned to the same group will also change.

### Assigning the i50 Speed to a group

To assign the i50 Speed as part of a group so that it can participate in group illumination follow the steps below.

During normal operation:

 Press and hold the **Speed** and **Trip** buttons at the same time for 6 seconds, until the Group illumination page is displayed.

 $\texttt{GROUP} \ \texttt{CAL} \ is \ displayed \ on-screen.$ 

**Note:** The Group illumination entry page is a temporary page and will time-out to the previous page after 8 seconds.

- 2. Press the **Speed** button to display the **Groups** page.
- Press the Timer and Reset buttons at the same time to enable selection of a group. The group setting will flash.
- 4. Use the **Reset** button to cycle upwards through the list of available groups.
- 5. Use the **Timer** button to cycle back down through the list.
- Press the **Timer** and **Reset** buttons at the same time to assign the display to the selected group. The group setting will stop flashing.
- 7. Press and hold the **Speed** and **Trip** buttons at the same time for approximately 2 seconds to return to normal operation.

## Chapter 8: i50 Tridata

### **Chapter contents**

- 8.1 i50 Tridata operation on page 58
- 8.2 i50 Tridata controls on page 58
- 8.3 Power on page 59
- 8.4 Data master on page 59
- 8.5 Calibration on page 60
- 8.6 Using Tridata depth pages on page 67
- 8.7 Using Tridata speed pages. on page 67
- 8.8 Using Tridata trip, log, temp and timer pages on page 68
- 8.9 Using the timers on page 68
- 8.10 Alarms on page 69
- 8.11 Illumination on page 70

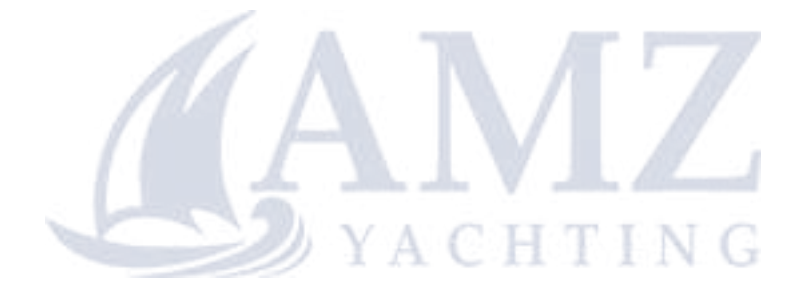

# 8.1 i50 Tridata operation

When connected to the relevant transducer(s) your i50 Tridata instrument:

- Provides depth information in either feet (FT) or metres (M).
- Enables you to define alarm thresholds for shallow alarm, deep alarm, shallow anchor alarm and deep anchor alarm.
- Provides speed information (current, maximum and average), in either knots (KTS), miles per hour (MPH) or kilometers per hour (KPH).
- Velocity made good (VMG) information, VMG is only available when connected to SeaTalk or SeaTalk<sup>ng</sup> network which also contains a compatible wind transducer.
- Provides log and trip information. These are given in either nautical miles (NM), statute miles (M) or kilometers (KM).
- Provides water temperature information. This is given in either degrees celsius (°C) or degrees fahrenheit (°F).
- · Provides count up and race start timer functions.

**Note:** Depth information is obtained from the depth transducer connected to the unit. However, when the instrument is connected to a SeaTalk network, which contains a compatible sonar module (fishfinder) the depth information is provided by the sonar module whilst it is switched on.

It should be noted that:

- The required units of measurement are set during User calibration.
- Up / Down depth-trend arrows are displayed, if the seabed is rising or falling at a significant rate.
- The log screen shows the total distance covered by the vessel since the unit was fitted.
- Maximum speed, average speed and trip reading are reset to zero at power up.
- If for any reason depth information is lost, the depth title will flash and the displayed value will be the last known depth reading.

### i50 Tridata display layout

The i50 Tridata display is divided into 3 separate areas, each of which displays a separate type of information, as shown below.

|   | ин <sup>и</sup><br>Те<br>Лема<br>D12537-2 |
|---|-------------------------------------------|
| 1 | Depth information                         |
| 2 | Speed information                         |
| 3 | Trip, log, water temperature and timer    |

# 8.2 i50 Tridata controls

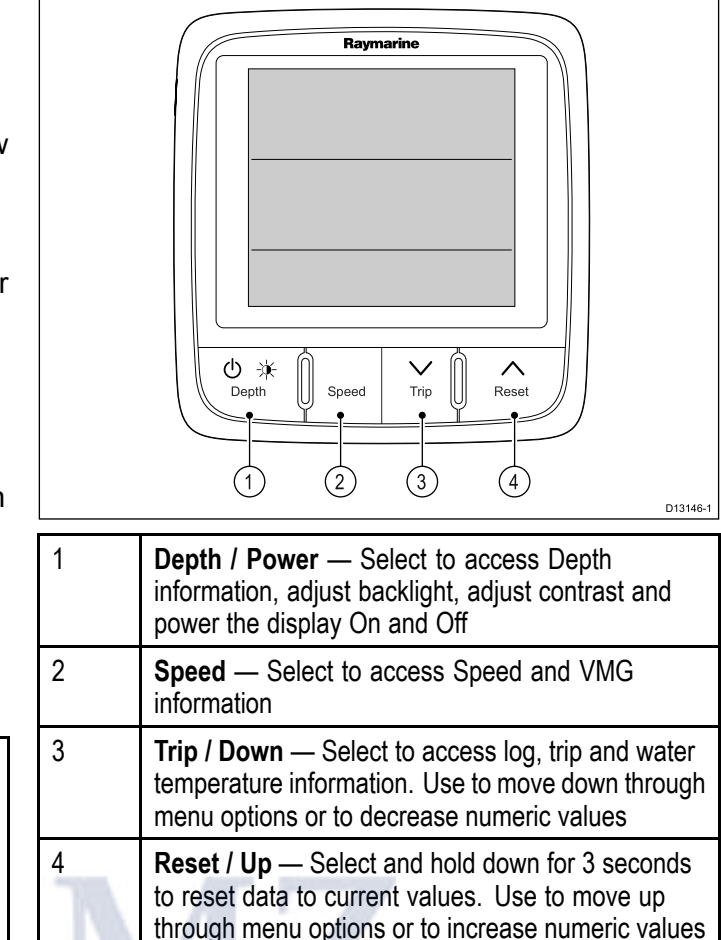

### 8.3 Power

### Powering on the unit

The unit will automatically turn on with the system, unless it has previously been powered off using the **Power** button.

With the unit powered off:

1. Press and hold the **Power** button until the screen turns on (approximately 2 seconds).

### Powering off the unit

1. Press and hold the **Power** button until the count down timer reaches zero and the screen turns off.

**Note:** When powered off, the unit may still draw a small amount of power from the battery, if this is a concern unplug the power supply or switch off at the breaker.

# 8.4 Data master

Where a system contains more than one unit capable of displaying a data type, the unit physically connected to the transducer must be set as the data master and any other units set as a repeater.

# Changing i50 Tridata Master / Repeater status

Displays that have a transducer physically attached to them are automatically set as Data Masters. You can set your display to show Depth readings from a different source

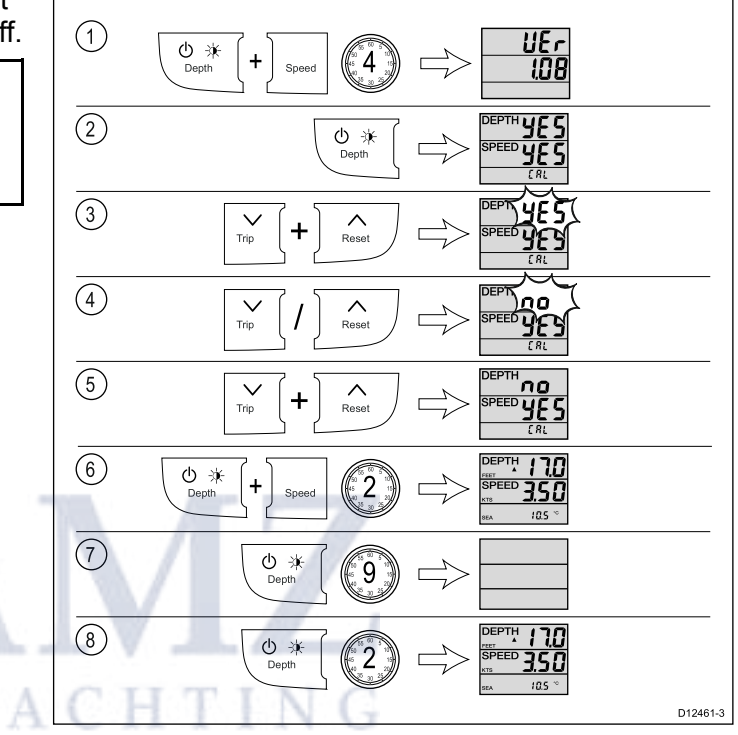

During normal operation:

- Press and hold the **Depth** and **Speed** buttons at the same time for approximately 4 seconds, until UEris displayed.
- 2. Press the **Depth** button to display the Master/Repeater status page.

Default: Master (transducer connected) or Repeater (No transducer connected).

3. Press the **Trip** and **Reset** buttons at the same time.

The status will start to flash.

- 4. Use the **Trip** or **Reset** button to switch the status between Master or Repeater.
- 5. Press the **Trip** and **Reset** buttons at the same time to confirm the status.
- 6. Press and hold the **Depth** and **Speed** buttons at the same time for approximately 2 seconds to return to normal operation.
- 7. Power off the display by pressing and holding the **Power** button until the screen turns off.
- 8. Power the display back on by pressing and holding the **Power** button until the screen turns on (approximately 2 seconds).
- Check the display's status by repeating steps 1 and 2 above.

# 8.5 Calibration

Before first use the unit must be calibrated to ensure optimum performance.

The calibration settings are grouped into 3 categories: User Calibration, Intermediate Calibration and Dealer Calibration.

Access to the User Calibration menu can be locked from the Dealer Calibration menu.

# Tridata Calibration Pages

The Calibration procedures are accessed from the Calibration menus

| User Calibration                           | Intermediate<br>Calibration | Dealer<br>Calibration           |
|--------------------------------------------|-----------------------------|---------------------------------|
| Depth units                                | Software Version            | User Calibration<br>Menu Access |
| <sup>(1)</sup> Depth Offset                | Master/Repeater<br>Status   | Speed Data<br>Source            |
| Speed units                                | Speed Run<br>Calibration    | Display Response<br>— Speed     |
| Speed Resolution                           |                             | Display Response<br>— Depth     |
| Log units                                  |                             | Boat Show Mode                  |
| <sup>(1)</sup> Calibration<br>Factor / SOG |                             | Factory Reset                   |
| Water<br>Temperature units                 |                             | MA A                            |
| Water<br>Temperature<br>Calibration        | Y                           | S Y                             |
| Timer buzzer                               |                             |                                 |

**Note:** <sup>(1)</sup> Settings are only available when the instrument status is set to Master.

# Selecting the unit of measure for depth readings

During normal operation:

1. Press and hold down the **Depth** and **Speed** buttons at the same time for approximately 2 seconds, until **CAL**is displayed.

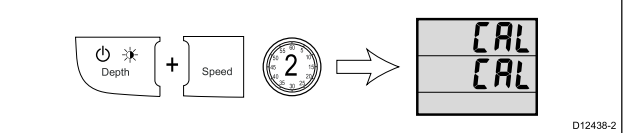

**Note:** The User Calibration Menu will time-out after 8 seconds of inactivity.

2. Press the **Depth** button until the **Depth Units** page is displayed (1 press from **CAL**).

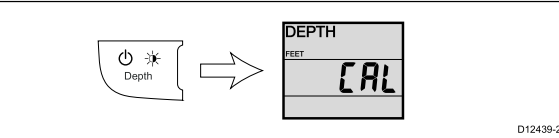

3. Use the **Trip** and **Reset** buttons to select the required units of measurement for depth readings.

The units of measure available for depth readings are:

- FEET (default)
- METRES
- You can exit the User Calibration Menu, at any time by pressing and holding the **Depth** and **Speed** buttons at the same time for approximately 2 seconds.
- 5. Alternatively, you can press the **Depth** button to cycle to the next setting in the menu.

# Depth Offset

Depths are measured from the transducer to the bottom, you can apply an offset value to the depth data, so that the displayed depth reading represents the depth to the bottom from either the keel (negative offset) or the waterline (positive offset).

Before attempting to set a waterline or keel offset, find out the vertical separation between the transducer and either the waterline or the bottom of your vessel's keel, as appropriate. Then set the appropriate depth offset value.

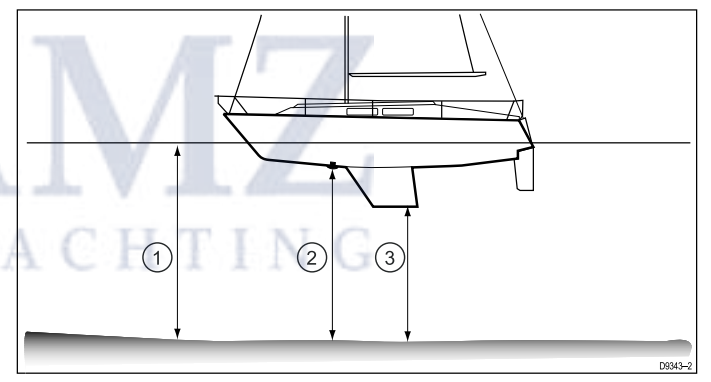

| 1 | Waterline offset | Values greater than zero (Positive values) represent a waterline offset |
|---|------------------|-------------------------------------------------------------------------|
| 2 | Transducer       | Zero offset represents the depth from the transducer's location         |
| 3 | Keel offset      | Values less than zero (Negative values) represent a keel offset         |

# Applying a Depth Offset

During normal operation:

1. Press and hold down the **Depth** and **Speed** buttons at the same time for approximately 2 seconds, until **CAL**is displayed.

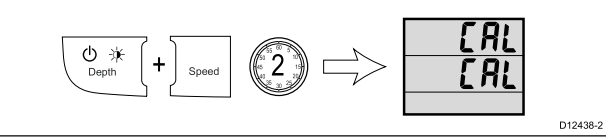

**Note:** The User Calibration Menu will time-out after 8 seconds of inactivity.

2. Press the **Depth** button until the **Depth Offset** page is displayed (2 presses from **CAL**).

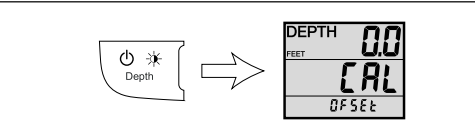

D12440-2

- 3. Use the **Trip** and **Reset** buttons to adjust the depth offset to the required value.
- 4. You can exit the User Calibration Menu, at any time by pressing and holding the **Depth** and **Speed** buttons at the same time for approximately 2 seconds.
- 5. Alternatively, you can press the **Depth** button to cycle to the next setting in the menu.

# Selecting the unit of measure for speed readings

During normal operation:

1. Press and hold down the **Depth** and **Speed** buttons at the same time for approximately 2 seconds, until **CAL**is displayed.

**Note:** The User Calibration Menu will time-out after 8 seconds of inactivity.

2. Press the **Speed** button until the **Speed Units** page is displayed (1 press from **CAL**).

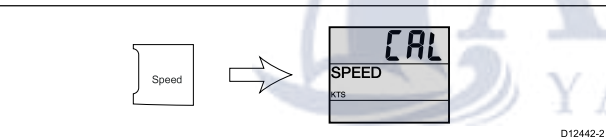

- Use the Trip or Reset button to select the required unit of measurement for speed readings. The units of measure available for speed readings are:
  - KTS Knots (default)
  - MPH Miles Per Hour
  - KMH Kilometers Per Hour
- You can exit the User Calibration Menu, at any time by pressing and holding the **Depth** and **Speed** buttons at the same time for approximately 2 seconds.
- 5. Alternatively, you can press the **Depth** button to cycle to the next setting in the menu.

# Selecting a resolution for speed readings

During normal operation:

1. Press and hold down the **Depth** and **Speed** buttons at the same time for approximately 2 seconds, until **CAL**is displayed.

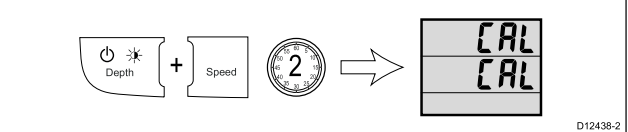

**Note:** The User Calibration Menu will time-out after 8 seconds of inactivity.

 Press the Speed button until the Speed Resolution page is displayed (2 presses from CAL).

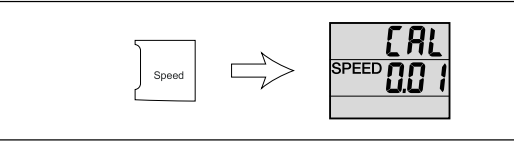

D12443-2

- Use the Trip or Reset button to select the required resolution for speed readings. The resolutions available are 0.01 (default) and 0.1.
- You can exit the User Calibration Menu, at any time by pressing and holding the **Depth** and **Speed** buttons at the same time for approximately 2 seconds.
- 5. Alternatively, you can press the **Depth** button to cycle to the next setting in the menu.

# Selecting the unit of measure for log readings

During normal operation:

1. Press and hold down the **Depth** and **Speed** buttons at the same time for approximately 2 seconds, until **CAL**is displayed.

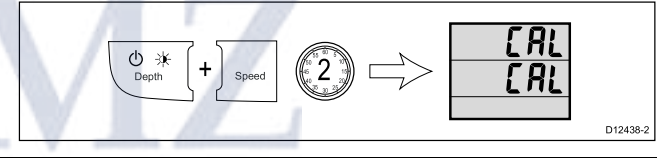

**Note:** The User Calibration Menu will time-out after 8 seconds of inactivity.

2. Press the **Speed** button until the **Log Units** page is displayed (3 presses from **CAL**).

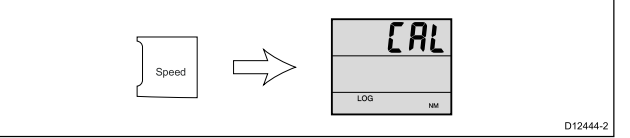

- 3. Use the **Trip** or **Reset** button to select the required unit of measurement for log readings.
  - KM (default) Kilometers
  - SM Statute Miles
  - NM Nautical Miles
- 4. You can exit the User Calibration Menu, at any time by pressing and holding the **Depth** and **Speed** buttons at the same time for approximately 2 seconds.
- 5. Alternatively, you can press the **Depth** button to cycle to the next setting in the menu.

### 1 point speed calibration

The display's speed readings can be calibrated using a quick, 1 point calibration process, in most situations this is all that will be required to calibrate your speed readings.

Prerequisites:

- For best results SOG data should be available, or an alternative method of estimating vessel speed must be used (e.g. vessel speed can be estimated using Nautical Measured Mile Markers or similar landmarks of a known distance apart).
- You will need to be underway, with sufficient space to maneuver unhindered.
- In order to achieve accurate results, water conditions must be calm with zero tide and zero current.

During normal operation:

- 1. Steer your vessel on a steady course at a constant typical speed.
- 2. Press and hold down the **Depth** and **Speed** buttons at the same time for approximately 2 seconds, until **CAL**is displayed.

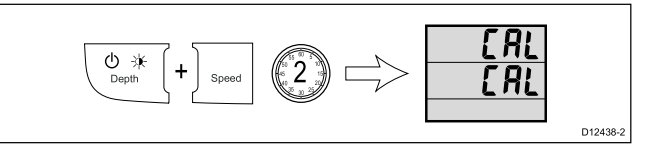

**Note:** The User Calibration Menu will time-out after 8 seconds of inactivity.

 Press the Speed button until 1 of the Current Speed pages is displayed (4 presses from CAL).
 If SOG data is available over SeaTalk<sup>ng</sup> then the SOG page is displayed, if SOG data is not available then the Calibration Factor page is displayed.

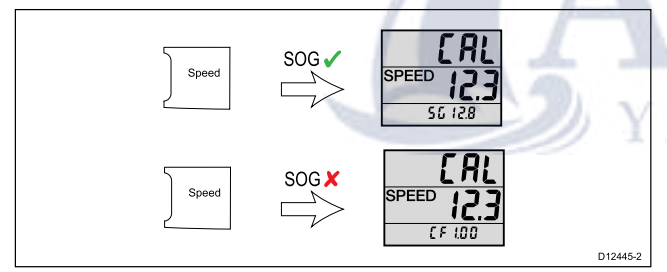

 If the SOG page is displayed and the water conditions are acceptable, press and hold the Reset button for approximately 3 seconds to automatically adjust your calibration factor so that your Speed reading is the same as SOG.

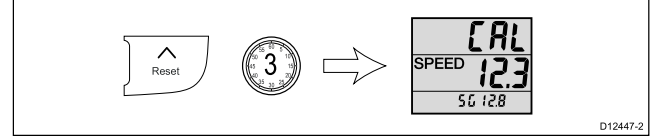

5. Alternatively, with the Calibration Factor page displayed use the **Trip** and **Reset** buttons to adjust the calibration factor until the displayed speed matches your estimated speed.

The default calibration factor is 1.00. The calibration factor can be set from 0.25 to 2.50.

6. If SOG is available you can switch between the **Calibration Factor** and **SOG** pages by pressing the **Trip** and **Reset** buttons at the same time.

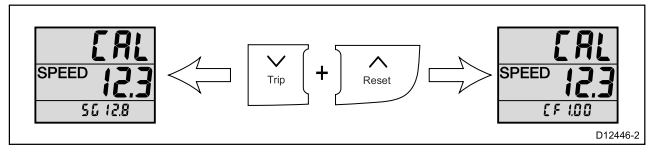

**Note:** To exit the User Calibration Menu at any time, press and hold the **Depth** and **Speed** buttons at the same time for approximately 2 seconds.

### Nautical measured mile markers

When neither SOG data or any other reliable means of estimating Speed Through the Water (STW) is available, Nautical Measured Mile Markers can be used to help calibrate Log Speed. Nautical measured mile markers are identified by two pairs of posts or towers. The distance between each pair of markers is 1 nautical mile.

Each marker in a pair is separated by distance and elevation from its partner. The front marker is closer to the water and shorter than the marker behind it.

#### Markers — side view

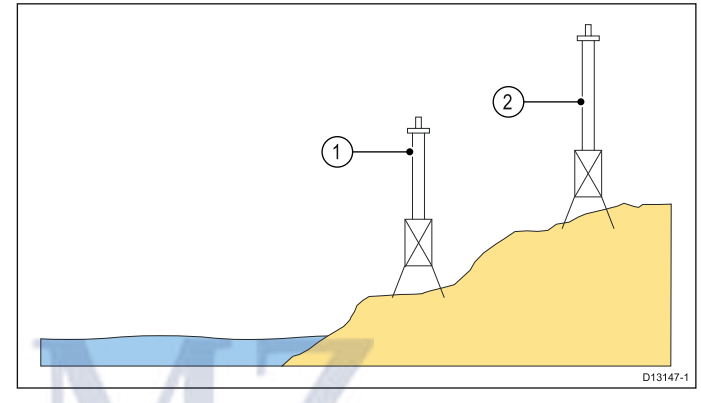

1. Front marker

2. Rear marker

When the 2 markers appear vertically aligned the vessel is on the correct range line to begin a measured mile run.

#### Marker alignment

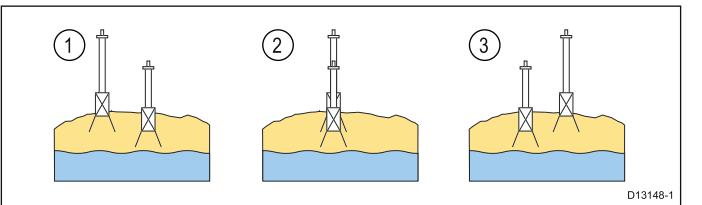

- 1. Left of range line
- 2. On range line
- 3. Right of range line

The vessel should already be at top speed and as the first pair of markers appear aligned a stopwatch should be started, when the vessel passes the second pair of aligned markers the stopwatch is stopped.

#### Measuring a nautical mile

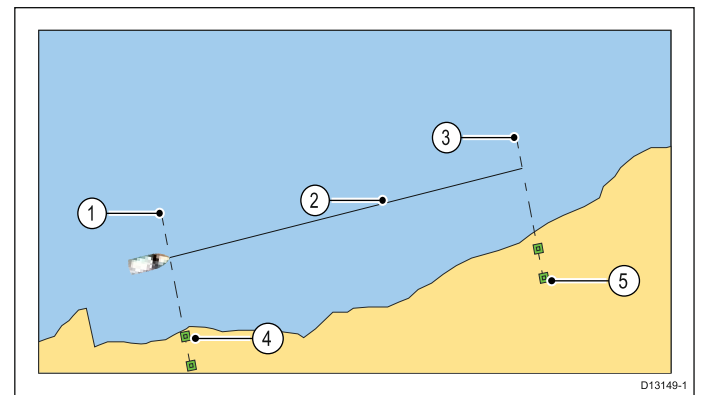

- 1. Starting point (start stopwatch)
- 2. Measured mile
- 3. End point (stop stopwatch)
- 4. First pair of markers
- 5. Second pair of markers

To provide a more accurate reading the vessel should make between 4 to 6 runs in both directions to allow for tide and wind conditions. The average of the time taken over all runs should be used to calculate Log Speed.

The vessel speed can then be worked out by taking the distance travelled (1 nautical mile) and dividing it by the average time taken to perform the run. The resulting calculation is your average speed in knots.

# Selecting unit of measure for water temperature readings

During normal operation:

1. Press and hold down the **Depth** and **Speed** buttons at the same time for approximately 2 seconds, until **CAL**is displayed.

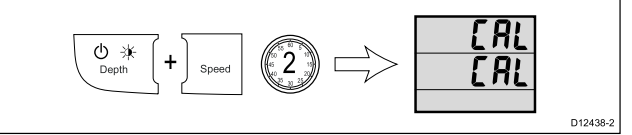

**Note:** The User Calibration Menu will time-out after 8 seconds of inactivity.

 Press the Speed button until the Water Temperature Units page is displayed (5 presses from CALi).

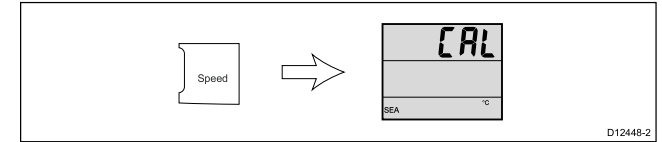

3. Use the **Trip** or **Reset** button to select the required unit of measurement for water temperature readings.

The units of measure available for temperature are:

- °C (default) degrees Celsius
- °F degrees Fahrenheit
- You can exit the User Calibration Menu, at any time by pressing and holding the **Depth** and **Speed** buttons at the same time for approximately 2 seconds.

5. Alternatively, you can press the **Speed** or the **Depth** button to cycle to the next setting in the menu.

### Calibrating water temperature

You will need an suitable thermometer to measure the water temperature.

During normal operation:

1. Press and hold down the **Depth** and **Speed** buttons at the same time for approximately 2 seconds, until **CAL**is displayed.

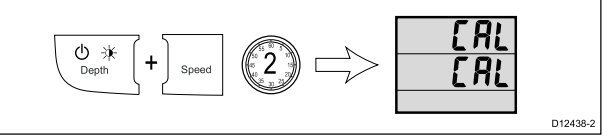

**Note:** The User Calibration Menu will time-out after 8 seconds of inactivity.

 Press the Speed button until the Water Temperature Calibration page is displayed (6 presses from CAL).

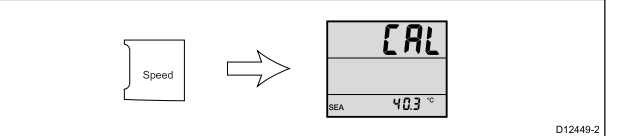

- Use a suitable thermometer to measure the water temperature.
- Use the Trip and Reset buttons to match the displayed water temperature to the water temperature measured by your thermometer.
- You can exit the User Calibration Menu, at any time by pressing and holding the **Depth** and **Speed** buttons at the same time for approximately 2 seconds.
- 6. Alternatively, you can press the **Depth** button to cycle to the next setting in the menu.

### Enabling and disabling timer buzzers

During normal operation:

1. Press and hold down the **Depth** and **Speed** buttons at the same time for approximately 2 seconds, until **CAL**is displayed.

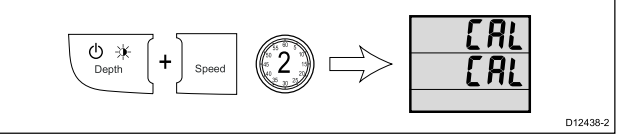

**Note:** The User Calibration Menu will time-out after 8 seconds of inactivity.

2. Press the **Speed** button until the **Timer buzzer** page is displayed (7 presses from **CAL**).

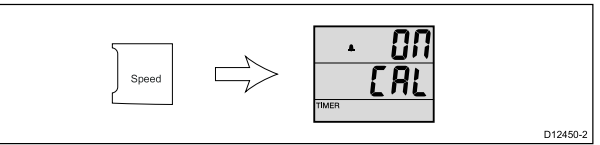

- Use the Trip or Reset button to switch the timer's buzzer On and Off (default).
- 4. You can exit the User Calibration Menu, at any time by pressing and holding the **Depth** and

**Speed** buttons at the same time for approximately 2 seconds.

5. Alternatively, you can press the **Depth** button to cycle to the next setting in the menu.

### **Checking the Software Version**

To check the software Version of your display follow the steps below.

During normal operation:

 Press and hold the **Depth** and **Speed** buttons at the same time for approximately 4 seconds, until **Version** is displayed.

# Performing Speed Run Calibration

The Speed Run Calibration involves carrying out 2 or more runs, over a measured distance, to enable a calibration factor to be determined. Each run consists of an outward and a return leg which minimizes the effect of tidal drift when the calibration factor is determined.

**Note:** This procedure is not required if current speed is set to SOG.

During normal operation:

- Press and hold the **Depth** and **Speed** buttons at the same time for approximately 4 seconds, until UEris displayed.
- 2. Press the **Depth** button until you reach the **Calibration Run** page (2 presses from the Software Version page).

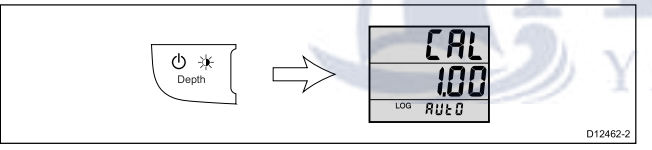

3. Press the **Trip** and **Reset** buttons at the same time.

The run length will flash.

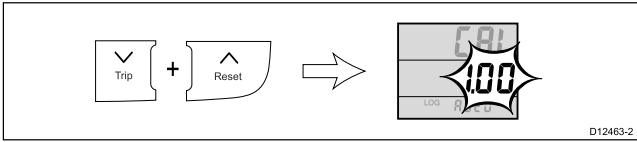

4. Use the **Trip** and **Reset** buttons to adjust the run length to the required value.

The default value is 1.00 (default) the setting can be adjusted from 0.25 to 2.50).

5. Press the **Trip** and **Reset** buttons at the same time to commence the Speed Run Calibration The text in the bottom section of the screen alternates between Strt 1 and the current Calibration Factor.

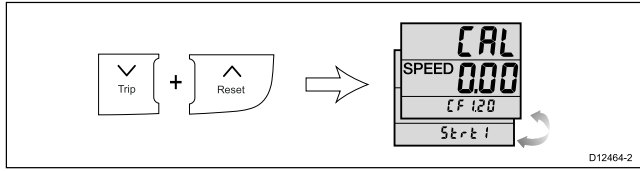

6. Start the outward leg of the calibration run and as you pass the start point, press the **Speed** 

button, so the page shows OUt at the bottom of the screen.

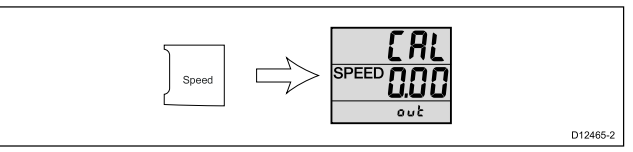

As the calibration run proceeds, the displayed value will change.

7. At the end of the outward leg press the **Speed** button again.

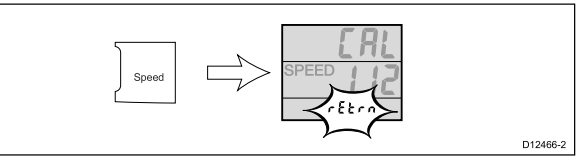

The text rEtrn will flash at the bottom of the screen and the displayed distance freezes.

**Note:** At this point the displayed distance may not be the same as the measured distance, due to errors introduced by tidal flow.

8. Turn your vessel round, start the return leg and as you do so, press the **Speed** button so rEtrn stops flashing and the displayed value increments.

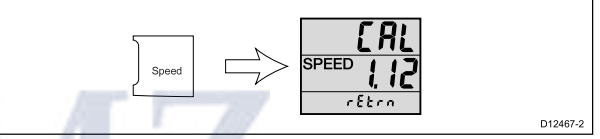

9. At the end of the return leg, press the **Speed** button.

At this point:

- The text START 2 alternating with the new Calibration Factor is displayed at the top of the page.
- The displayed distance freezes

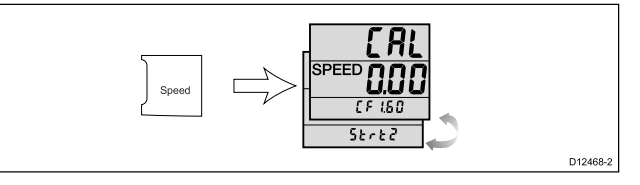

**Note:** The displayed distance should be very close to the actual (measured) distance of the run.

- 10. If you are satisfied with the results of the first calibration run, press the **Depth** and **Speed** buttons at the same time for approximately 2 seconds to save the new Calibration Factor, exit speed calibration and return to normal operation.
- 11. If you want to carry out a second run, press the **Speed** button.
- 12. Follow steps 5 to 7 above again to complete a second calibration run.
- 13. At the end of the return leg press the **Speed** button

At this point:

- The text END alternating with the new Calibration Factor is displayed at the top of the page.
- The displayed distance freezes.

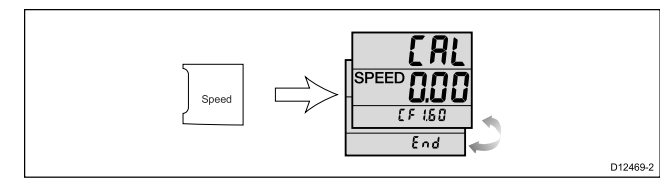

14. To exit the Speed Run Calibration, at any time, press and hold the **Depth** and **Speed** buttons for approximately 4 seconds.

# Locking access to the User Calibration Menu

From the Dealer Calibration Menu you can lock access to the User Calibration Menu.

During normal operation:

1. Press and hold the **Depth** and **Speed** buttons at the same time for approximately 14 seconds, until the dlr CAL is displayed.

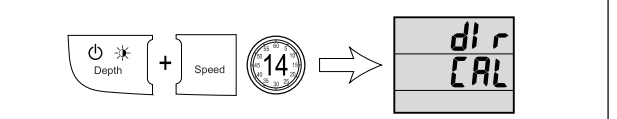

2. Press the **Trip** and **Reset** buttons at the same time to display the **User Calibration Menu Access** page.

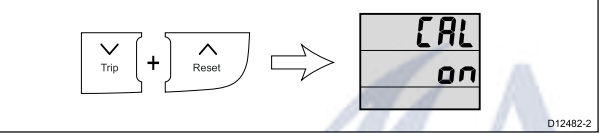

- Use the Trip or Reset button to switch access to the User Calibration Menu On (default) and Off. Selecting Off disables access to the User Calibration Menu.
- 4. You can exit the Dealer Calibration Menu, at any time by pressing and holding the **Depth** and **Speed** buttons at the same time for approximately 2 seconds.
- 5. Alternatively, you can press the **Depth** button to cycle to the next setting in the menu.

### Setting speed to SOG

Your Display can be configured to use SOG data, if available, as the source for speed data instead of a speed transducer.

During normal operation:

1. Press and hold the **Depth** and **Speed** buttons at the same time for approximately 14 seconds, until the dlr CAL is displayed.

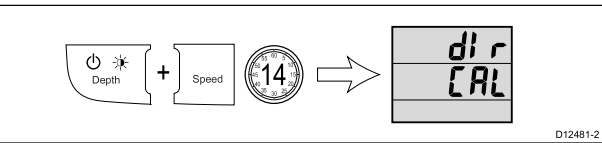

 Press the Trip and Reset buttons at the same time to display the User Calibration Menu Access page.

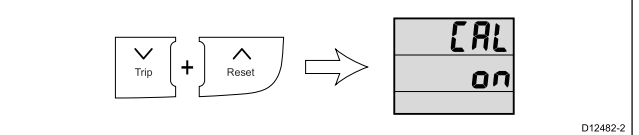

 Press the **Depth** button until the Speed Source page is displayed (1 press from the **User Calibration Menu Access** page).

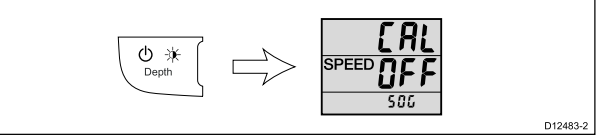

- Use the Trip or Reset button to switch the speed data source On and Off (default).
   Selecting On will display SOG reading instead of speed transducer readings.
- 5. You can exit the Dealer Calibration Menu, at any time by pressing and holding the **Depth** and **Speed** buttons at the same time for approximately 2 seconds.
- 6. Alternatively, you can press the **Depth** button to cycle to the next setting in the menu.

# Setting the response delay for speed readings

During normal operation:

 Press and hold the **Depth** and **Speed** buttons at the same time for approximately 14 seconds, until the dlr CAL is displayed.

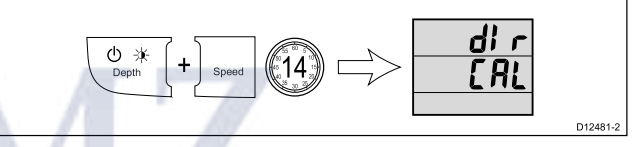

2. Press the **Trip** and **Reset** buttons at the same time to display the **User Calibration Menu Access** page.

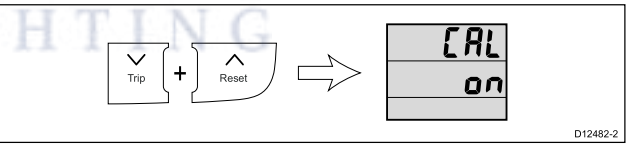

3. Press the **Depth** button until the **Speed Response** page is displayed (1 press from the **User Calibration Menu Access** page).

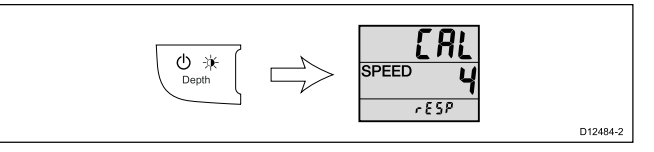

4. Use the **Trip** and **Reset** buttons to adjust the speed response to the required level.

The default level is 12. The levels available are 1 to 15 with level 1 being the slowest update rate and level 15 the quickest.

- 5. You can exit the Dealer Calibration Menu, at any time by pressing and holding the **Depth** and **Speed** buttons at the same time for approximately 2 seconds.
- 6. Alternatively, you can press the **Depth** button to cycle to the next setting in the menu.

# Setting the response delay for depth readings

During normal operation:

1. Press and hold the **Depth** and **Speed** buttons at the same time for approximately 14 seconds, until the dlr CAL is displayed.

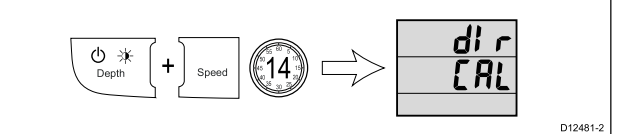

 Press the Trip and Reset buttons at the same time to display the User Calibration Menu Access page.

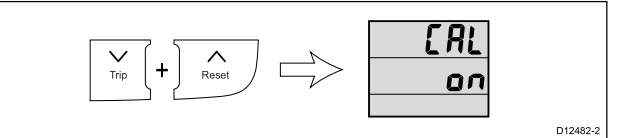

 Press the Depth button until the Depth Response page is displayed (3 presses from the User Calibration Menu Access page).

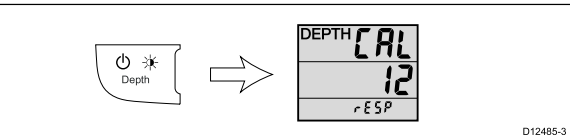

- Use the Trip and Reset buttons to adjust the depth response to the required level.
   The default level is 12. The levels available are 1 to 15 with level 1 being the slowest update rate and level 15 the quickest.
- 5. You can exit the Dealer Calibration Menu, at any time by pressing and holding the **Depth** and **Speed** buttons at the same time for approximately 2 seconds.
- 6. Alternatively, you can press the **Depth** button to cycle to the next setting in the menu.

# Enabling and disabling Boat Show Mode

- Boat Show Mode can only be enabled on Repeater displays.
- Boat show mode is only suitable for demonstration purposes and should NOT be enabled whilst your vessel is in use.

During normal operation:

1. Press and hold the **Depth** and **Speed** buttons at the same time for approximately 14 seconds, until the dlr CAL is displayed.

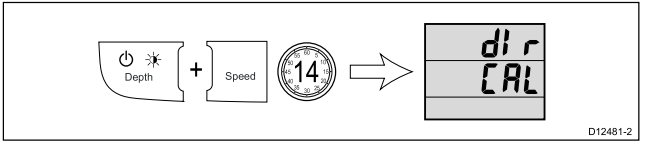

 Press the Trip and Reset buttons at the same time to display the User Calibration Menu Access page.

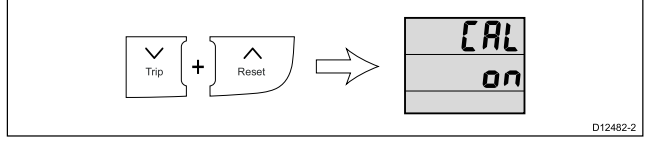

3. Press the **Depth** button until the **Boat Show Mode** page is displayed (4 presses from **User Calibration Menu Access** page).

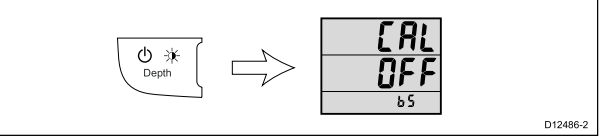

- 4. Use the **Trip** or **Reset** button to switch boat show mode On and Off (default).
- 5. You can exit the Dealer Calibration Menu, at any time by pressing and holding the **Depth** and **Speed** buttons at the same time for approximately 2 seconds.
- 6. Alternatively, you can press the **Depth** button to cycle to the next setting in the menu.

# Resetting the display to factory defaults

During normal operation:

 Press and hold the **Depth** and **Speed** buttons at the same time for approximately 14 seconds, until the dlr CAL is displayed.

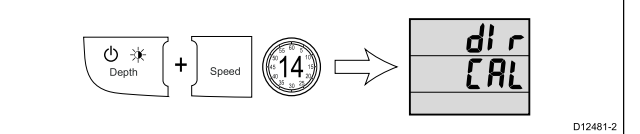

2. Press the **Trip** and **Reset** buttons at the same time to display the **User Calibration Menu Access** page.

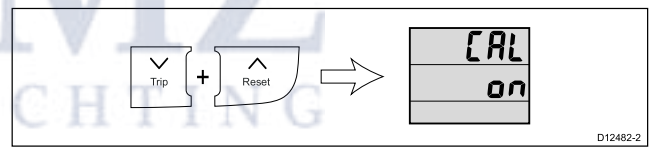

 Press the **Depth** button until **rESEt** is displayed (5 presses from **User Calibration Menu Access** page).

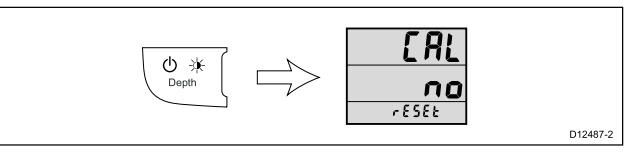

- 4. To reset the display to factory default settings:
  - i. Use the **Trip** or **Reset** button to change the reset option to Yes.
  - ii. Press the **Depth** button to reset your display to factory default settings.
- 5. After a reset it is recommended that you check the data master status of the display to ensure it is set correctly. Refer to 8.4 **Data master** for details.
- You can exit the Dealer Calibration Menu, at any time by pressing and holding the **Depth** and **Speed** buttons at the same time for approximately 2 seconds.
- 7. Alternatively, you can press the **Depth** button to cycle to the next setting in the menu.

# 8.6 Using Tridata depth pages

To cycle through the depth pages follow the steps below.

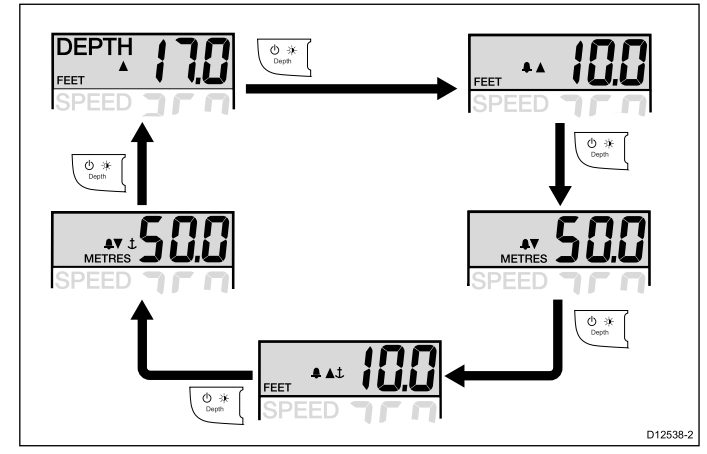

- 1. Use the **Depth** button to cycle through the available depth pages.
  - Available depth pages are:
  - Current depth
  - Shallow depth alarm
  - Deep depth alarm
  - Shallow anchor alarm
  - Deep anchor alarm

**Note:** Alarm pages are temporary pages will time-out after 8 seconds and revert to the **Current depth** page.

To enable / disable alarms or to adjust alarm thresholds please refer to the *Alarms* section.

# 8.7 Using Tridata speed pages.

To cycle through the speed pages follow the steps below.

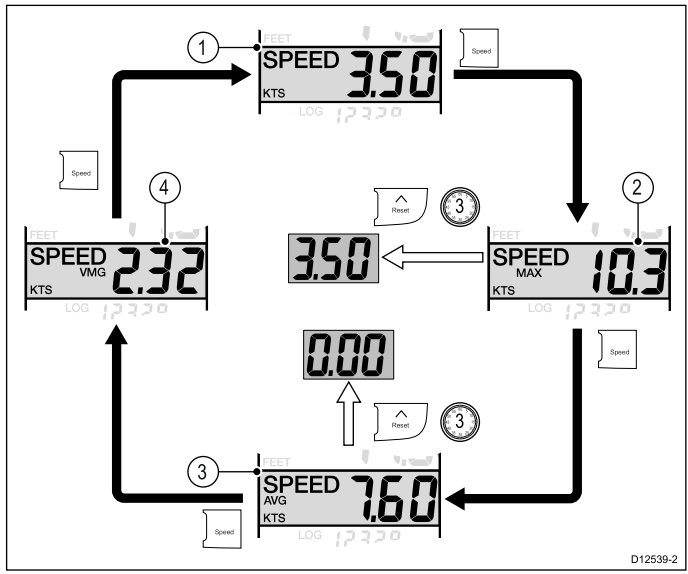

- 1. Current Speed page
- 2. [1] Maximum Speed page
- 3. <sup>[1]</sup> Average Speed page
- 4. <sup>[2]</sup> VMG page

#### Note:

- [1] These pages are temporary pages and will revert back to the previous permanent page after 8 seconds of inactivity.
- [2] The VMG information is only available if your unit is part of a SeaTalk or SeaTalk<sup>ng</sup> network which has a compatible wind instrument and transducer connected.
- 1. Use the **Speed** button to cycle through the available speed pages.
- From the Maximum Speed page or Average Speed page, press and hold the **Reset** button for approximately 3 seconds to reset the reading.

# 8.8 Using Tridata trip, log, temp and timer pages

To cycle through the trip, log, water temperature and timer pages follow the steps below.

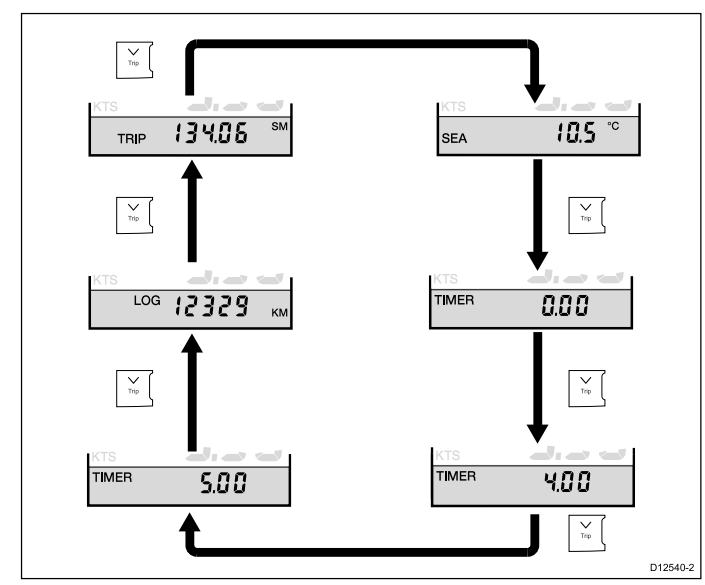

1. Press the **Trip** button to cycle through the **Trip**, **Log**, **Water temperature** and **Timer** pages.

# 8.9 Using the timers

To cycle through and use the Race Timer pages and Stop Watch page follow the steps below.

With a timer page displayed:

- 1. Press the **Reset** button to start the timer.
- 2. With the timer running, press the **Reset** button to pause the timer.
- 3. With the timer running, press and hold the **Reset** button for approximately 1 second to reset the timer.

**Note:** After the race timers have counted down to zero they will reverse (count upwards from zero).

### Setting the race timer

There are 2 race (count-down) timers. The race timers can be set from 1 to 15 minutes.

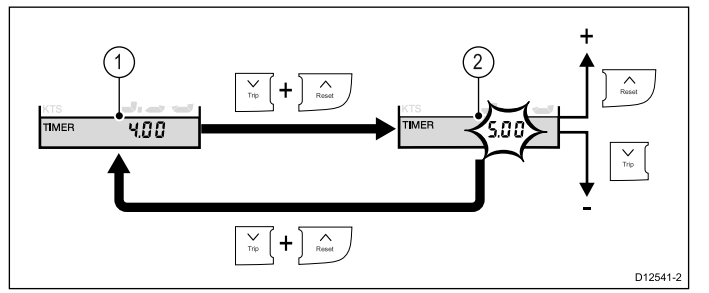

With a Race Timer displayed:

- 1. Press the **Trip** and **Reset** buttons at the same time to edit the timer.
- 2. Use the **Reset** button to increment the race timer start value, or
- 3. Use the **Trip** button to decrease the race timer start value.
- 4. Press the **Trip** and **Reset** buttons at the same time to confirm the new value.

**Note:** After a Race Timer has counted down to zero it will then start to count up.

### Timer buzzer

The Timer buzzer is enabled or disabled during calibration; refer to the *User calibration* section. When using a race timer with the timer buzzer enabled, the buzzer will:

- Short double-beep every minute.
- Long beep x3 at the start of the last 30 seconds.
- Short beep once for each of the last 10 seconds.
- Long beep at zero.

# 8.10 Alarms

Alarms alert you to a situation or hazard requiring your attention.

You can set up alarms to alert you to certain conditions.

Alarms are raised by system functions, and also external equipment connected to your display.

When an alarm event occurs an audible and visual alarm is activated which indicates the alarm state.

Alarm thresholds can be configured from the relevant alarm page / menu.

### Instrument alarms

The alarms available for the i50 Depth and i50 Tridata are listed below.

- · Shallow depth alarm
- · Deep depth alarm
- Shallow anchor alarm
- Deep anchor alarm

### Alarm indications

An alarm event is indicated by both audible and visual warnings.

#### Shallow alarm

# 1. Press and hold the **Reset** button for 1 second to switch the alarm on or off.

### Setting alarm thresholds

You can adjust the threshold at which alarms are triggered by following the steps below.

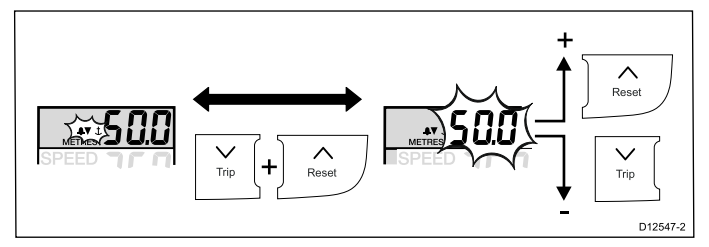

With the relevant alarm page displayed:

1. Press the **Trip** and **Reset** buttons at the same time.

The current alarm threshold will start to flash.

- 2. Use the **Reset** button to increase the alarm threshold.
- 3. Use the **Trip** button to decrease the alarm threshold.
- 4. The alarm threshold page will time-out after approximately 6 seconds of inactivity, automatically saving the new alarm threshold.

#### Deep alarm

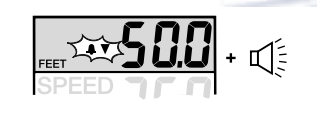

D1315

D13155-1

#### Shallow anchor alarm

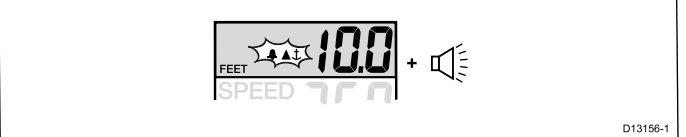

#### Deep anchor alarm

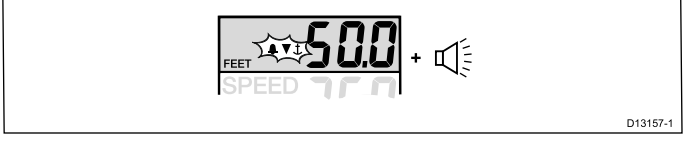

Alarms are sounded when the set alarm threshold value is crossed. Alarms will sound until silenced.

### Silencing alarms

1. Press any button to silence an active alarm.

### Enabling / Disabling alarms

Alarms can be enabled or disabled at any time.

With the relevant alarm page displayed:

i50 Tridata

# 8.11 Illumination

### Adjusting the backlight level

The backlighting level can be accessed using the **Power** button.

During normal operation:

1. Press and hold the **Power** button for approximately 2 seconds to display the Backlight page.

*L* is displayed on-screen and the current backlight level.

- 2. Use the **Up** button to increase the backlight setting to the required level.
- 3. Use the **Down** button to decrease the backlight setting to the required level.

The backlight level can be adjusted from level 1 to 9 or switched Off (default).

**Note:** The backlight page will time-out after 8 seconds of inactivity.

### Adjusting the contrast

The contrast level can be accessed using the **Power** button.

During normal operation:

- Press and hold the **Power** button for approximately 4 seconds until **CONTRAST** is displayed.
- 2. Use the **Power** button to cycle through the available contrast levels.

The contrast level can be adjusted from level 0 (default) to 3.

**Note:** The contrast page will time-out after 8 seconds of inactivity.

# Group illumination

Group illumination is used to synchronizes and control the backlighting level of multiple units assigned to the same group.

The unit can participate in shared illumination via a SeaTalk network or group illumination via a SeaTalk<sup>ng</sup> network.

When connected on a SeaTalk network all compatible units will share their backlight level (when 1 unit's backlighting level is adjusted all other units backlight level will also change).

When connected on a SeaTalk<sup>ng</sup> network the unit can participate in group illumination and be assigned to a group of units which will share their backlighting levels. Available groups are as follows:

- OFF (default) Group illumination is switched off
- HL1 Helm 1
- HL2 Helm 2
- CPt Cockpit

- FLY Flybridge
- NST Mast
- GP1 to GP5 User defined groups

When assigned to a group, when the backlighting of 1 unit is adjusted the backlighting level of all units assigned to the same group will also change.

### Assigning the i50 Tridata to a group

To assign the i50 Tridata as part of a group so that it can participate in group illumination follow the steps below.

During normal operation:

1. Press and hold the **Depth** and **Speed** buttons at the same time for 6 seconds, until the Group illumination page is displayed.

GROUP CAL is displayed on-screen.

**Note:** The Group illumination entry page is a temporary page and will time-out to the previous page after 8 seconds.

- 2. Press the **Depth** button to display the **Groups** page.
- Press the Trip and Reset buttons at the same time to enable selection of a group. The group setting will flash.

4. Use the **Reset** button to cycle upwards through the list of available groups.

- 5. Use the **Trip** button to cycle back down through the list.
- Press the Trip and Reset buttons at the same time to assign the display to the selected group. The group setting will stop flashing.
- 7. Press and hold the **Depth** and **Speed** buttons at the same time for approximately 2 seconds to return to normal operation.

# Chapter 9: Maintaining your display

### **Chapter contents**

- 9.1 Service and maintenance on page 72
- 9.2 Condensation on page 72
- 9.3 Routine equipment checks on page 73
- 9.4 Product cleaning on page 73
- 9.5 Cleaning the display case on page 74
- 9.6 Cleaning the display screen on page 74

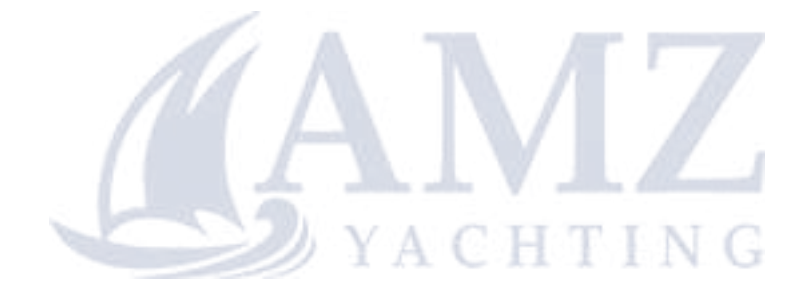

# 9.1 Service and maintenance

This product contains no user serviceable components. Please refer all maintenance and repair to authorized Raymarine dealers. Unauthorized repair may affect your warranty.

# 9.2 Condensation

Certain atmospheric conditions may cause a small amount of condensation to form on the unit's window. This will not damage the unit and will clear after the unit has been switched on for a short period.

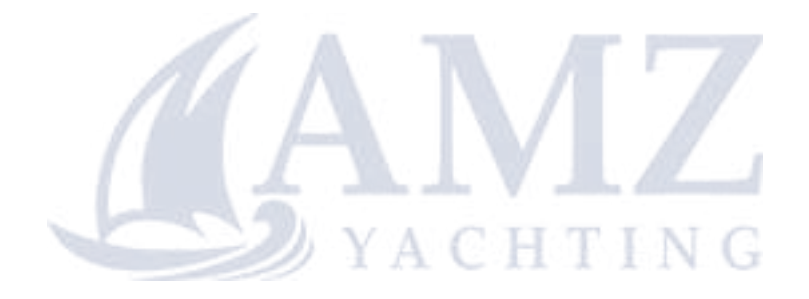

# 9.3 Routine equipment checks

It is recommended that you perform the following routine checks, on a regular basis, to ensure the correct and reliable operation of your equipment:

- Examine all cables for signs of damage or wear and tear.
- Check that all cables are securely connected.

# 9.4 Product cleaning

Best cleaning practices.

When cleaning products:

- Lightly rinse or flush with clean, cool fresh water.
- If your product has a display screen, do NOT wipe the screen with a dry cloth, as this could scratch the screen coating.
- Do NOT use: abrasive, acidic, ammonia, solvent of chemical based cleaning products.
- Do NOT use a jet wash.

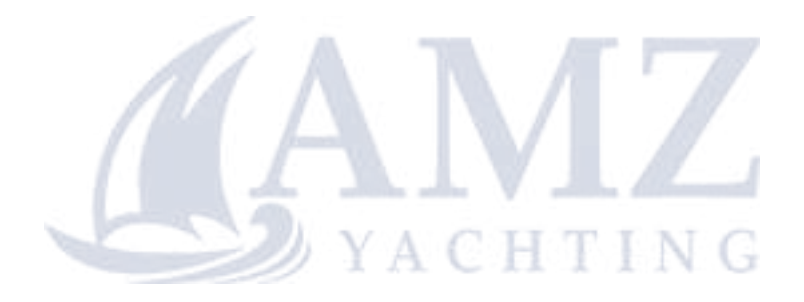

# 9.5 Cleaning the display case

The display unit is a sealed unit and does not require regular cleaning. If it is necessary to clean the unit, follow this basic procedure:

- 1. Switch off the power to the display.
- 2. Wipe the display with a clean, soft cloth (a microfibre cloth is ideal).
- 3. If necessary, use a mild detergent to remove grease marks.

**Note:** Do NOT use solvents or detergents on the screen itself.

**Note:** In certain conditions, condensation may appear inside the display screen. This will not harm the unit, and can be cleared by powering on the display for a short time.

### 9.6 Cleaning the display screen

A coating is applied to the display screen. This makes it water repellent, and prevents glare. To avoid damaging this coating, follow this procedure:

- 1. Switch off the power to the display.
- 2. Rinse the screen with fresh water to remove all dirt particles and salt deposits.
- 3. Allow the screen to dry naturally.
- 4. If any smears remain, very gently wipe the screen with a clean microfibre cleaning cloth (available from an opticians).

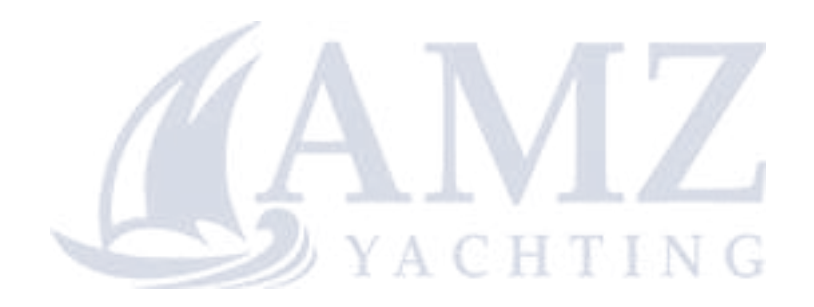

# **Chapter 10: Troubleshooting**

### **Chapter contents**

- 10.1 Troubleshooting on page 76
- 10.2 Instrument troubleshooting on page 77
- 10.3 Power up troubleshooting on page 78
- 10.4 Miscellaneous troubleshooting on page 79

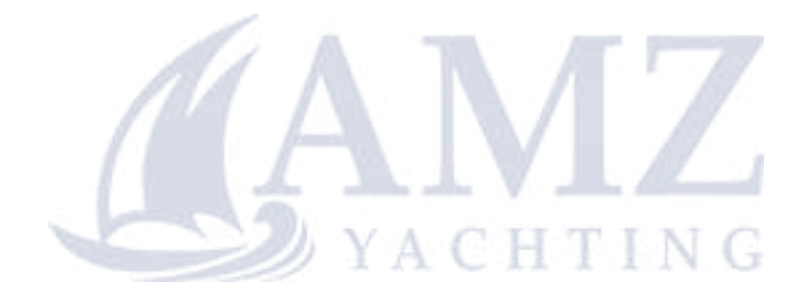

# **10.1 Troubleshooting**

The troubleshooting information provides possible causes and corrective action required for common problems associated with installation and operation of your product.

Before packing and shipping, all Raymarine products are subjected to comprehensive testing and quality assurance programs. If you do experience problems with your product this section will help you to diagnose and correct problems in order to restore normal operation.

If after referring to this section you are still having problems with your product, please refer to the Technical support section of this manual for useful links and Raymarine Product Support contact details.

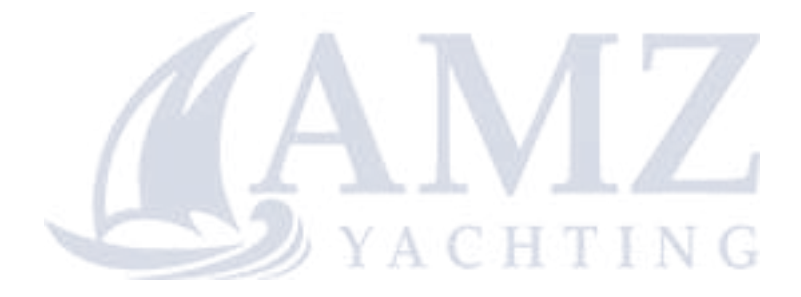

# **10.2 Instrument troubleshooting**

| Fault                                                                                  | Cause                                                       | Action                                                                                                    |
|----------------------------------------------------------------------------------------|-------------------------------------------------------------|----------------------------------------------------------------------------------------------------|
| Blank display.                                                                         | No power supply.                                            | Check fuse / circuit breaker.                                                                                                    |
|                                                                                        |                                                             | Check power supply.                                                                                                    |
|                                                                                        |                                                             | <ul> <li>Check SeaTalk / SeaTalk<sup>ng</sup> cabling<br/>and connector security.</li> </ul>                                               |
|                                                                                        |                                                             |                                                                                                    |
|                                                                                        |                                                             |                                                                                                    |
|                                                                                        |                                                             |                                                                                                    |
| SeaTalk / SeaTalk <sup>ng</sup> information not being transferred between instruments. | SeaTalk / SeaTalk <sup>ng</sup> cabling or connector fault. | <ul> <li>Check security of SeaTalk / SeaTalk<sup>ng</sup><br/>connections between units.</li> </ul>                                        |
|                                                                                        |                                                             | <ul> <li>Check condition of SeaTalk / SeaTalkng<br/>cables.</li> </ul>                                                                     |
|                                                                                        |                                                             | <ul> <li>Isolate faulty unit by disconnecting<br/>units one by one.</li> </ul>                                                             |
| A group of SeaTalk / SeaTalk <sup>ng</sup> units not working.                          | SeaTalk / SeaTalk <sup>ng</sup> cabling or connector fault. | <ul> <li>Check the security of SeaTalk /<br/>SeaTalk<sup>ng</sup> connectors between<br/>functioning and non-functioning units.</li> </ul> |
|                                                                                        |                                                             | <ul> <li>Check the condition of SeaTalk /<br/>SeaTalk<sup>ng</sup> cable between functioning<br/>and non-functioning units.</li> </ul>     |
| <b>LAST</b> flashing or dashes displayed continuously (depth greater than 3 feet).     | Transducer cable or connector fault.                        | Check condition of the transducer cable(s) and the security of the connections.                                                            |
| LAST flashes when under way.                                                           | Aerated water due to vessel wakes, propeller wash etc.      | Ensure reading stabilizes when clear of disturbed water.                                                                                   |

# 10.3 Power up troubleshooting

Problems at power up and their possible causes and solutions are described here.

#### Product does not turn on or keeps turning off

| Possible<br>causes                                                        | Possible solutions                                                                                                    |  |
|---------------------------------------------------------------------------|----------------------------------------------------------------------------------------------------|--|
| Blown fuse<br>/ tripped<br>breaker                                        | <ol> <li>Check condition of relevant fuses and<br/>breakers and connections, replace<br/>if necessary (Refer to the <i>Technical</i><br/><i>Specification</i> section of your product's<br/>installation instructions for fuse ratings.)</li> </ol>                                                         |  |
|                                                                           | <ol> <li>If fuse keeps blowing check for cable<br/>damage, broken connector pins or<br/>incorrect wiring.</li> </ol>                                                                                                    |  |
| Poor /<br>damaged<br>/ insecure<br>power supply<br>cable /<br>connections | <ol> <li>Check that the power cable connector is<br/>fully inserted into the unit and locked in<br/>position.</li> </ol>                                                                                                    |  |
|                                                                           | <ol> <li>Check the power supply cable and<br/>connectors for signs of damage or<br/>corrosion, replace if necessary.</li> </ol>                                                                                                    |  |
|                                                                           | <ol> <li>With the unit turned on, try flexing<br/>the power cable near to the display<br/>connector to see if this causes the<br/>unit to re-boot/loose power, replace if<br/>necessary.</li> </ol>                                                                                                    |  |
|                                                                           | 4. Check the vessel's battery voltage,<br>the condition of the battery terminals<br>and power supply cables, ensuring<br>connections are secure, clean and free<br>from corrosion, replace if necessary.                                                                                                    |  |
|                                                                           | <ol> <li>With the product under load, using a<br/>multi-meter, check for high voltage drop<br/>across all connectors/fuses etc, replace<br/>if necessary.</li> </ol>                                                                                                    |  |
| Incorrect<br>power<br>connection                                          | The power supply may be wired incorrectly,<br>ensure the installation instructions have been<br>followed.                                                                                                    |  |
| Power<br>source<br>insufficient                                           | With the product under load, using a multi-meter, check the power supply voltage as close to the unit as possible to establish actual voltage when the current is flowing. (Refer to the <i>Technical Specification</i> section of your product's installation instructions for power supply requirements.) |  |

#### Product will not boot up (re-boot loop)

| Possible<br>causes                | Possible solutions                                                                                                    |
|-----------------------------------|----------------------------------------------------------------------------------------------------|
| Power<br>supply and<br>connection | See possible solutions from 'Products does not turn on or keeps turning off' above.                                                                                                    |
| Software corruption               | <ol> <li>In the unlikely event that the products<br/>software has become corrupted please<br/>try re-flashing the latest software from<br/>the Raymarine website.</li> </ol>                                                                                       |
|                                   | <ol> <li>On display products, as a last resort,<br/>you can try to perform a 'Power on<br/>Reset', however this will delete all<br/>settings/presets and user data (such as<br/>waypoints and tracks) and revert the unit<br/>back to factory defaults.</li> </ol> |

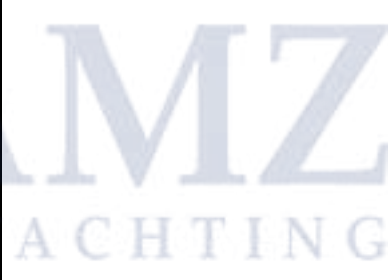
## **10.4 Miscellaneous troubleshooting**

Problem **Possible causes Possible solutions** Display behaves erratically: Intermittent problem with power Check relevant fuses and breakers. to the display. • Frequent unexpected resets. Check that the power supply cable is sound and that all connections are tight and free from corrosion. · System crashes or other Check that the power source is of the correct voltage and erratic behavior. sufficient current. Go to www.raymarine.com and click on support for the Software mismatch on system latest software downloads. (upgrade required). Corrupt data / other unknown Perform a factory reset. issue. **Important:** This will result in the loss of any settings and data (such as waypoints) stored on the product. Save any important data to a memory card before resetting.

Miscellaneous problems and their possible causes and solutions are described here.

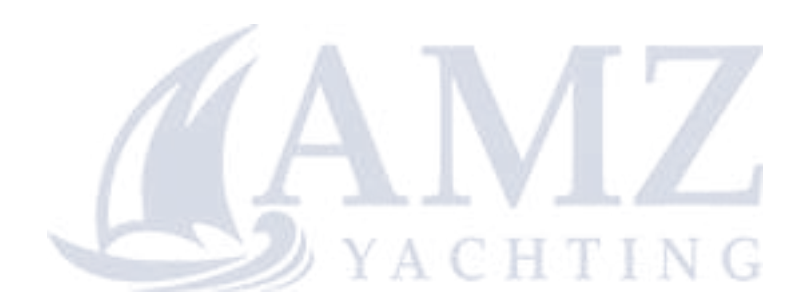

## **Chapter 11: Technical support**

### **Chapter contents**

- 11.1 Raymarine product support and servicing on page 82
- 11.2 Checking the software version on page 83
- 11.3 Learning resources on page 83

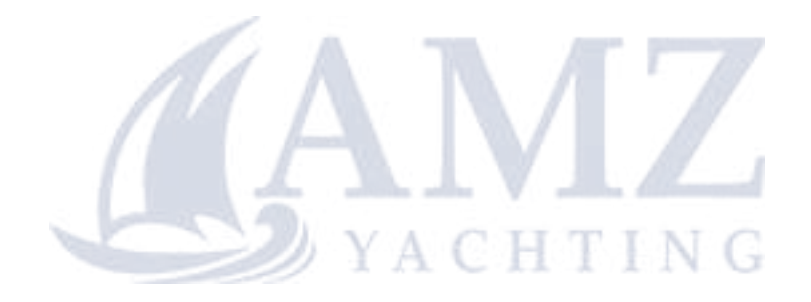

# 11.1 Raymarine product support and servicing

Raymarine provides a comprehensive product support service, as well as warranty, service, and repairs. You can access these services through the Raymarine website, telephone, and e-mail.

#### Product information

If you need to request service or support, please have the following information to hand:

- Product name.
- Product identity.
- · Serial number.
- · Software application version.
- · System diagrams.

You can obtain this product information using the menus within your product.

#### Servicing and warranty

Raymarine offers dedicated service departments for warranty, service, and repairs.

Don't forget to visit the Raymarine website to register your product for extended warranty benefits: http://www.raymarine.co.uk/display/?id=788.

| Region                                               | Tele-<br>phone            | E-mail                     |
|------------------------------------------------------|---------------------------|----------------------------|
| United<br>Kingdom (UK),<br>EMEA, and<br>Asia Pacific | +44<br>(0)1329<br>246 932 | emea.service@raymarine.com |
| United States<br>(US)                                | +1 (603)<br>324 7900      | rm-usrepair@flir.com       |

#### Web support

Please visit the "Support" area of the Raymarine website for:

- Manuals and Documents http://www.raymarine.com/manuals
- FAQ / Knowledgebase http://www.raymarine.com/knowledgebase
- Technical support forum http://forum.raymarine.com
- Software updates http://www.raymarine.com/software

#### Telephone and e-mail support

| Region                                            | Tele-<br>phone                                           | E-mail                   |
|---------------------------------------------------|----------------------------------------------------------|--------------------------|
| United Kingdom<br>(UK), EMEA,<br>and Asia Pacific | +44<br>(0)1329<br>246 777                                | support.uk@raymarine.com |
| United States<br>(US)                             | +1 (603)<br>324 7900<br>(Toll-free:<br>+800 539<br>5539) | support@raymarine.com    |

| Region                     | Tele-<br>phone              | E-mail                                                                           |
|----------------------------|-----------------------------|----------------------------------------------------------------------------------|
| Australia ar<br>New Zealar | nd +61 2<br>nd 8977<br>0300 | aus.support@raymarine.com<br>(Raymarine subsidiary)                              |
| France                     | +33 (0<br>46 49<br>30       | <ul><li>1)1 support.fr@raymarine.com</li><li>72 (Raymarine subsidiary)</li></ul> |
| Germany                    | +49<br>(0)402<br>808 0      | 237 support.de@raymarine.com<br>(Raymarine subsidiary)                           |
| Italy                      | +39 02<br>9945<br>1001      | 2 support.it@raymarine.com<br>(Raymarine subsidiary)                             |
| Spain                      | +34 90<br>2965 1            | 6 sat@azimut.es<br>102 (Authorized Raymarine<br>distributor)                     |
| Netherlands                | s +31<br>(0)26<br>3614 9    | support.nl@raymarine.com<br>(Raymarine subsidiary)<br>205                        |
| Sweden                     | +46<br>(0)317<br>633 67     | support.se@raymarine.com<br>(Raymarine subsidiary)<br>70                         |
| Finland                    | +358<br>(0)207<br>619 93    | support.fi@raymarine.com<br>(Raymarine subsidiary)<br>37                         |
| Norway                     | +47 69<br>64 600            | 92support.no@raymarine.com0(Raymarine subsidiary)                                |
| Denmark                    | +45 43<br>164 64            | <ul><li>37 support.dk@raymarine.com</li><li>4 (Raymarine subsidiary)</li></ul>   |
| Russia                     | +7 499                      | 5 info@mikstmarine.ru<br>508 (Authorized Raymarine<br>distributor)               |

# 11.2 Checking the software version

Depending on the instrument display variant follow the steps below to identify the software version of your unit.

During normal operation:

- i50 Depth Press and hold the Depth and Alarm buttons at the same time for approximately 4 seconds.
- i50 Speed Press and hold the Speed and Trip buttons at the same time for approximately 4 seconds.
- i50 Tridata Press and hold the Depth and Speed buttons at the same time for approximately 4 seconds.

The software version will be displayed on-screen.

## 11.3 Learning resources

Raymarine has produced a range of learning resources to help you get the most out of your products.

### Video tutorials

| You<br>Tube | <ul> <li>Raymarine official channel on YouTube:</li> <li>http://www.youtube.com/user/Ray-<br/>marineInc</li> </ul> |
|-------------|----------------------------------------------------------------------------------------------------|
|             | Video Gallery:<br>• http://www.rayma-<br>rine.co.uk/view/?id=2679                                                  |
|             | <ul><li>Product Support videos:</li><li>http://www.rayma-<br/>rine.co.uk/view/?id=4952</li></ul>                   |

#### Note:

- Viewing the videos requires a device with an Internet connection.
- Some videos are only available in English.

#### Training courses

Raymarine regularly runs a range of in-depth training courses to help you make the most of your products. Visit the Training section of the Raymarine website for more information:

#### http://www.raymarine.co.uk/view/?id=2372

### FAQs and Knowledge Base

Raymarine has produced an extensive set of FAQs and a Knowledge Base to help you find more information and troubleshoot any issues.

http://www.raymarine.co.uk/knowledgebase/

#### **Technical support forum**

You can use the Technical support forum to ask a technical question about a Raymarine product or to find out how other customers are using their Raymarine equipment. The resource is regularly updated with contributions from Raymarine customers and staff:

http://forum.raymarine.com

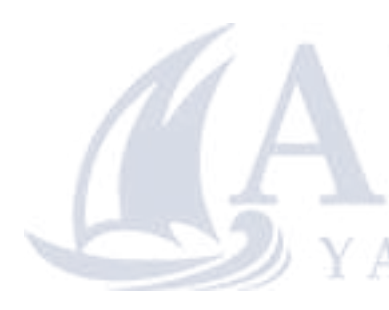

## **Chapter 12: Technical specification**

### **Chapter contents**

• 12.1 Technical specification on page 86

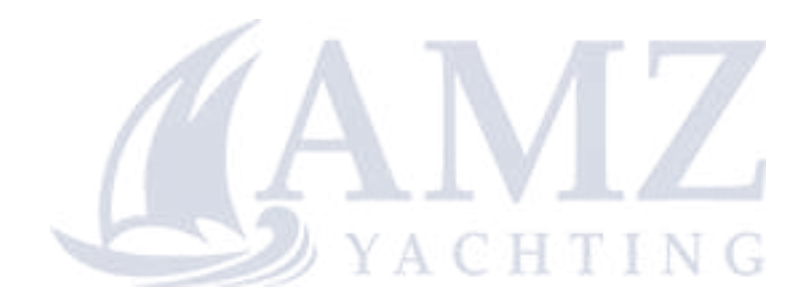

# 12.1 Technical specification

| Nominal supply voltage                                                         | 12 V dc                                                                                                    |  |
|--------------------------------------------------------------------------------|----------------------------------------------------------------------------------------------------|--|
| Operating voltage range                                                        | 10 V dc to 16 V dc                                                                                                    |  |
| Power consumption                                                              | • < 1 W Typical (Display only)                                                                                                 |  |
|                                                                                | 2.4 W Maximum (Transducer connected)                                                                                           |  |
| Current                                                                        | <ul> <li>45 to 65 mA Typical (Display only)</li> </ul>                                                                         |  |
|                                                                                | 200 mA Maximum (Transducer connected)                                                                                          |  |
| LEN (Refer to SeaTalk <sup>ng</sup> reference manual for further information.) | 4                                                                                                    |  |
| Environmental                                                                  | Operating temperature: -20°C to +55°C<br>Storage temperature: -30°C to +70°C<br>Relative humidity: 93%<br>Water proofing: IPX6 |  |
| Connections                                                                    | 2 x SeaTalk <sup>ng</sup> connections (compliant with SeaTalk)                                                                 |  |
|                                                                                | Transducer connections                                                                                                    |  |
| Conformance                                                                    | Europe 2004/108/EC                                                                                                    |  |

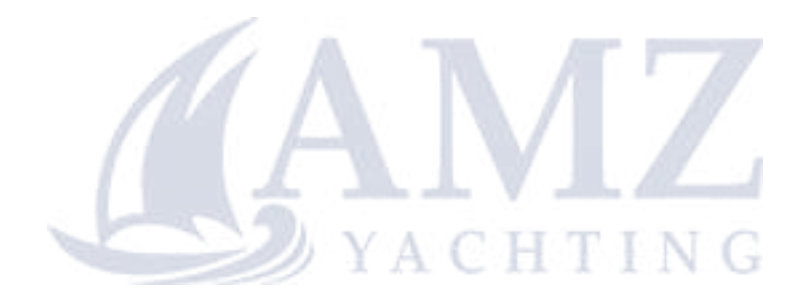

### **Chapter 13: Spares and accessories**

### **Chapter contents**

- 13.1 Spares and Accessories on page 88
- 13.2 SeaTalk<sup>ng®</sup> cables and accessories on page 88
- 13.3 SeaTalk<sup>ng</sup> cable kits on page 90

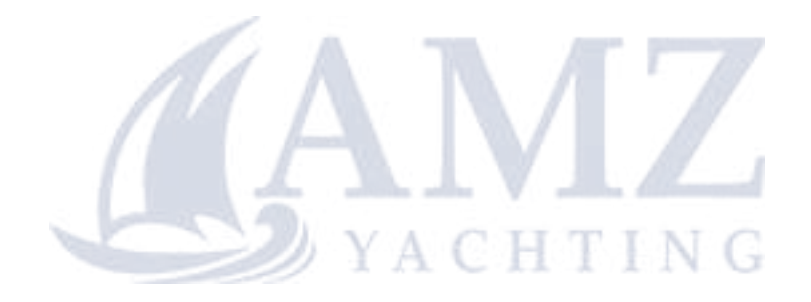

## 13.1 Spares and Accessories

### Spares

| Description                 | Part number |
|-----------------------------|-------------|
| i50 / i60 / i70 Front bezel | R22168      |
| i50 / i60 / i70 Suncover    | R22169      |
| i50 Depth keypad            | R70131      |
| i50 Speed keypad            | R70130      |
| i50 Tridata keypad          | R70132      |

### Accessories

| Description                                        | Part number |
|----------------------------------------------------|-------------|
| i50 / i60 / i70 Front bezel<br>Black (eS style)    | A80355      |
| i50 / i60 / i70 Front bezel<br>Gunmetal (eS style) | A80356      |
| i50 / i60 / i70 Suncover (for<br>eS style bezel)   | A80357      |

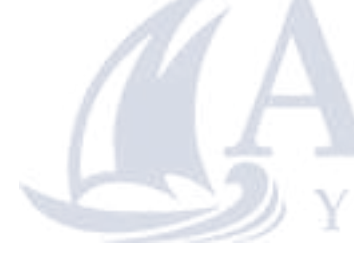

| 13.2 SeaTalkng® | cables | and |
|-----------------|--------|-----|
| accessories     |        |     |

SeaTalk<sup>ng</sup> cables and accessories for use with compatible products.

| Part No | Description                                         | Notes                                                                  |  |  |
|---------|-----------------------------------------------------|------------------------------------------------------------------------|--|--|
| T70134  | SeaTalkng starter                                   | Includes:                                                              |  |  |
|         | kit                                                 | <ul> <li>1 x 5 Way connector<br/>(A06064)</li> </ul>                   |  |  |
|         |                                                     | <ul> <li>2 x Backbone terminator<br/>(A06031)</li> </ul>               |  |  |
|         |                                                     | <ul> <li>1 x 3 m (9.8 ft) spur cable<br/>(A06040)</li> </ul>           |  |  |
|         |                                                     | <ul> <li>1 x Power cable<br/>(A06049)</li> </ul>                       |  |  |
| A25062  | SeaTalk <sup>ng</sup>                               | Includes:                                                              |  |  |
|         | Backbone Kit                                        | <ul> <li>2 x 5 m (16.4 ft)<br/>Backbone cable<br/>(A06036)</li> </ul>  |  |  |
|         |                                                     | <ul> <li>1 x 20 m (65.6 ft)<br/>Backbone cable<br/>(A06037)</li> </ul> |  |  |
|         |                                                     | • 4 x T-piece (A06028)                                                 |  |  |
|         |                                                     | <ul> <li>2 x Backbone terminator<br/>(A06031)</li> </ul>               |  |  |
|         |                                                     | <ul> <li>1 x Power cable<br/>(A06049)</li> </ul>                       |  |  |
| A06038  | SeaTalk <sup>ng</sup> 0.4 m<br>(1.3 ft) spur        |                                                                        |  |  |
| A06039  | SeaTalk <sup>ng</sup> 1 m<br>(3.3 ft) spur          |                                                                        |  |  |
| A06040  | SeaTalk <sup>ng</sup> 3 m<br>(9.8 ft) spur          |                                                                        |  |  |
| A06041  | SeaTalk <sup>ng</sup> 5 m<br>(16.4 ft) spur         |                                                                        |  |  |
| A06042  | SeaTalk <sup>ng</sup> 0.4 m<br>(1.3 ft) elbow spur  |                                                                        |  |  |
| A06033  | SeaTalk <sup>ng</sup> 0.4 m<br>(1.3 ft) backbone    |                                                                        |  |  |
| A06034  | SeaTalk <sup>ng</sup> 1 m<br>(3.3 ft) backbone      |                                                                        |  |  |
| A06035  | SeaTalk <sup>ng</sup> 3 m<br>(9.8 ft) backbone      |                                                                        |  |  |
| A06036  | SeaTalk <sup>ng</sup> 5<br>m (16.4 ft)<br>backbone  |                                                                        |  |  |
| A06068  | SeaTalk <sup>ng</sup> 9<br>m (29.5 ft)<br>backbone  |                                                                        |  |  |
| A06037  | SeaTalk <sup>ng</sup> 20<br>m (65.6 ft)<br>backbone |                                                                        |  |  |

| Part No | Description                                                                     | Notes                                                                                                    |  |
|---------|---------------------------------------------------------------------------------|----------------------------------------------------------------------------------------------------|--|
| A06043  | SeaTalk <sup>ng</sup> to bare<br>ends 1 m (3.3 ft)<br>spur                      |                                                                                                    |  |
| A06044  | SeaTalk <sup>ng</sup> to bare<br>ends 3 m (9.8 ft)<br>spur                      |                                                                                                    |  |
| A06049  | SeaTalkng Power cable                                                           |                                                                                                    |  |
| A06031  | SeaTalk <sup>ng</sup><br>Terminator                                             |                                                                                                    |  |
| A06028  | SeaTalk <sup>ng</sup> T-piece                                                   | Provides 1 x spur<br>connection                                                                          |  |
| A06064  | SeaTalk <sup>ng</sup> 5–way connector                                           | Provides 3 x spur<br>connections                                                                         |  |
| A06030  | SeaTalk <sup>ng</sup><br>backbone<br>extender                                   |                                                                                                    |  |
| E22158  | SeaTalk to<br>SeaTalk <sup>ng</sup><br>converter kit                            | Allows the connection<br>of SeaTalk devices to a<br>SeaTalk <sup>ng</sup> system.                        |  |
| A80001  | SeaTalk <sup>ng</sup> Inline<br>terminator                                      | Provides direct connection<br>of a spur cable to the end<br>of a backbone cable. No<br>T-piece required. |  |
| A06032  | SeaTalk <sup>ng</sup><br>Blanking plug                                          |                                                                                                    |  |
| R12112  | ACU / SPX<br>SeaTalk <sup>ng</sup> spur<br>cable 0.3 m (1.0<br>ft)              | Connects an SPX course<br>computer or an ACU to a<br>SeaTalk <sup>ng</sup> backbone.                     |  |
| A06047  | SeaTalk (3 pin)<br>to SeaTalk <sup>ng</sup><br>adaptor cable<br>0.4 m (1.3 ft)  |                                                                                                    |  |
| A22164  | SeaTalk to<br>SeaTalk <sup>ng</sup> spur<br>1 m (3.3 ft) spur                   |                                                                                                    |  |
| A06048  | SeaTalk2 (5 pin)<br>to SeaTalk <sup>ng</sup><br>adaptor cable<br>0.4 m (1.3 ft) |                                                                                                    |  |
| A06045  | DeviceNet<br>adaptor cable<br>(Female)                                          | Allows the connection of NMEA 2000 devices to a SeaTalk <sup>ng</sup> system.                            |  |
| A06046  | DeviceNet<br>adaptor cable<br>(Male)                                            | Allows the connection of NMEA 2000 devices to a SeaTalk <sup>ng</sup> system.                            |  |
| E05026  | DeviceNet<br>adaptor cable<br>(Female) to bare<br>ends.                         | Allows the connection of NMEA 2000 devices to a SeaTalk <sup>ng</sup> system.                            |  |
| E05027  | DeviceNet<br>adaptor cable<br>(Male) to bare<br>ends.                           | Allows the connection of NMEA 2000 devices to a SeaTalk <sup>ng</sup> system.                            |  |

## 13.3 SeaTalk<sup>ng</sup> cable kits

### SeaTalk<sup>ng</sup> starter kit (T70134)

| Parts included                                                                                                    | Quan-<br>tity | Connector A | Cable | Connector B | Length       |
|----------------------------------------------------------------------------------------------------|---------------|-------------|-------|-------------|--------------|
| Spur cable<br>(A06040)                                                                                                    | 1             |             |       |             | 3 m (9.8 ft) |
| Power cable<br>( <b>A06049</b> )                                                                                                    | 1             |             |       |             | 1 m (3.3 ft) |
| Backbone<br>terminator<br>(A06031)                                                                                                    | 2             |             | N/A   | N/A         | N/A          |
| 5–way connector<br>(A06064). Each<br>connector block<br>allows the<br>connection of up<br>to 3 compatible<br>devices. When<br>correctly<br>terminated, a<br>connector block<br>forms a complete<br>backbone.<br>Multiple connector<br>blocks can be<br>daisy-chained<br>together. | 1             |             |       |             | N/A          |

### SeaTalk<sup>ng</sup> Backbone kit (A25062)

| Parts included                        | Quan-<br>tity | Connector A | Cable | Connector B | Length         |
|---------------------------------------|---------------|-------------|-------|-------------|----------------|
| Backbone cable<br>( <b>(A06036)</b> ) | 2             |             |       |             | 5 m (16.4 ft)  |
| Backbone cable<br>( <b>(A06037)</b> ) | 1             |             |       |             | 20 m (65.6 ft) |
| Power cable<br>( <b>A06049</b> )      | 1             |             |       |             | 1 m (3.3 ft)   |

| Parts included                     | Quan-<br>tity | Connector A | Cable | Connector B | Length |
|------------------------------------|---------------|-------------|-------|-------------|--------|
| T-piece <b>(A06028)</b>            | 4             |             | N/A   | N/A         | N/A    |
| Backbone<br>terminator<br>(A06031) | 2             |             | N/A   | N/A         | N/A    |

### SeaTalk<sup>ng</sup> Evolution cable kit (R70160)

| Parts included                                                                                                    | Quan-<br>tity | Connector A   | Cable | Connector B | Length         |
|----------------------------------------------------------------------------------------------------|---------------|---------------|-------|-------------|----------------|
| Backbone cable<br>( <b>(A06036)</b> )                                                                                                    | 2             |               |       |             | 5 m (16.4 ft)  |
| Power cable<br>( <b>A06049</b> )                                                                                                    | 1             |               |       |             | 1 m (3.3 ft)   |
| Spur cable<br>( <b>A06040</b> )                                                                                                    | 1             | 6000 JJ - JAM | YACHI |             | 1 m (3.3 ft)   |
| ACU / SPX power<br>cable (R12112)<br>(for powering<br>the SeaTalk <sup>ng</sup><br>backbone from the<br>autopilot system.                                                                                                    | 1             |               |       |             | 0.3 m (1.0 ft) |
| 5–way connector<br>(A06064). Each<br>connector block<br>allows the<br>connection of up<br>to 3 compatible<br>devices. When<br>correctly<br>terminated, a<br>connector block<br>forms a complete<br>backbone.<br>Multiple connector<br>blocks can be<br>daisy-chained<br>together. | 1             |               | N/A   | N/A         | N/A            |

| Parts included                     | Quan-<br>tity | Connector A | Cable | Connector B | Length |
|------------------------------------|---------------|-------------|-------|-------------|--------|
| T-piece <b>(A06028)</b>            | 2             |             | N/A   | N/A         | N/A    |
| Backbone<br>terminator<br>(A06031) | 2             |             | N/A   | N/A         | N/A    |

### SeaTalkng converter kit (E22158)

| Parts included                                                                                                    | Quan-<br>tity | Connector A | Cable       | Connector B | Length         |
|----------------------------------------------------------------------------------------------------|---------------|-------------|-------------|-------------|----------------|
| Power cable<br>( <b>A06049</b> )                                                                                                    | 1             |             |             |             | 1 m (3.3 ft)   |
| Backbone<br>terminator<br>( <b>A06031)</b>                                                                                                    | 2             |             | N/A         | N/A         | N/A            |
| Blanking<br>plug <b>(A06032)</b>                                                                                                    |               |             | N/A<br>YACH | N/A<br>TING | N/A            |
| SeaTalk (3 pin)<br>adapter cable<br>( <b>A06047)</b>                                                                                                    | 1             |             |             |             | 0.4 m (1.3 ft) |
| SeaTalk to<br>SeaTalk <sup>ng</sup> con-<br>verter <b>(E22158)</b> .<br>Enables the con-<br>nection of SeaTalk<br>devices to a<br>SeaTalk <sup>ng</sup> system. | 1             |             | N/A         | N/A         | N/A            |

# Appendix A NMEA 2000 sentences

The i50 instrument range supports the following NMEA 2000 Parameter Group Number (PGN) sentences.

| PG name                                           | PGN    | i50 Depth<br>Transmit | i50 Depth<br>Receive | i50 Speed<br>Transmit | i50 Speed<br>Receive | i50 Tridata<br>Transmit | i50 Tridata<br>Receive |
|---------------------------------------------------|--------|-----------------------|----------------------|-----------------------|----------------------|-------------------------|------------------------|
| ISO Acknowl-<br>edgement                          | 59392  | •                     |                      | •                     |                      | •                       |                        |
| ISO Request                                       | 59904  |                       | ٠                    |                       | ٠                    |                         | •                      |
| ISO Address<br>claim                              | 60928  | •                     | •                    | •                     | ٠                    | ٠                       | •                      |
| ISO<br>Commanded<br>address                       | 65240  |                       | •                    |                       | •                    |                         | •                      |
| NMEA<br>Request<br>group<br>function              | 126208 |                       | •                    |                       | •                    |                         | •                      |
| NMEA<br>Command<br>group<br>function              | 126208 |                       | •                    | •                     | •                    | •                       | •                      |
| NMEA<br>Acknowledge<br>group<br>function          | 126208 | •                     |                      | •                     | •                    | •                       | •                      |
| PGN list<br>— Transmit<br>PGN's group<br>function | 126464 | ŀ                     | A                    | $\mathbf{N}$          |                      | •                       |                        |
| PGN list —<br>Received<br>PGN's<br>groupfunction  | 126464 | 0.                    | 🖉 Y A                | CHI                   | ING                  | •                       |                        |
| Product information                               | 126996 | •                     | •                    | •                     | •                    | •                       | •                      |
| Speed                                             | 128259 |                       |                      | •                     | •                    | •                       | •                      |
| Water depth                                       | 128267 | •                     | •                    |                       |                      | •                       | •                      |
| Distance log                                      | 128275 |                       |                      | •                     | •                    | •                       | •                      |
| COG & SOG<br>rapid update                         | 129026 |                       |                      |                       | •                    |                         | •                      |
| GNSS<br>Position data                             | 129029 |                       |                      |                       | •                    |                         | •                      |
| Wind data                                         | 130306 |                       |                      |                       | ٠                    |                         | •                      |
| Environmen-<br>tal parame-<br>ters                | 130310 |                       |                      | •                     | •                    | •                       | •                      |
| Environmen-<br>tal parame-<br>ters                | 130311 |                       |                      |                       | •                    |                         | •                      |
| Temperature                                       | 130312 |                       |                      | •                     | •                    | •                       | •                      |

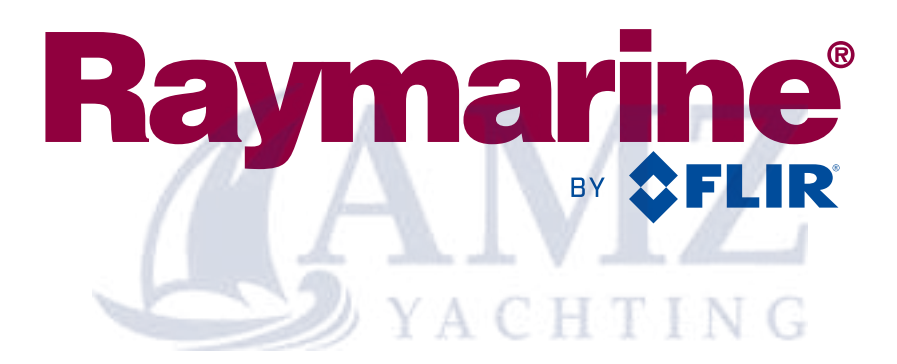

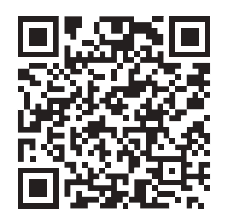

www.raymarine.com

CE

Raymarine UK Limited, Marine House, Cartwright Drive, Fareham, P015 5RJ. United Kingdom. Tel: +44 (0)1329 246 700